Hortonworks Streaming Analytics Manager 3

# **Getting Started with Streaming Analytics**

**Date of Publish:** 2018-12-18

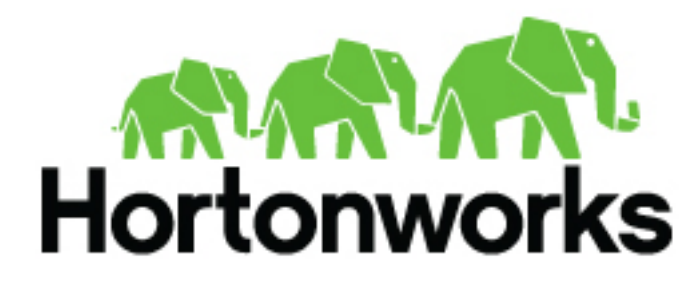

https://docs.hortonworks.com/

# Contents

| <b>Building</b> a                                       | an End-to-End Stream Application                                                                                                    |                                                                                                    |
|---------------------------------------------------------|----------------------------------------------------------------------------------------------------|----------------------------------------------------------------------------------------------------|
| Unders                                                  | tanding the Use Case                                                                                                    |                                                                                                    |
| Referen                                                 | ice Architecture                                                                                                    | 5                                                                                                    |
|                                                         |                                                                                                    |                                                                                                    |
| Prepare Y                                               | our Environment                                                                                                    | 5                                                                                                    |
| Deploy                                                  | ing Your Cluster                                                                                                    | 6                                                                                                    |
| Registe                                                 | ring Schemas in Schema Registry                                                                                                    | 6                                                                                                    |
| -                                                       | Create the Kafka Topics                                                                                                    | 6                                                                                                    |
|                                                         | Register Schemas for the Kafka Topics                                                                                                    | 6                                                                                                    |
| Setting                                                 | up an Enrichment Store, Creating an HBase Table, and Creating an HDFS Directory                                                                                                    | 7                                                                                                    |
| Creating                                                | a Dataflow Application                                                                                                    | 8                                                                                                    |
|                                                         | a Dutation Application Generates Events                                                                                                    | o                                                                                                    |
|                                                         | Trate a Deteflow Application                                                                                                    |                                                                                                    |
| NIFI. C                                                 | NEE Controller Services                                                                                                    | 10                                                                                                    |
|                                                         | NET Ingests the Daw Sensor Events                                                                                                    | 10                                                                                                    |
|                                                         | NIFI Ingests the Kaw Sensor Events.                                                                                                    | 11                                                                                                    |
|                                                         | Fublish Enficience Events to Karka for Consumption by Analytics Applications                                                                                                    | 12                                                                                                    |
|                                                         |                                                                                                    |                                                                                                    |
|                                                         |                                                                                                    |                                                                                                    |
|                                                         |                                                                                                    |                                                                                                    |
| Pick your                                               | Streaming Engine                                                                                                    | 14                                                                                                    |
| Pick your                                               | Streaming Engine                                                                                                    | 14                                                                                                    |
| Pick your                                               | Streaming Engine                                                                                                    | 14                                                                                                    |
| Pick your<br>Creating a                                 | Streaming Engine                                                                                                    | 14                                                                                                    |
| Pick your<br>Creating a<br>Creatin                      | Streaming Engine         a Streaming Analytics Application with SAM         g a Stream Analytics Application with SAM                                                                                                    | 14<br>16                                                                                                    |
| Pick your<br>Creating a<br>Creatin                      | Streaming Engine                                                                                                    | 14<br>                                                                                                    |
| Pick your<br>Creating a<br>Creatin                      | Streaming Engine<br>a Streaming Analytics Application with SAM<br>g a Stream Analytics Application with SAM<br>Two Options for Creating the Streaming Analytics Applications<br>Creating a Service Pool and Environment                                                                                                    | 14<br>16<br>                                                                                                    |
| Pick your<br>Creating a<br>Creatin                      | Streaming Engine<br>a Streaming Analytics Application with SAM<br>g a Stream Analytics Application with SAM<br>Two Options for Creating the Streaming Analytics Applications<br>Creating a Service Pool and Environment<br>Creating Your First Application                                                                                                    | 14<br>16<br>                                                                                                    |
| Pick your<br>Creating a<br>Creatin                      | Streaming Engine<br>a Streaming Analytics Application with SAM<br>g a Stream Analytics Application with SAM<br>Two Options for Creating the Streaming Analytics Applications<br>Creating a Service Pool and Environment<br>Creating Your First Application<br>Creating and Configuring the Kafka Source Stream                                                                                                    | 14<br>16<br>16<br>16<br>17<br>                                                                                                    |
| Pick your<br>Creating a<br>Creatin                      | Streaming Engine<br>a Streaming Analytics Application with SAM<br>g a Stream Analytics Application with SAM<br>Two Options for Creating the Streaming Analytics Applications<br>Creating a Service Pool and Environment<br>Creating Your First Application<br>Creating and Configuring the Kafka Source Stream<br>Connecting Components                                                                                                    | 14<br>16<br>16<br>16<br>16<br>17<br>                                                                                                    |
| Pick your<br>Creating a<br>Creatin                      | Streaming Engine<br>a Streaming Analytics Application with SAM<br>g a Stream Analytics Application with SAM<br>Two Options for Creating the Streaming Analytics Applications<br>Creating a Service Pool and Environment<br>Creating Your First Application<br>Creating and Configuring the Kafka Source Stream<br>Connecting Components<br>Joining Multiple Streams                                                                                                    | 14<br>16<br>16<br>16<br>17<br>18<br>19<br>20<br>21                                                                                                    |
| Pick your<br>Creating :<br>Creatin                      | Streaming Engine<br>a Streaming Analytics Application with SAM<br>g a Stream Analytics Application with SAM<br>Two Options for Creating the Streaming Analytics Applications<br>Creating a Service Pool and Environment<br>Creating Your First Application<br>Creating and Configuring the Kafka Source Stream<br>Connecting Components<br>Joining Multiple Streams<br>Filtering Events in a Stream using Rules                                                                                                    | 14<br>16<br>16<br>16<br>16<br>17<br>18<br>20<br>21<br>23                                                                                                    |
| Pick your<br>Creating a<br>Creatin                      | Streaming Engine<br>a Streaming Analytics Application with SAM<br>g a Stream Analytics Application with SAM<br>Two Options for Creating the Streaming Analytics Applications<br>Creating a Service Pool and Environment<br>Creating Your First Application<br>Creating and Configuring the Kafka Source Stream<br>Connecting Components<br>Joining Multiple Streams                                                                                                    | 14<br>16<br>16<br>16<br>17<br>18<br>19<br>20<br>21<br>23<br>24                                                                                                    |
| Pick your<br>Creating a<br>Creatin                      | Streaming Engine<br>a Streaming Analytics Application with SAM<br>g a Stream Analytics Application with SAM<br>Two Options for Creating the Streaming Analytics Applications.<br>Creating a Service Pool and Environment<br>Creating Your First Application<br>Creating and Configuring the Kafka Source Stream<br>Connecting Components<br>Joining Multiple Streams<br>Filtering Events in a Stream using Rules<br>Using Aggregate Functions over Windows.<br>Implementing Business Rules on the Stream                                                 | 14<br>16<br>16<br>16<br>17<br>18<br>19<br>20<br>21<br>23<br>24<br>24                                                                                                    |
| Pick your<br>Creating a<br>Creatin                      | Streaming Engine<br>a Streaming Analytics Application with SAM<br>g a Stream Analytics Application with SAM<br>Two Options for Creating the Streaming Analytics Applications<br>Creating a Service Pool and Environment<br>Creating Your First Application<br>Creating and Configuring the Kafka Source Stream<br>Connecting Components<br>Joining Multiple Streams<br>Filtering Events in a Stream using Rules<br>Using Aggregate Functions over Windows<br>Implementing Business Rules on the Stream<br>Transforming Data using a Projection Processor | 14<br>16<br>16<br>16<br>16<br>17<br>18<br>19<br>20<br>21<br>23<br>24<br>24<br>24<br>26                                                                                                    |
| Pick your<br>Creating a<br>Creatin                      | Streaming Engine<br>a Streaming Analytics Application with SAM                                                                                                    | 14<br>16<br>16<br>16<br>                                                                                                    |
| Pick your<br>Creating a<br>Creatin                      | Streaming Engine<br>a Streaming Analytics Application with SAM                                                                                                    | 14<br>16<br>16<br>16<br>16<br>17<br>18<br>19<br>20<br>21<br>21<br>23<br>24<br>24<br>24<br>24<br>24<br>24<br>24<br>                                                                                                    |
| Pick your<br>Creating a<br>Creatin                      | Streaming Engine<br>a Streaming Analytics Application with SAM                                                                                                    | 14<br>16<br>16<br>16<br>16<br>17<br>18<br>19<br>20<br>21<br>23<br>24<br>24<br>24<br>24<br>26<br>29<br>30<br>32                                                                                                    |
| Pick your<br>Creating a<br>Creatin                      | Streaming Engine                                                                                                    | 14<br>16<br>16<br>16<br>17<br>18<br>19<br>20<br>21<br>23<br>24<br>24<br>24<br>24<br>26<br>29<br>30<br>32<br>35                                                                                                    |
| Pick your<br>Creating a<br>Creatin                      | Streaming Engine                                                                                                    | 14<br>16<br>16<br>16<br>17<br>18<br>19<br>20<br>21<br>23<br>24<br>24<br>26<br>30<br>32<br>35<br>35                                                                                                    |
| Pick your<br>Creating a<br>Creatin                      | Streaming Engine                                                                                                    | 14<br>16<br>16<br>16<br>16<br>17<br>18<br>                                                                                                    |
| Pick your<br>Creating a<br>Creatin                      | Streaming Engine                                                                                                    | 14<br>16<br>16<br>16<br>16<br>17<br>18<br>                                                                                                    |
| Pick your<br>Creating a<br>Creatin                      | Streaming Engine                                                                                                    | 14<br>16<br>16<br>16<br>16<br>17<br>18<br>                                                                                                    |
| Pick your<br>Creating a<br>Creatin<br>Deploy<br>Advance | Streaming Engine                                                                                                    | 14<br>16<br>16<br>16<br>17<br>18<br>19<br>20<br>21<br>23<br>24<br>24<br>24<br>24<br>24<br>24<br>24<br>30<br>30<br>35<br>35<br>36<br>38<br>36<br>38<br>36<br>38<br>36<br>38<br>39<br>30<br>39<br>30<br>39<br>30<br>30<br>30<br>30<br>30<br>30<br>30<br>30<br>30<br>30<br>30<br>30<br>30<br>30<br>30<br>30<br>30<br>30<br>30<br>30<br>30<br>30<br>30<br>30<br>30<br>30<br>30<br>30<br>30<br>30<br>30<br> |
| Pick your<br>Creating a<br>Creatin<br>Deploy<br>Advance | Streaming Engine                                                                                                    | 14<br>16<br>16<br>16<br>17<br>18<br>19<br>20<br>21<br>23<br>24<br>24<br>24<br>24<br>24<br>24<br>24<br>24<br>30<br>30<br>32<br>35<br>36<br>38<br>38<br>39<br>40<br>41                                                                                                    |
| Pick your<br>Creating a<br>Creatin<br>Deploy<br>Advanc  | Streaming Engine                                                                                                    | 14                                                                                                    |

| Streaming Split Join Pattern                             | 51  |
|----------------------------------------------------------|-----|
| Score the Model Using the PMML Processor and Alert       |     |
| Creating Visualizations Using Superset                   | 61  |
| Creating Insight Slices                                  | 61  |
| Adding Insight Slices to a Dashboard                     |     |
| SAM Test Mode                                            |     |
| Four Test Cases using SAM's Test Mode                    |     |
| Creating Custom Sources and Sinks                        |     |
| Cloud Use Case: Integration with AWS Kinesis and S3      |     |
| Registering a Custom Source in SAM for AWS Kinesis       |     |
| Registering a Custom Sink in SAM for AWS S3              |     |
| Implementing the SAM App with Kinesis Source and S3 Sink |     |
| Stream Operations                                        |     |
| My Applications View                                     |     |
| Application Performance Monitoring                       |     |
| Exporting and Importing Stream Applications              | 89  |
| Troubleshooting and Debugging a Stream Application       | 91  |
| Monitoring SAM Apps and Identifying Performance Issues   | 91  |
| Identifying Processor Performance Bottlenecks            |     |
| Debugging an Application through Distributed Log Search  |     |
| Debugging an Application through Sampling                |     |
| Spark Streaming                                          |     |
| Running the Stream Simulator                             | 103 |
| Managing Kafka with Streams Messaging Manager            |     |
| SMM Overview                                             |     |
| Installing DataPlane Streams Messaging Manager           |     |
| Enabling Reference Application Cluster for SMM           | 105 |
| Monitoring Katka with SMM                                | 107 |

# **Building an End-to-End Stream Application**

A good way to get started using Hortonworks DataFlow (HDF) and all of its services like NiFi, Streams Messaging Manager, Streaming Analytics Manager, Schema Registry, etc is to imagine a real life use case, and to learn about the common HDF stream processing tasks and concepts through this use case. This guide sets up a fictional use case, and walks you through the deployment and common tasks you would perform while engaging in many of HDF's stream processing use cases.

Use this guide as a tutorial to get you started with NiFi, SMM, SAM and Schema Registry and Spark Streaming. All the resources required to complete the tasks are provided in line.

# **Understanding the Use Case**

To build a complex streaming analytics application from scratch, we will work with a fictional use case. A trucking company has a large fleet of trucks, and wants to perform real-time analytics on the sensor data from the trucks, and to monitor them in real time. Their analytics application has the following requirements:

# Procedure

- 1. Outfit each truck with two sensors that emit event data such as timestamp, driver ID, truck ID, route, geographic location, and event type.
  - The geo event sensor emits geographic information (latitude and longitude coordinates) and events such as excessive braking or speeding.
  - The speed sensor emits the speed of the vehicle.
- 2. Stream the sensor events to an IoT gateway. The data producing app (e.g: a truck) will send CSV events from each sensor to one of three gateway topics (gateway-west-raw-sensors, gateway-east-raw-sensors or gateway-central-raw-sensors). Each event will pass the schema name for the event as a Kafka event header.
- **3.** Use NiFi to consume the events from the Kafka topic, and then route, transform, enrich, and deliver the data from the gateways to two syndication topics (e.g: syndicate-geo-event-avro, syndicate-speed-event-avro, syndicate-geo-event-avro, syndicate-speed-event-json, syndicate-speed-event-json ) that various downstream analytics applications can subscribe to.
- 4. Connect to the two streams of data to perform analytics on the stream.
- **5.** Join the two sensor streams using attributes in real-time. For example, join the geo-location stream of a truck with the speed stream of a driver.
- 6. Filter the stream on only events that are infractions or violations.
- 7. All infraction events need to be available for descriptive analytics (dash-boarding, visualizations, or similar) by a business analyst. The analyst needs the ability to perform analysis on the streaming data.
- **8.** Detect complex patterns in real-time. For example, over a three-minute period, detect if the average speed of a driver is more than 80 miles per hour on routes known to be dangerous.
- 9. When each of the preceding rules fires, create alerts, and make them instantly accessible.
- **10.** Execute a logistical regression Spark ML model on the events in the stream to predict if a driver is going to commit a violation. If violation is predicted, then generate an alert.
- 11. Monitor and manage the entire application using Streams Messaging Manager and Stream Operations.

# What to do next

The following sections walk you through how to implement all ten requirements. Requirements 1-3 are performed using NiFi and Schema Registry. Requirements 4 through 10 are implemented using the new Streaming Analytics Manager.

# **Reference Architecture**

This reference architecture diagram gives you a general idea of how to build an HDF cluster for your trucking use case. Review this suggested architecture before you begin deployment.

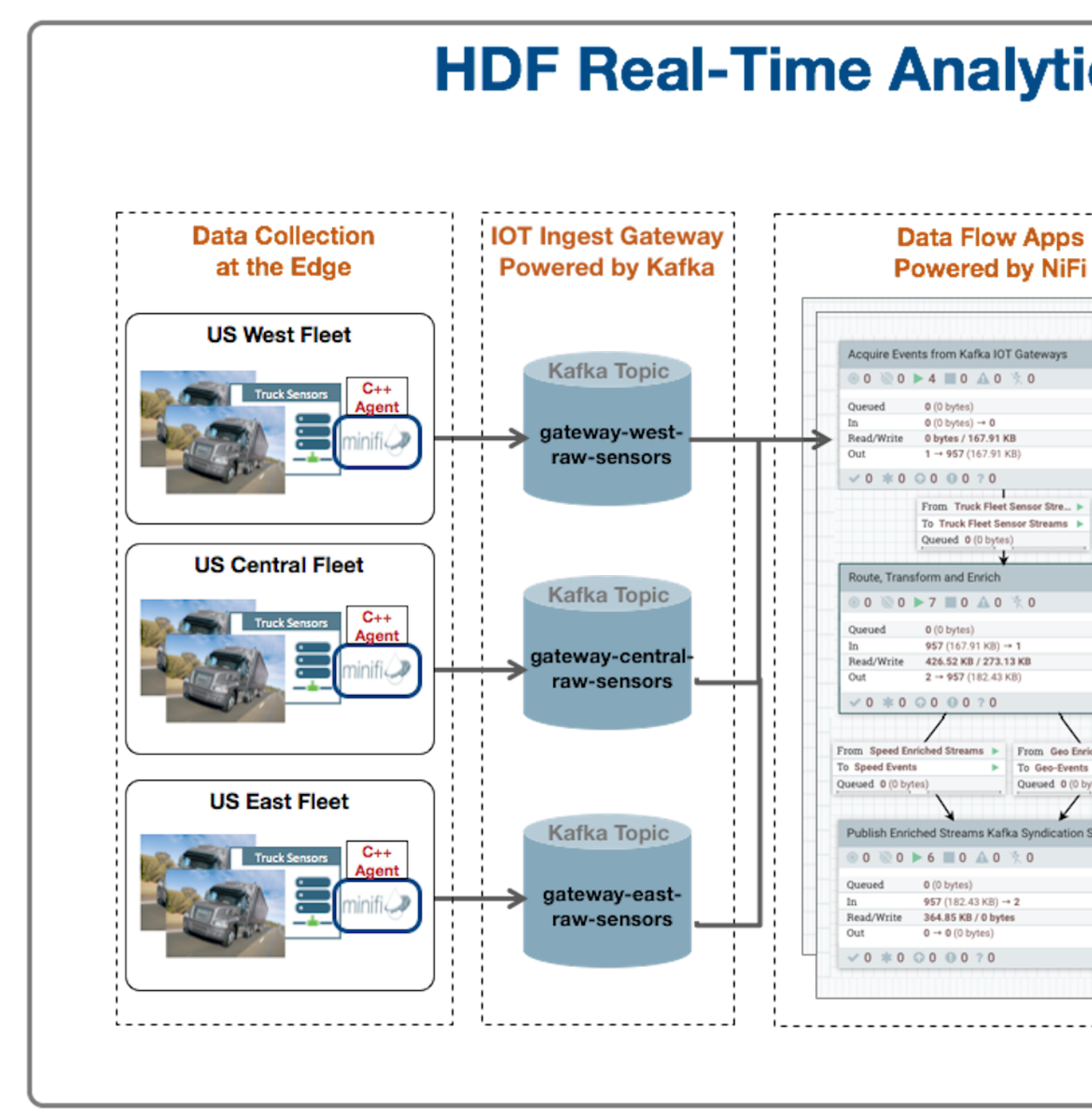

# **Prepare Your Environment**

# **Deploying Your Cluster**

Now that you have reviewed the reference architecture and planned the deployment of your trucking application, you can begin installing HDF according to your use case specifications. To fully build the trucking application as described in this *Getting Started with Stream Analytics* document, use the following steps.

### Procedure

- 1. Install Ambari 2.7.0.
- 2. Install HDP 3.0.0.
- 3. Install the HDF 3.2.0 Management Pack onto the HDP cluster.

### What to do next

You can find more information about your HDF and HDP cluster deployment options in Planning Your Deployment.

You can find more information about which versions of HDP and Ambari you should use with your version of HDF in the *HDF Support Matrices*.

# **Registering Schemas in Schema Registry**

The trucking application streams CSV events from the truck sensors to a IOT gateway powered by a set of Kafka gateway topics. NiFi consumes the events from these topics, and then routes, enriches, and delivers them to a set of syndication Kafka topics.

To do this, you must perform the following tasks:

- Create the Kafka gateway and syndication topics
- Register a set of Schemas in Schema Registry

# **Create the Kafka Topics**

Kafka topics are categories or feed names to which records are published.

# Procedure

- 1. Log into the node where Kafka broker is running.
- 2. Download script createKafkaTopics.sh from here: https://raw.githubusercontent.com/georgevetticaden/sam-trucking-data-utils/hdf-3-2/src/main/resources/scripts/smm/createKafkaTopics.sh
- **3.** Execute the script by passing as arg ZK:Port

For example:

./createKafkaTopics.sh ZK\_HOST:2181

# **Register Schemas for the Kafka Topics**

Register schemas for the IOT gateway and syndication Kafka topics .Registering the Kafka topic schema is beneficial in several ways. Schema Registry provides a centralized schema location, allowing you to stream records into topics without having to attach the schema to each record.

### Procedure

- 1. Log into the node where you have access to the Schema Registry Server.
- 2. Download the Data-Loader and unzip the contents.

3. Navigate to the Data-Loader directory:

cd Data-Loader

**4.** Execute the following:

```
java -cp \
stream-simulator-jar-with-dependencies.jar \
hortonworks.hdf.sam.refapp.trucking.simulator.schemaregistry.TruckSchemaRegistryLoade
\
$SCHEMA_REGISTRY_ENDPOINT_URL
E.g: SCHEMA_REGISTRY_ENDPOINT_URL = http://SR_HOST::7788/api/v1
```

# Setting up an Enrichment Store, Creating an HBase Table, and Creating an HDFS Directory

To prepare to perform predictive analytics on streams, you need some HBase and Phoenix tables. This section gives you instructions on setting up the HBase and Phoenix tables timesheet and drivers, loading them with reference data, and downloading the custom UDFs and processors to perform the enrichment and normalization.

Install HBase/Phoenix and download the sam-extensions

- 1. If HBase is not installed, install/add an HBase service.
- 2. Ensure that Phoenix is enabled on the HBase Cluster.
- 3. Download the Sam-Custom-Extensions.zip and save it to your local machine.
- 4. Unzip the contents. Name the unzipped folder \$SAM\_EXTENSIONS.

Steps for Creating Phoenix Tables and Loading Reference Data

- 1. Copy the \$SAM\_EXTENSIONS/custom-processor/scripts.tar.gz to a node where HBase/Phoenix client is installed.
- 2. On that node, untar the scripts.tar.gz. Name the directory \$SCRIPTS.

tar -zxvf scripts.tar.gz

**3.** Navigate to the directory where the phoenix script is located which will create the phoenix tables for enrichment and load it with reference data.

cd \$SCRIPTS/phoenix

- 4. Open the file phoenix\_create.sh and replace <ZK\_HOST> with the FQDN of your ZooKeeper host.
- 5. Make the phoenix\_create.sh script executable and execute it. Make sure you add the script to JAVA\_HOME.

./phoenix\_create.sh

Steps for Verifying Data has Populated Phoenix Tables

1. Start up the sqlline Phoenix client.

cd /usr/hdp/current/phoenix-client/bin
./sqlline.py \$ZK\_HOST:2181:/hbase-unsecure

**2.** List all the tables in Phoenix.

!tables

3. Query the drivers and timesheet tables.

select \* from drivers;

select \* from timesheet;

Steps for Starting HBase and Creating an HBase Table

- 1. This can be easily done by adding the HDP HBase Service using Ambari.
- 2. Create a new HBase table by logging into an node where Hbase client is installed then execute the following commands:

```
cd /usr/hdp/current/hbase-client/bin
/hbase shell
create 'violation_events', {NAME=> 'events', VERSIONS => 3};
```

Steps for Creating an HDFS Directory

Create the following directory in HDFS and give it access to all users.

- 1. Log into a node where HDFS client is installed.
- 2. Execute the following commands:

```
su hdfs
hadoop fs -mkdir /apps/trucking-app
hadoop fs -chmod 777 /apps/trucking-app
```

# **Creating a Dataflow Application**

# **Data Producer Application Generates Events**

The following is a sample of a raw truck event stream generated by the sensors.

Geo Sensor Stream

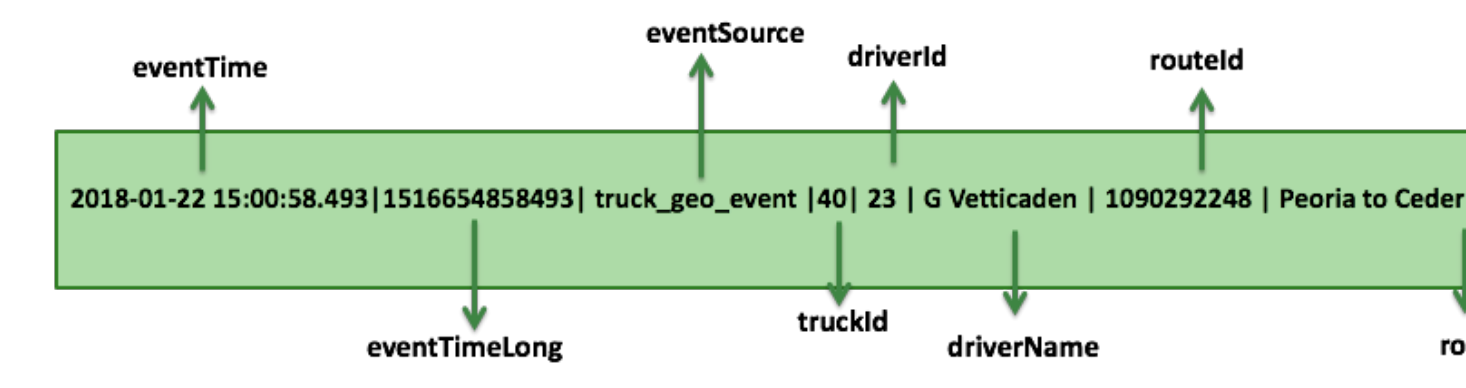

Speed Sensor Stream

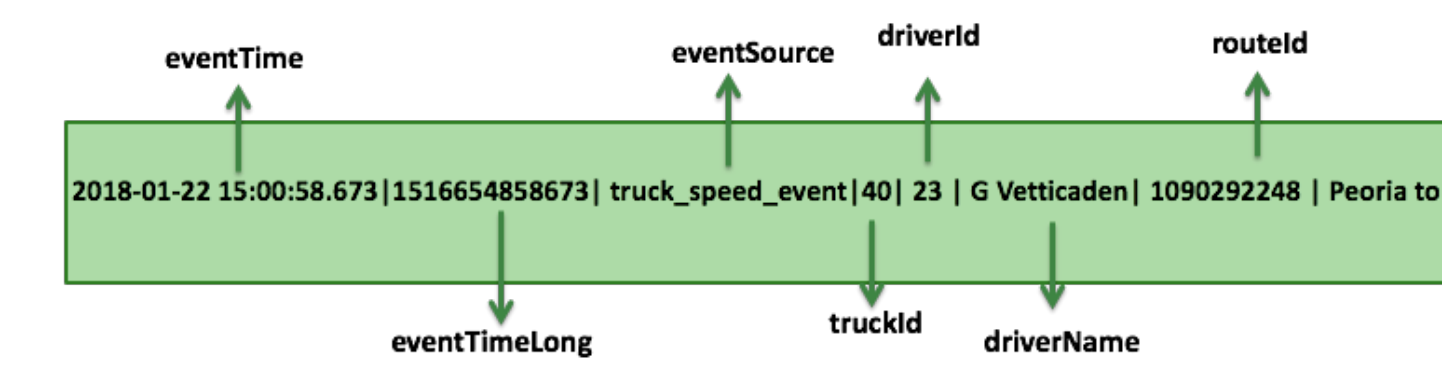

The date producing application or data simulator publishes CSV events with schema name in the Kafka event header (leveraging the Kafka Header feature in Kafka 1.0). The following diagram illustrates this:

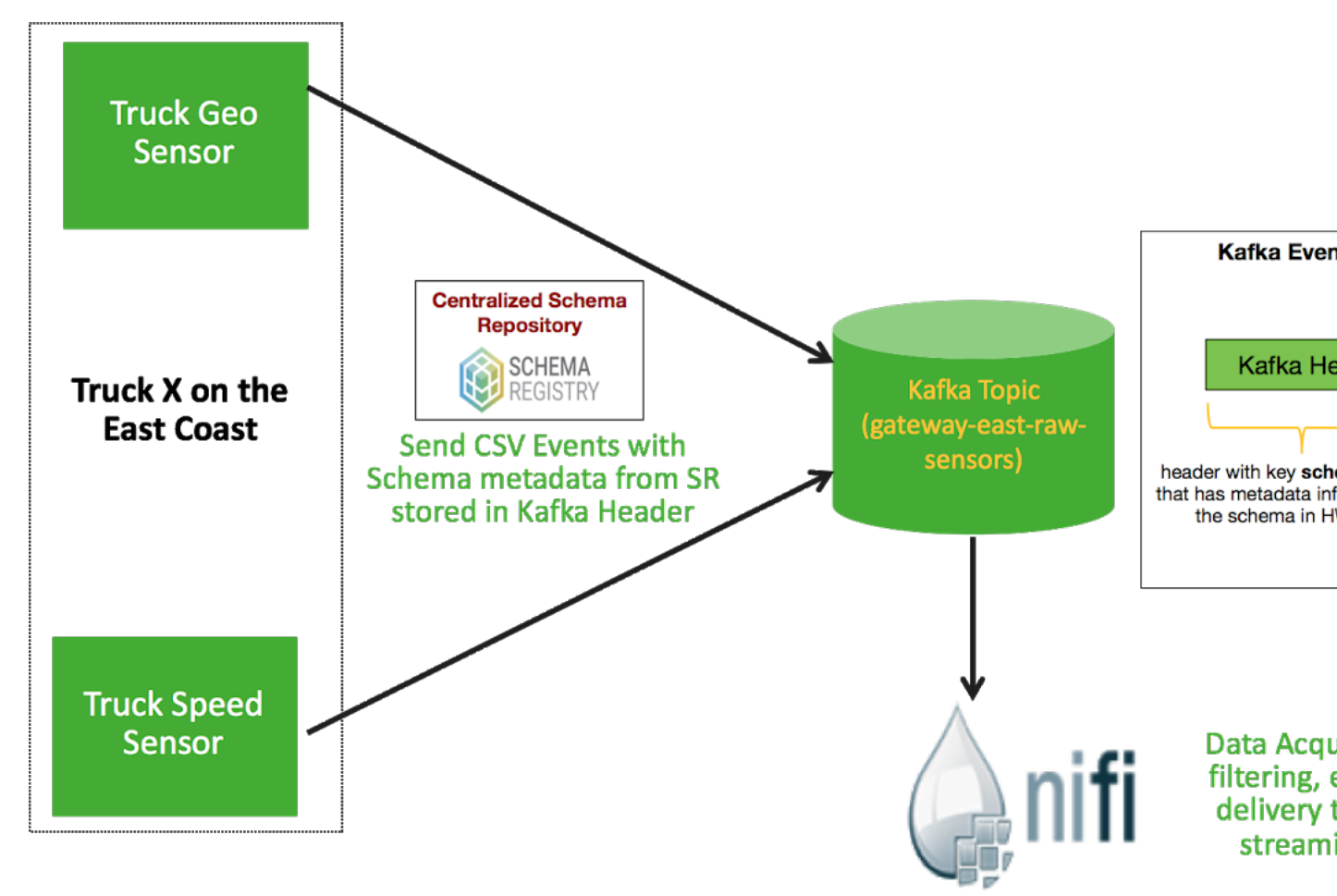

Use NiFi's Kafka 1.X ConsumeKafkaRecord and PublishKafkaRecord processors using record-based processing to do the following:

- 1. Grab the schema name from Kafka Header and store in flow attribute called schema.name
- 2. Use the schema name to look up the Schema in HWX SR
- 3. Use the schema from HWX SR to convert to ProcessRecords
- 4. Route events by event source (speed or geo) using SQL
- 5. Filter, Enrich, Transform

6. Deliver the data to downstream syndication topics

The below diagram illustrates the entire flow and the subsequent sections walks through how to setup this data flow.

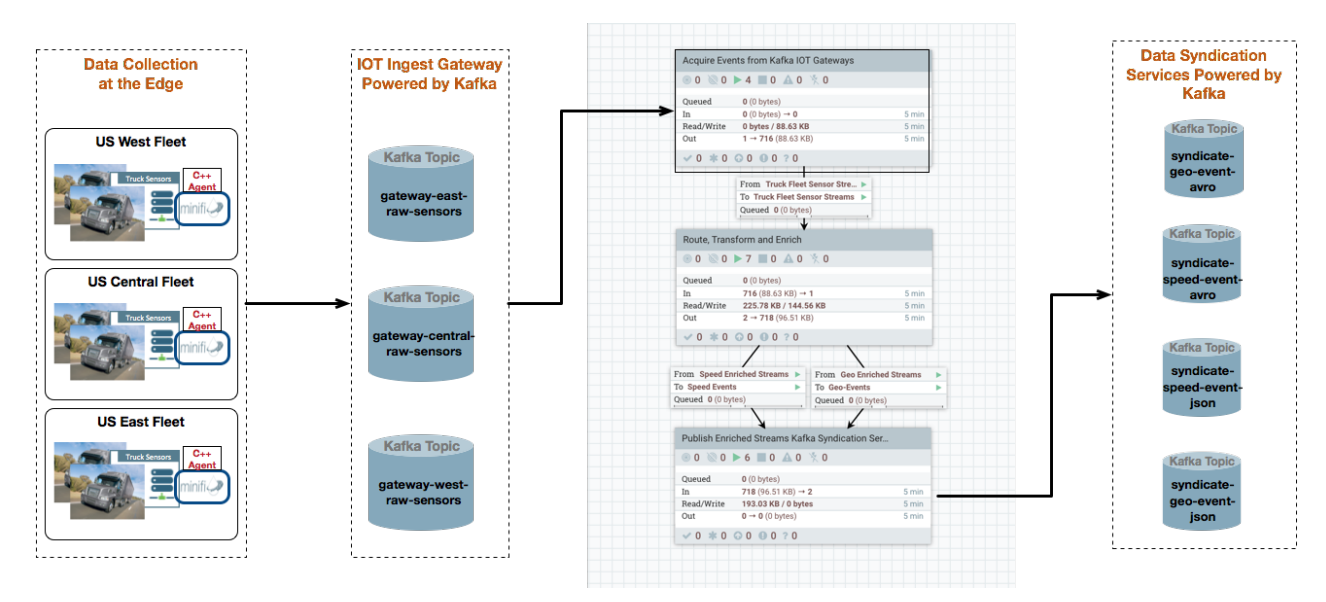

# NiFi: Create a Dataflow Application

To make things easier to setup, import the NiFi Template for this flow by downloading it to this Github location. After importing, select IOT Trucking Fleet - Data Flow process group. The following instructions are with respect to that flow.

# **NiFi Controller Services**

# Procedure

- 1. Click on Flow Configuration Settings icon, select Controller Services tab, and select Hortonworks Schema Registry Controller Service.
- 2. Click on Flow Configuration Settings icon and select Controller Services tab.

You will see the HWX Schema Registry controller service. Edit the properties to configure the Schema Registry URL based on your environment. You can find this value in the Streaming Analytics Manager Service in Ambari for the configuration property called registry.url. An example of what the URL looks similar to http:// \$REGISTRY\_SERVER:7788/api/v1.

3. Edit the properties to configure the Schema Registry URL based on your environment.

You can find this value in the Streaming Analytics Manager Service in Ambari for the configuration property called registry.url. The URL should look similar to the following: http://\$REGISTRY\_SERVER:7788/api/v1.

**4.** Enable the HWX Schema Registry and the other controller services. You should have 5 controller services enabled like the following.

|   | Name                                            | Туре                  | Bun |
|---|-------------------------------------------------|-----------------------|-----|
| 8 | HWX Schema Registry                             | HortonworksSchema     | org |
| 8 | Enrich-ReverseGeoCodeLookupService              | ScriptedLookupServic  | orç |
| 8 | CSV Writer - HWX SR Registry                    | CSVRecordSetWriter 1  | orç |
| 8 | CSV Reader - HWX SR Registry                    | CSVReader 1.5.0.3.1.0 | orç |
| 8 | Avro Writer - HWX SR Registry - HWX Content Enc | AvroRecordSetWriter   | orç |

# NiFi Ingests the Raw Sensor Events

In the IOT Trucking Fleet - Data Flow process group, go into the "Acquire Events from Kafka IOT Gateways" process group. The first step in the NiFi flow is to ingest the csv events from the three IOT gateway topics. We will use the new Kafka 1.0 ConsumerKafkaRecord processor for this.

| Upstream app is sen<br>Use ConsumeKafkaf<br>1. Grab the schema n<br>2. Use the schema n<br>3. Use the schema fi<br>4. Route events by e | Record do the<br>name from Ka<br>ame to look u<br>om HWX SR f<br>vent source (s | followi<br>afka He<br>ip the S<br>to conv<br>speed c | n schema name<br>ng<br>ader and store in<br>chema in HWX S<br>ert to ProcessRe<br>or geo) using SQ | in Kafka Messag<br>n Attribute called<br>SR<br>ecords<br>L | ge Hea<br>d schei |
|----------------------------------------------------------------------------------------------------|---------------------------------------------------------------------------------|------------------------------------------------------|----------------------------------------------------------------------------------------------------|------------------------------------------------------------|-------------------|
| US West Truck Fleet - Kafk<br>ConsumeKafkaRecord_1_0 1.7<br>org.apache.nifi - nifi-kafka-1-0-nar                                        | a Gateway<br>0.3.2.0.0-485                                                      |                                                      | US Central Truck Fleet<br>ConsumeKafkaRecord_1_<br>org.apache.nifi - nifi-kafka-1-0-n              | - Kafka Gatew<br>0 1.7.0.3.2.0.0-485                       | 0                 |
| In 0 (0 bytes)                                                                                                    | 5 min                                                                           | In                                                   | <b>0</b> (0 bytes)                                                                                 | 5 min                                                      | In                |
| Read/Write 0 bytes / 40.35 KB                                                                                                    | 5 min                                                                           | Read/Wi                                              | ite 0 bytes / 27.82 KB                                                                             | 5 min                                                      | Read              |
| Out         326 (40.35 KB)           Tasks/Time         1,052 / 00:00:12.521                                                            | 5 min<br>5 min                                                                  | Out<br>Tasks/Ti                                      | 230 (27.82 KB)<br>me 1,000 / 00:00:11.451                                                          | 5 min<br>5 min                                             | Out<br>Task       |
|                                                                                                    | Name succe                                                                      | 955                                                  | success                                                                                            | Name success                                               |                   |
|                                                                                                    | Queued <b>0</b> (0                                                              | bytes)                                               | <b>d 0</b> (0 bytes)                                                                               | Queued 0 (0 bytes)                                         |                   |
|                                                                                                    |                                                                                 |                                                      | Truck Fleet<br>Sensor Streams                                                                      |                                                            |                   |

Configure the 'Kafka Brokers' value for each of the three ConsumeKafkaRecord\_1\_0 processors based on your cluster.

# Publish Enriched Events to Kafka for Consumption by Analytics Applications

After NiFi completes the routing, transforms, and enrichment, NiFi publishes the enriched events into a set of syndication Kafka topics. This is done in the Publish Enriched Streams Kafka Syndication Services process group. This process group uses the PublishKafkaRecord processor to publish the events into 4 syndication topics.

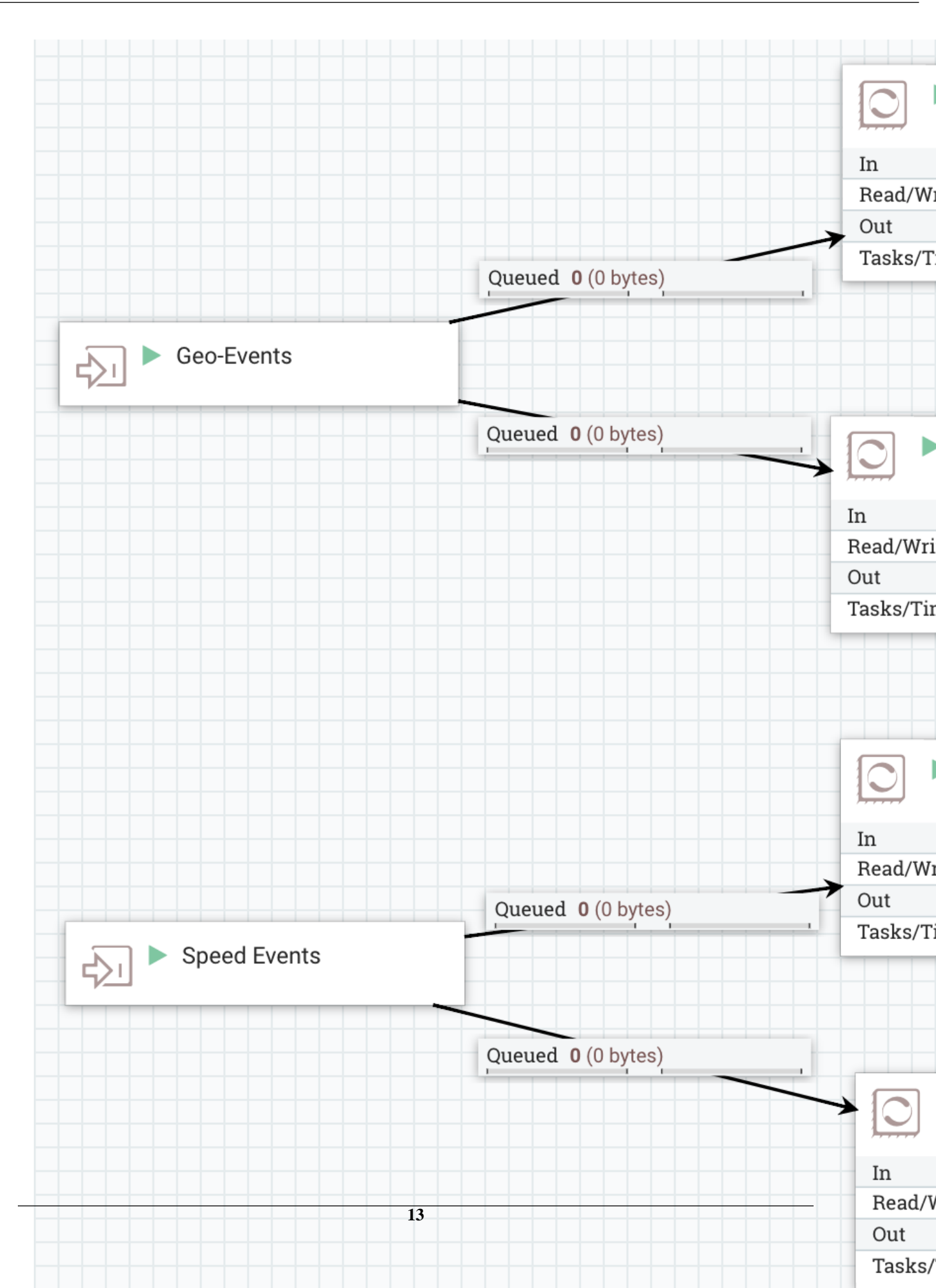

Ensure that for the PublishKafkaRecord, you change the Kafka Brokers property value to your cluster settings.

# Start the NiFi Flow

Start the Process Group called IOT Trucking Fleet - Data Flow.

# **Pick your Streaming Engine**

Hortonworks supports a number of powerful Streaming Engines including:

- Spark Streaming (Currently Supported in HDP)
- Streaming Analytics Manager (SAM) using Apache Storm (Currently Supported in HDF)
- Apache Kafka Streams (Will be supported in future HDP/HDF release)

Hortonworks provides you the flexibility to pick the streaming engine of your choice to build streaming analytics application.

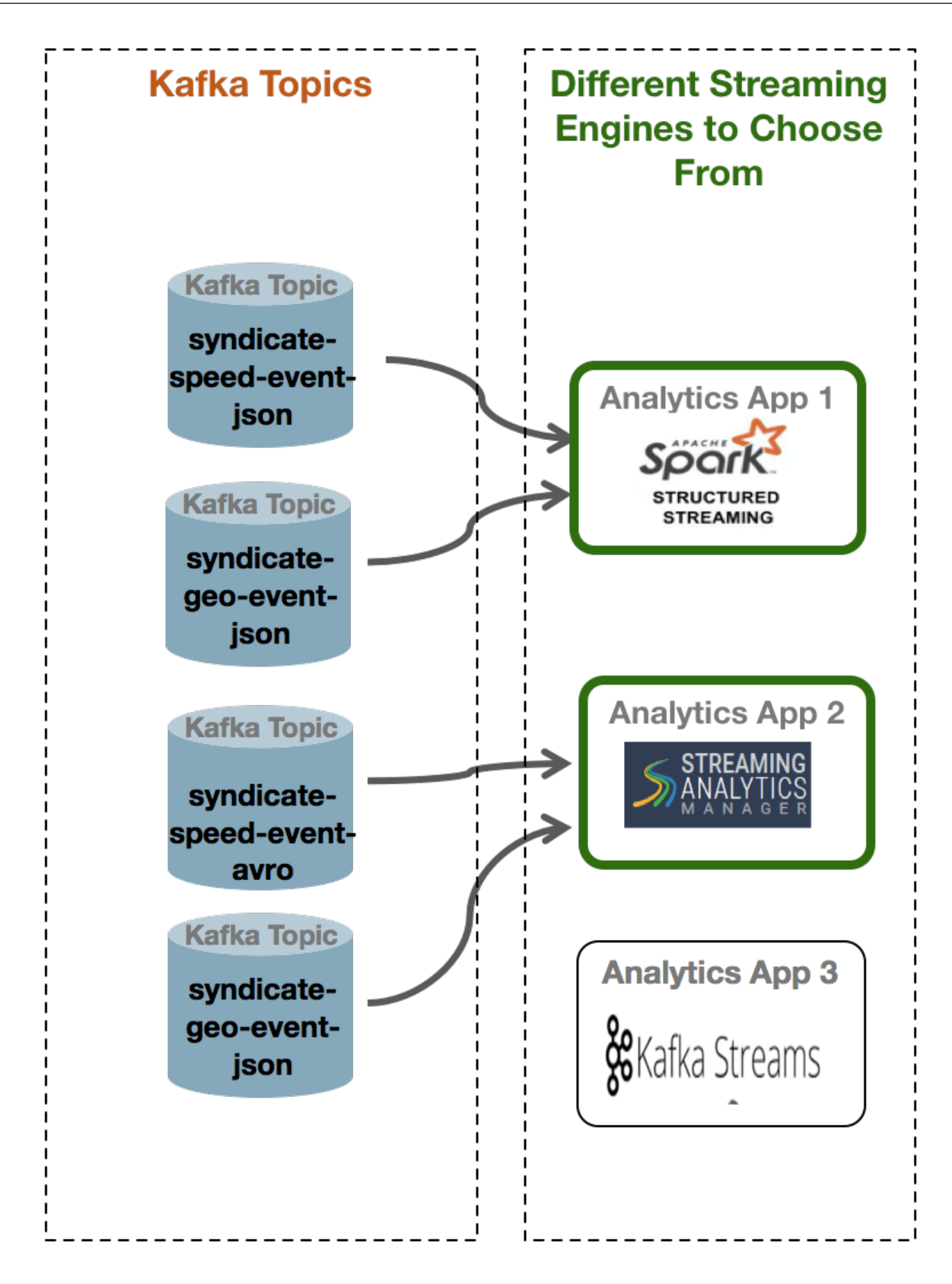

If your organization has not standardized on a streaming engine and is looking for guidance on choosing an engine, use the below table to help guide your selection.

| Requirement                                                                                                    | Streaming Engine to Use                      |
|----------------------------------------------------------------------------------------------------|----------------------------------------------|
| You want to build streaming applications with as little code as possible<br>and want to use ETL like Tooling with a drag and drop paradigm to<br>build streaming apps | Streaming Analytics Manager (SAM) with Storm |
| You want the ability to build an app that you can deploy in batch and/<br>or streaming mode                                                                           | Spark Streaming                              |
| You plan to develop streaming applications using scala and java and want a clean easy to use API                                                                      | Spark Streaming                              |
| You want the ability to execute SQL against the stream                                                                                                    | Spark Streaming                              |
| You want process event one at a time (no microbatching)                                                                                                    | Streaming Analytics Manager (SAM) with Storm |

The below sections walk you through implementing the streaming analytics requirements with these different tools/ engines.

# **Creating a Streaming Analytics Application with SAM**

# **Creating a Stream Analytics Application with SAM**

# **Two Options for Creating the Streaming Analytics Applications**

Over the next few sections, we walk through building up the stream analytics app to implement all the requirements of this use case. This will entail actions such as:

- Uploading Custom UDFs
- Uploading Custom Sources
- Uploading Custom Sinks
- Uploading a PMML model into Model Registry
- Uploading Custom Processors
- Creating Service Pools for HDP and HDF
- Create SAM Environment required for the Reference App
- Building the Reference application with streaming joins, filtering, aggregations over windows, dashboarding, execute PMML models, doing streaming split pattern, etc..
- Setting up Test Cases for the Reference App

There are two options to performing these actions:

- 1. Doing all of these steps manually as the subsequent sections will walk you through. This is recommended if you are new to SAM and want to build a complex app from scratch.
- 2. Running a utility that performs all of these actions for you.

## Setting up the Stream Analytics App using the TruckingRefAppEnvEnviornmentBuilder

Follow the below instructions if you want to set up the reference application using an utility. If not, skip this section and go through the next set of sections. Perform the below steps on the host where SAM is running.

### Procedure

1. Download the SAM\_EXTENSIONS zip file. Unzip the contents. Call the unzipped folder \$SAM\_EXTENSION

**2.** Navigate to the unzip location:

cd \$SAM\_EXTENSION/ref-app

- 3. Modify the trucking-advanced-ref-app.properties file based on your environment:
  - sam.rest.url = the REST url of the SAM instance in your env (e.g.: http://<SAM\_HOST>:<SAM\_PORT>/api/ v1)
  - sam.service.pool.hdp.ambari.url = The rest endpoint for the HDP/HDF cluster you installed (e.g.: http:/ <HDP\_AMBARI\_HOST>:<PORT>/api/v1/clusters/<cluster\_name>)
  - sam.service.pool.hdp.ambari.username = the username to log into Ambari
  - sam.service.pool.hdp.ambari.passwd = the password to log into Ambari
  - sam.schema.registry.url = The url of the Schema Registry service in SAM you installed as part of the HDF cluster (e.g.: http://SR\_HOST:SR\_PORT/api/v1)
- **4.** Run the following command:

```
java -cp sam-trucking-ref-app-shaded.jar
hortonworks.hdf.sam.refapp.trucking.env.SMMTruckingRefAppEnviornmentBuilderImpl
trucking-advanced-ref-app.properties
```

## Results

If script ran successfully, you should see output like the following (it will take about 3-5 minutes to finish):

```
Trucking Ref App environment creation time[367 seconds]
Trucking Ref App SAM URL: http://SAM_HOST:SAM_PORT/#/applications/78/view
```

## **Configuring and Deploying the Reference Application**

In SAM, go into the edit mode the Trucking Ref App using the url outputted in the logs and then follow the below steps to configure and deploy the reference application:

### Procedure

- 1. Double click on the TruckGeoEvent Kafka Source and configure it.
  - a. Select a cluster.
  - **b.** Select truck\_events\_avro for the kafka topic.
  - c. Select 1 for the Reader Schema Version.
  - **d.** Put an unique value for the consumer group id.
- 2. Double click on the TruckSpeedEvent Kafka Source and configure it.
  - **a.** Select a cluster.
  - **b.** Select truck\_speed\_events\_avro for the kafka topic.
  - c. Select 1 for the Reader Schema Version.
  - **d.** Put an unique value for the consumer group id.
- **3.** Open the configuration for the two Druid sinks (Alerts-Speeding-Driver-Cube and Dashboard-Predictions) and configure each one by selecting a cluster.
- **4.** Open the configuration for the ENRICH-HR and ENRICH-Timesheet configure the 'Phoenix ZooKeeper Connection Url" based on your cluster (e.g.: ZK\_HOST:ZK:PORT).
- 5. Open the configuration for the Hbase and HDFS sink and ensure that the cluster is selected.

# **Creating a Service Pool and Environment**

Before you create an application, you have to create a Service Pool and then an Environment that you associate with an application.

# **Creating Your First Application**

The Streaming Analytics Manager provides capabilities to the application developer for building streaming applications. You can go to the Stream Builder UI by selecting the **Streaming Analytics Manager** service in Ambari and under **Quick Links** select **SAM UI**.

## About this task

Creating a new stream application requires two steps: clicking the + icon, and then providing a unique name for the stream application and associating the application with an Environment.

## Procedure

- 1. Click the + icon on the My Applications dashboard and choose New Application.
- 2. Specify the name of the stream application and the environment that you want it to use to stream.

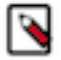

Note:

The name of the stream application cannot have any spaces.

| Add Stream                    | ×         |
|-------------------------------|-----------|
| NAME •                        |           |
| Trucking-IOT-Stream-Analytics |           |
| ENVIRONMENT .                 |           |
| Dev                           | *         |
|                               |           |
|                               | Cancel Ok |

### Results

SAM displays the Stream Builder canvas. Builder components on the canvas palette are the building blocks used to build stream applications. Now you are ready to start building the streaming application.

| <b>S</b> | My Appli       | lications Sample Application Edit and name the stream application                                              |                     |                 |                        | <u>^</u> |
|----------|----------------|----------------------------------------------------------------------------------------------------|---------------------|-----------------|------------------------|----------|
|          | Q 🕜            |                                                                                                    | Last Change:0s ago  | Version:CURRENT | DEV                    | ତ୍ତ 😅    |
|          | SOURCE         |                                                                                                    |                     |                 |                        | -        |
| ති       | EVENT          |                                                                                                    |                     |                 |                        |          |
| ு        | HUBS           | Processor, source, and sink palette     contains builder components                                            |                     |                 | Applicatio             | on and   |
|          | 1029<br>HDES   |                                                                                                    |                     |                 | deployn                | nent     |
| Ø        | <b>&amp;</b> 8 |                                                                                                    |                     |                 | configur               | ation    |
| x        | KAFKA          |                                                                                                    |                     |                 |                        |          |
|          | PROCESSOR      |                                                                                                    |                     |                 |                        |          |
|          | Σ              |                                                                                                    |                     |                 |                        |          |
|          |                |                                                                                                    |                     |                 |                        |          |
|          | BRANCH         |                                                                                                    |                     |                 |                        |          |
|          | >+             |                                                                                                    |                     |                 |                        |          |
|          | JOIN           |                                                                                                    |                     |                 |                        |          |
|          |                |                                                                                                    |                     |                 |                        |          |
|          |                |                                                                                                    |                     |                 |                        |          |
|          | PROJECTION     |                                                                                                    |                     | _               |                        |          |
|          | 9 <u>0</u> 0   |                                                                                                    | Deploy button to    |                 |                        |          |
|          | RULE           |                                                                                                    | applications to the | →               | Status:<br>NOT RUNNING | 1        |
|          | <u> </u>       |                                                                                                    | streaming engine    |                 |                        |          |
|          | ENRICH         | , and the second second second second second second second second second second second second second second se |                     |                 |                        |          |

# Creating and Configuring the Kafka Source Stream

The first step in building a stream application is to drag builder components to the canvas. As described in the *Hortonworks DataFlow Overview*, Stream Builder offers four types of builder components: sources, processors, sinks, and custom components.

## About this task

Every stream application must start with a source.

Complete the following instructions to start building a stream application. Use these steps to implement Requirement 4 of the use case.

# Procedure

1. Drag the Kafka builder component onto the canvas, creating a Kafka tile:

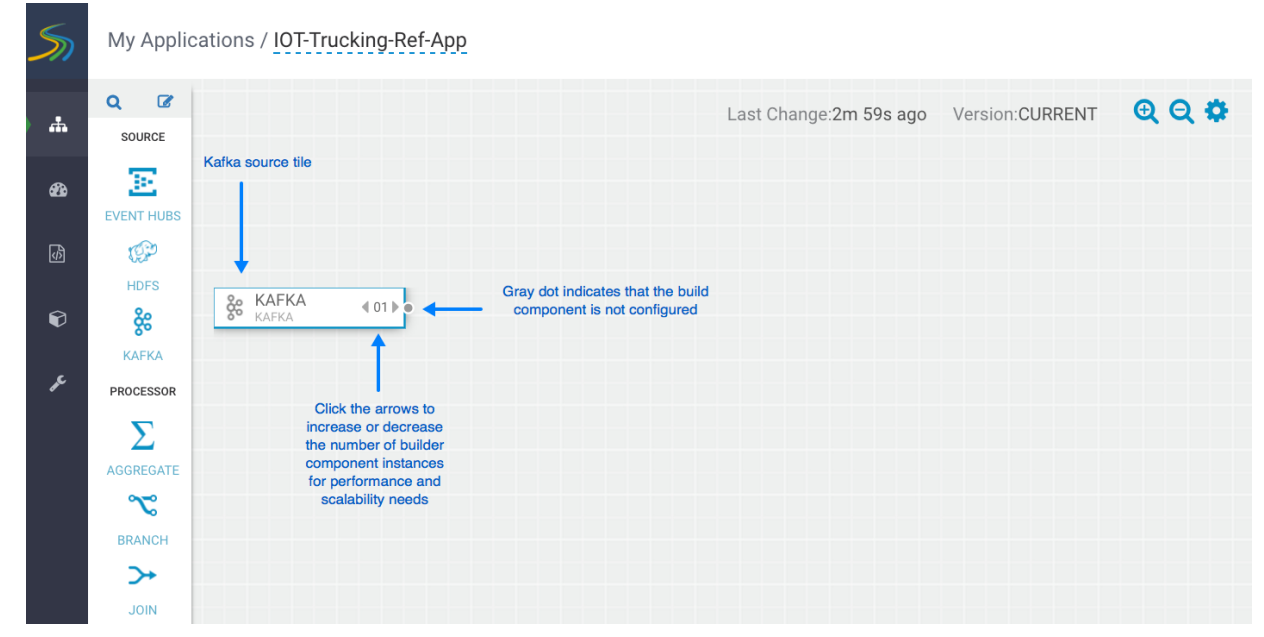

- 2. Set the number of run-time instances for your Kafka tile component by clicking the up arrow on the tile.
- **3.** Double-click on the tile to begin configuring Kafka. After you specify a Kafka topic name, SAM communicates with the Schema Registry and displays the schema:

| TruckGeoEvent Kafka connection settings are populated by SAM,<br>based on the Kafka service in Environment from the<br>Service Pool |                        |  |  |  |  |
|----------------------------------------------------------------------------------------------------|------------------------|--|--|--|--|
| REQUIRED OPTIONAL NOTES                                                                                                    |                        |  |  |  |  |
| streamanalytics_AUTOCREATED -                                                                                                    | Output                 |  |  |  |  |
| SECURITY PROTOCOL *                                                                                                    | eventSource*<br>STRING |  |  |  |  |
| PLAINTEXT -                                                                                                    | truckId*<br>INTEGER    |  |  |  |  |
|                                                                                                    | driver1d*              |  |  |  |  |
| BOOTSTRAP SERVERS * driverName*                                                                                                    |                        |  |  |  |  |
| hdf-3-1-build4.field.hortonworks.com:6667,hdf-3-1-buil                                                                              |                        |  |  |  |  |
| KAFKA TOPIC *                                                                                                    | route*                 |  |  |  |  |
| truck_events_avro *                                                                                                    | eventType*             |  |  |  |  |
| READER SCHEMA VERSION *                                                                                                    | latitude*              |  |  |  |  |
| 1                                                                                                    | longitude*             |  |  |  |  |
| CONSUMER GROUP ID *                                                                                                    | correlationId*         |  |  |  |  |
| ref-geo-101                                                                                                    | geoAddress<br>strang   |  |  |  |  |
| After you select a Kafka topic, SAM fetches the topic schema from Schema Registry                                                   | Cancel Ok              |  |  |  |  |

### Results

Once you have configured your Kafka component correctly, the tile component displays a green dot.

# **Connecting Components**

To pass a stream of events from one component to the next, create a connection between the two components. In addition to defining data flow, connections allow you to pass a schema from one component to another.

### Procedure

1. Click the green dot to the right of your source component.

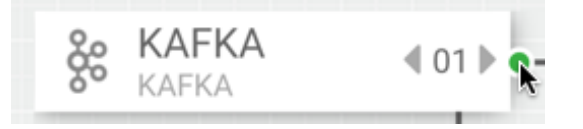

2. Drag your cursor to the component tile to which you want to connect.

# Example

The following example shows two connections: a connection from Kafka sink TruckGeoStream to the join processor, and a connection from the Kafka sink TruckSpeedStream to the same join processor.

| 5   | My Applications / IOT-Trucking-Ref-App |                                                              |                     |                   |       |  |  |  |
|-----|----------------------------------------|--------------------------------------------------------------|---------------------|-------------------|-------|--|--|--|
|     | Q 🕜                                    |                                                              | Last Change Os ago  | Version:CURRENT   | • •   |  |  |  |
| , w | SOURCE                                 | Two Kafka components are                                     | Last onlange.oo ago | VOI BIOIN BOUNDEN | ~ ~ ~ |  |  |  |
| æ   | ×                                      | Both streams and the respective                              |                     |                   |       |  |  |  |
| -   | EVENT HUBS                             | schemas are passed to the Join processor.                    |                     |                   |       |  |  |  |
| Ş   | 1                                      |                                                              |                     |                   |       |  |  |  |
|     | HDFS                                   | Re TruckCooFy                                                |                     |                   |       |  |  |  |
| Ŷ   | *                                      |                                                              |                     |                   |       |  |  |  |
|     | KAFKA                                  |                                                              |                     |                   |       |  |  |  |
| æ   | PROCESSOR                              | KAFKA TruckSpeed ∢ 01 ▶ •                                    |                     |                   |       |  |  |  |
|     | Σ                                      |                                                              |                     |                   |       |  |  |  |
|     | AGGREGATE                              | •                                                            |                     |                   |       |  |  |  |
|     | ~                                      | You can connect components by<br>clicking the green dot on a |                     |                   |       |  |  |  |
|     | BRANCH                                 | component tile and dragging to the                           |                     |                   |       |  |  |  |
|     | >+                                     | you want to connect                                          |                     |                   |       |  |  |  |
|     | JOIN                                   |                                                              |                     |                   |       |  |  |  |

# **Joining Multiple Streams**

Joining multiple streams is an important SAM capability. You accomplish this by adding the Join processor to your stream application. You can join on multiple streams using one of two concepts available in the **Window Type** filed:

### About this task

- Processing Time Represents window based on when the event is processed by SAM
- Event Time Represents the window based on the timestamp of the event.

| JOIN                               | N4LOO                      |                            |                     |                      | ×                                |
|------------------------------------|----------------------------|----------------------------|---------------------|----------------------|----------------------------------|
| CONFIGURATION NOTES                |                            |                            |                     |                      |                                  |
| Input                              | kafka_stream_104 👻         | driverId -                 |                     |                      | Output                           |
| kafka_stream_104 🔹                 | JOIN TYPE*                 | SELECT STREAM*             | SELECT FIELD*       | WITH STREAM*         | truckld*<br>⊪reger<br>driverld*  |
| eventTime*<br>strang               | INNER -                    | kafka_stream_105 -         | driverId -          | kafka_stream_104 🛛 👻 | INTEGER<br>driverName*<br>STRING |
| eventsource*<br>string<br>truckld* | WINDOW TYPE*               |                            |                     |                      | routeld*<br>INTEGER              |
| INTEGER<br>driverId*               | Processing Time            | ~                          |                     |                      | route*<br>string                 |
| driverName*                        | WINDOW INTERVAL*           |                            | SLIDING INTERVAL    |                      | event I ype*<br>STRING           |
| routeld*<br>INTEGER                | 3                          | Seconds 💌                  | 3                   | Seconds 👻            | bouble<br>longitude*             |
| route*<br>STRING                   | OUTPUT FIELDS* ① ALIAS FOR | OUTPUT FIELDS ARE MANDATOR | Y                   | SELECT ALL           | correlationId*                   |
| string                             | × 1 eventTime as eventTime | × 1 eventSou               | Irce as eventSource |                      | geoAddress<br>STRING             |
|                                    | × 1 truckld as truckld     | × 1 driverId as            | driverId            |                      | speed*<br>INTEGER                |
| correlationId*                     |                            |                            |                     |                      | Cancel Ok                        |

| JOIN                                         |                             |                             |                   |                    | ×                                  |
|----------------------------------------------|-----------------------------|-----------------------------|-------------------|--------------------|------------------------------------|
| CONFIGURATION NOTES                          |                             |                             |                   |                    |                                    |
| Input                                        | SELECT STREAM*              | SELECT FIELD WITH*          |                   |                    | Output                             |
| kafka_stream_104 🔹                           | kafka_stream_104 🗸          | driverId 👻                  |                   |                    | eventTime*<br>string               |
| eventTime*<br>string                         | JOIN TYPE*                  | SELECT STREAM*              | SELECT FIELD*     | WITH STREAM*       | eventSource*<br>string<br>truckld* |
| eventTimeLong*                               | INNER -                     | kafka_stream_105 v          | driverId -        | kafka_stream_104 v | INTEGER<br>driverId*               |
| eventSource*                                 | WINDOW TYPE*                |                             | TIMESTAMP FIELDS* | LAG MILLISECONDS*  | INTEGER<br>driverName*             |
| truckld*<br>INTEGER<br>driverld*<br>INTEGER  | Event Time                  | Ŧ                           | eventTimeLong     | 0                  | routeld*                           |
| driverName*<br><sup>STRING</sup><br>routeld* | WINDOW INTERVAL*            |                             | kafka_stream_104  |                    | string<br>eventType*<br>string     |
| INTEGER<br>route*<br>STRING                  | 3                           | Seconds 👻                   | CORRELATIONID     | Seconds            | latitude*<br>DOUBLE<br>longitude*  |
| eventType*                                   | OUTPUT FIELDS* 19 ALIAS FOR | OUTPUT FIELDS ARE MANDATORY | eventtimeLong     | SELECT ALL         | correlationId*                     |
| latitude*<br>DOUBLE<br>longitude*<br>DOUBLE  |                             |                             |                   |                    | Cancel Ok                          |

For the purposes of this reference application, use processing time.

This section shows you how to configure a Join processor that joins the truck geo-event stream with the speed event stream, based on Requirement 5 of the use case.

# Procedure

- 1. Drag a Join processor onto your canvas and connect it to a source.
- 2. Double-click the Join tile to open the Configuration dialog.
- **3.** Configure the Join processors according to the example below.

#### Example

| JOIN                                           | Join stream_1 on fi                               | eld driverld                                              |                        |                         | Wait 5 seconds for                         |
|------------------------------------------------|---------------------------------------------------|-----------------------------------------------------------|------------------------|-------------------------|--------------------------------------------|
| CONFIGURATION NOTES                            | <b>↓</b>                                          |                                                           | Inner join with stu    | ream_2 on               | streams to catch up before the join occurs |
| Input                                          | kafka_stream_1 🔍                                  | driverId -                                                | L                      |                         | Output                                     |
| kafka_stream_1 📼                               | JOIN TYPE                                         | SELECT STREAM                                             | SELECT FIELD           | WITH STREAM             | INTEGER<br>driverld*<br>INTEGER            |
| eventTime*                                     | INNER -                                           | kafka_stream_2 🔹                                          | driverId 👻             | kafka_stream_1 🗸 👻      | driverName*<br>STRING                      |
| eventsource*<br>string<br>truckld*<br>integer  | WINDOW INTERVAL TYPE*                             | -                                                         |                        |                         | routeld*                                   |
| driverId*<br>INTEGER<br>driverName*            | WINDOW INTERVAL*                                  |                                                           | SLIDING INTERVAL       | *                       | eventType*                                 |
| STRING<br><b>routeld*</b><br>INTEGER           | 05                                                | Seconds -                                                 | 5                      | Seconds                 | latitude*<br>DOUBLE<br>longitude*          |
| route*<br>string                               | OUTPUT FIELDS*                                    |                                                           |                        | SELECT ALL              | - correlationId*                           |
| eventType*<br>STRING<br>latitude*<br>DOUBLE    | × eventTime × eventSour<br>× latitude × longitude | ce × truckld × driverld ×<br>× correlationId × geoAddress | driverName × routeld × | route × eventType × •   | geoAddress<br>STRING<br>speed*<br>INTEGER  |
| longitude*<br>DOUBLE<br>correlationId*<br>LONG |                                                   |                                                           | 1                      | The output of the joins | Cancel Ok                                  |

# Filtering Events in a Stream using Rules

SAM provides powerful capabilities to filter events in the stream. It uses a Rules Engine, which translates rules into SQL queries that operate on the stream of data. The following steps demonstrate this, implementing Requirement 6 of the use case.

# Procedure

1. Drag the Rule processor to the canvas and connect it from the Join processors.

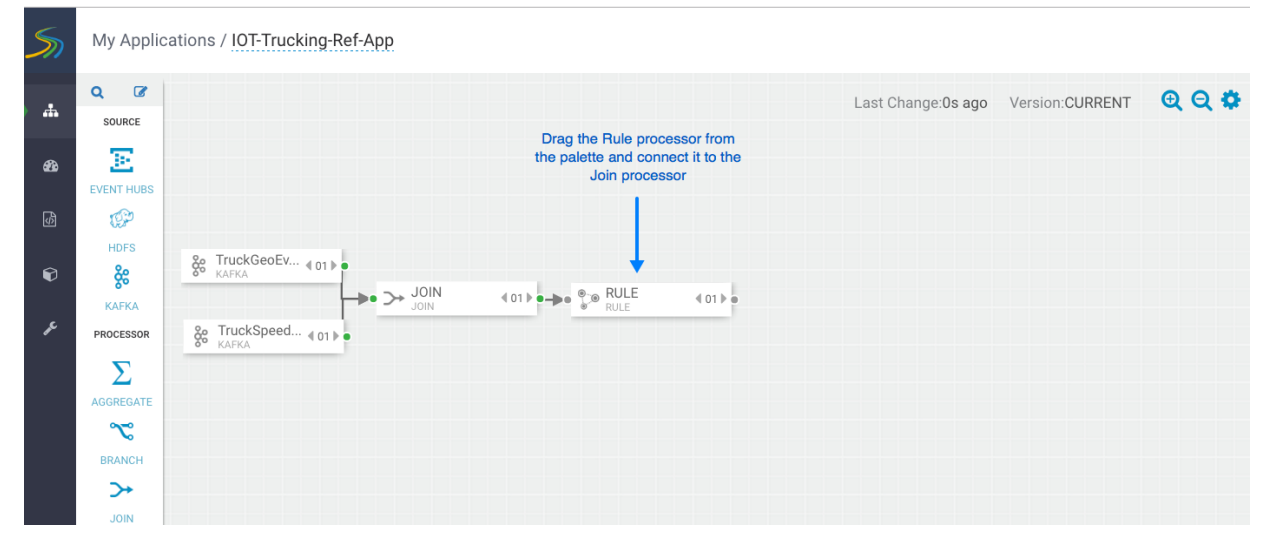

- 2. Double-click the Rule processor, click the Add new Rules button, and create a new rule.
- 3. Click OK to save the new rule.

### Example

| EventType            | Dot-Ann         |                                                                  |                     | ×              |  |  |
|----------------------|-----------------|------------------------------------------------------------------|---------------------|----------------|--|--|
| CONFIGURATION NO     | TES             | Click to add rules whi                                           | ich get             |                |  |  |
| Input                | +Add New Rules  | translated into SQL on the and allows filtering of               | ne stream<br>stream | Output         |  |  |
| eventTime*           |                 | events                                                           |                     | eventTime*     |  |  |
| eventSource*         | Name            | Condition                                                        | Actions             | eventSource*   |  |  |
| truckId*<br>INTEGER  | Violation Event | eventType <> 'Normal'                                            | e 🖉                 | truckId*       |  |  |
| driverId*            |                 | <b>†</b>                                                         |                     | driverId*      |  |  |
| driverName*          |                 |                                                                  |                     | driverName*    |  |  |
| routeld*             |                 | A rule that is translated into SQ                                | L                   | routeld*       |  |  |
| route*<br>STRING     |                 | that looks for any event in the<br>stream with an event type not |                     |                |  |  |
| eventType*<br>string |                 | equal to Normal, which represents<br>a Violation Event           |                     |                |  |  |
| latitude*            |                 |                                                                  |                     | latitude*      |  |  |
| longitude*           |                 |                                                                  |                     | longitude*     |  |  |
| correlationId*       |                 |                                                                  |                     | correlationId* |  |  |
|                      |                 |                                                                  |                     | Cancel Ok      |  |  |

# **Using Aggregate Functions over Windows**

Windowing is the ability to split an unbounded stream of data into finite sets based on specified criteria such as time or count, so that you can perform aggregate functions (such as sum or average) on the bounded set of events. SAM exposes these capabilities using the Aggregate processor. The Aggregate processor supports two window types, tumbling and sliding windows. The creation of a window can be based on time or count. The following images show how to use the Aggregate processor to implement Requirement 8 of the use case.

### Procedure

1. Drag the Aggregate processor to the canvas and connect it to the Rule processor.

| 5        | My Applic  | ations / IOT-Trucking-Ref-App                  |
|----------|------------|------------------------------------------------|
|          | Q 07       | Last Change:9s ago Version:CURRENT 🤨 🔾 🔅       |
| <b>f</b> | SOURCE     |                                                |
| æ        | E          |                                                |
|          | EVENT HUBS |                                                |
| \$       | <b>1</b>   |                                                |
|          | HDFS       | 20 TruckGeoEy                                  |
| Ŷ        | <b>%</b>   | 80 KAFKA                                       |
| c        | KAFKA      |                                                |
| 10       | PROCESSOR  | & TruckSpeed (01) Drag the Aggregate           |
|          | Σ          | processor onto the<br>canvas and connect it to |
|          | AGGREGATE  | Violent Events Rule                            |
|          | ~          |                                                |
|          | BRANCH     |                                                |
|          | <b>→</b>   |                                                |
|          | JOIN       |                                                |

2. Double-click on the Aggregate processor, and configure it to calculate the average speed of driver over a threeminute duration.

| CONFIGURATION NOTES               | The fields to group by          | At the end of the windo<br>is the new schema that<br>output to the stream: | w, this<br>will be<br>the |                       | ×  |
|-----------------------------------|---------------------------------|----------------------------------------------------------------------------|---------------------------|-----------------------|----|
| Input                             | SELECT KEYS*                    | average speed of every                                                     | unver                     | Output                |    |
| truckld*                          | × driverId × driverName × route |                                                                            | × 👻                       | driverId*             |    |
| driverId*                         | WINDOW INTERVAL TYPE*           |                                                                            |                           | driverName*<br>STRING |    |
| driverName*<br>STRING             | Time                            |                                                                            | -                         | route*<br>STRING      |    |
| routeld*<br>INTEGER               | WINDOW INTERVAL*                |                                                                            |                           | speed_AVG*            |    |
| route*<br>STRING                  | 3                               | Minutes                                                                    |                           |                       |    |
| eventType*<br>string<br>latitude* | SLIDING INTERVAL                |                                                                            |                           |                       |    |
| DOUBLE<br>longitude*              | 3                               | Minutes                                                                    |                           |                       |    |
| correlationId*                    | TIMESTAMP FIELD                 |                                                                            |                           |                       |    |
| geoAddress*<br>string             | processingTime × 👻              |                                                                            |                           |                       |    |
| speed*<br>INTEGER                 | Output Fields                   |                                                                            |                           |                       |    |
|                                   |                                 |                                                                            |                           | Cancel                | Ok |

# **Implementing Business Rules on the Stream**

This section shows you how to implement the business rule you created above to detect high speeding drivers. "High speed" is defined as greater than 80 miles per hour over a three-minute time window. This step partially implements Requirement 8 of the use case.

# Procedure

1. Drag the Rule processor onto the canvas and connect to it to the DriverAvgSpeed Aggregate processor:

| 5 | My Applic  | ations / IOT-Trucking-Ref-App                                                 |
|---|------------|-------------------------------------------------------------------------------|
|   | Q 🕼        | Last Change: 0s ago Version: CURRENT 🤤 🔍 🌣                                    |
| Ð | EVENT HUBS |                                                                               |
| Ø | 100        |                                                                               |
| Ŷ | HDFS       | % TruckGeoEV ∢ 01 »<br>MARKA<br>→ → → JOIN ≪ 10 1 » → ● ♥ ® EvenType < 01 » ● |
| r | PROCESSOR  | 8e TruckSpeed ∢01 ▶ ●                                                         |
|   | Σ          | Add the Rule processor to the                                                 |
|   | AGGREGATE  | DriverAvgSpeed Aggregate                                                      |
|   | ~          | processor                                                                     |
|   | BRANCH     |                                                                               |
|   | >≁         |                                                                               |
|   | JOIN       |                                                                               |

**2.** Configure the business rule as follows:

| Add New Rule                 |                |     |        |    | ×         |
|------------------------------|----------------|-----|--------|----|-----------|
| RULE NAME*                   |                |     |        |    |           |
| Speeding Driver              |                |     |        |    |           |
| DESCRIPTION*                 |                |     |        |    |           |
| Driver who is speedir        | ng excessively |     |        |    |           |
| CREATE QUERY*                | speed_AVG      | × - | AN × – | 80 | × • +     |
| QUERY PREVIEW:               |                |     |        |    |           |
| <pre>speed_AVG &gt; 80</pre> |                |     |        |    |           |
|                              |                |     |        |    |           |
|                              |                |     |        |    |           |
|                              |                |     |        |    |           |
|                              |                |     |        |    |           |
|                              |                |     |        |    |           |
|                              |                |     |        |    | Cancel Ok |

### Results

The fully configured business rule should look similar to the following. Only high speed events continue on in the stream.

| IsDriverSpeeding       |                 | Only bich                           | speed   | ×                    |  |  |  |  |  |
|------------------------|-----------------|-------------------------------------|---------|----------------------|--|--|--|--|--|
| CONFIGURATION NOTES    |                 | events continue on in<br>the stream |         |                      |  |  |  |  |  |
| Input                  | ♣Add New Rules  |                                     |         | Output               |  |  |  |  |  |
| driverId*              |                 |                                     |         | driverId*            |  |  |  |  |  |
| INTEGER<br>driverName* | Name            | Condition                           | Actions |                      |  |  |  |  |  |
| route*<br>STRING       | Speeding Driver | speed_AVG > 80                      | e 🖉     | route*<br>STRING     |  |  |  |  |  |
| speed_AVG*<br>DOUBLE   |                 |                                     |         | speed_AVG*<br>DOUBLE |  |  |  |  |  |
|                        |                 |                                     |         | Cancel Ok            |  |  |  |  |  |

# **Transforming Data using a Projection Processor**

It is common to do transformations on the events in the stream. In our case, before we alert on the speeding driver, we want to convert the average speed we calculated in the aggregate processor into a integer from a double so it is easier to display in the alert. The projection processor allows you to do these transformations.

### Procedure

1. Drag the Projection processor onto the canvas and connect to it to the IsDriverSpeeding Rule processor:

| 5   | My Applic  | ations / IOT-Trucking-Ref-App |                                        |                |                                         |                                                                   |                 |       |
|-----|------------|-------------------------------|----------------------------------------|----------------|-----------------------------------------|-------------------------------------------------------------------|-----------------|-------|
| .#. | Q 🕜        |                               |                                        |                |                                         | Last Change:23s ago                                               | Version:CURRENT | ତ୍ତ୍ତ |
| æ   | EVENT HUBS |                               |                                        |                |                                         |                                                                   |                 |       |
| ¢3  | 10°        |                               |                                        | ► ∑ DriverAvgS | ··· ∢01 ▶ • → • • • BDriverSp<br>• RULE | <ul> <li>€ 01 ► ● ● ● ● PROJECTION</li> <li>PROJECTION</li> </ul> | 401▶●           |       |
| Ø   | HDFS       | KAFKA                         |                                        |                |                                         |                                                                   |                 |       |
|     | KAFKA      |                               | 4 01 ▶ • - ▶ • ● ● ■ EventType<br>RULE | 4 01 ▶ ●       |                                         |                                                                   |                 |       |
| r   | PROCESSOR  | KAFKA € 01                    |                                        |                |                                         |                                                                   |                 |       |
|     | Σ          |                               |                                        |                |                                         |                                                                   |                 |       |
|     | AGGREGATE  |                               |                                        |                |                                         |                                                                   |                 |       |
|     | ~          |                               |                                        |                |                                         |                                                                   |                 |       |
|     | BRANCH     |                               |                                        |                |                                         |                                                                   |                 |       |
|     | >+         |                               |                                        |                |                                         |                                                                   |                 |       |

**2.** When you double-click on the projection processor, you see a number of out-of-the-box functions, however a Round function does not exist.

| PROJECTION             |       |                    |           |             |                         | ×         |
|------------------------|-------|--------------------|-----------|-------------|-------------------------|-----------|
| CONFIGURATION          | NOTES |                    |           |             |                         |           |
| Input                  |       | PROJECTION FIELDS* |           |             |                         | Output    |
| driverId*              |       | Select             |           |             | $\overline{\mathbf{v}}$ |           |
| driverName*<br>straing |       | FUNCTION           | ARGUMENTS | FIELDS NAME |                         |           |
| route*<br>string       |       | Select × 🔺         | Select    | •           | +                       |           |
| speed_AVG*             |       | UPPER              |           |             |                         |           |
|                        |       | LOWER              |           |             |                         |           |
|                        |       | INITCAP            |           |             |                         |           |
|                        |       | SUBSTRING          |           |             |                         |           |
|                        |       | CHAR_LENGTH        |           |             |                         |           |
|                        |       | CONCAT             |           |             |                         |           |
|                        |       |                    |           |             |                         |           |
|                        |       |                    |           |             |                         |           |
|                        |       |                    |           |             |                         | Cancel Ok |

- **3.** Adding UDFs (User Defined Functions) is easy to do within SAM. Follow the below steps to add Round UDF function to SAM.
  - a. From the left-hand menu, click Configuration, then Application Resources.
  - **b.** Select the **UDF** tab and click the + sign to create the ROUND UDF. The jar for this UDF can be downloaded from here, located in the custom-udf folder. The simple java class used to implement this Round function using the SAM SDK can be found here. Unzip the downloaded artifact and use the jar called sam-custom-udf-0.0.5.jar. Configure the UDF with the following values:

| Edit UDF                                    | ×       |
|---------------------------------------------|---------|
| NAME *                                      |         |
| ROUND_AUTOCREATED                           |         |
| DISPLAY NAME *                              |         |
| ROUND_AUTOCREATED                           |         |
| DESCRIPTION *                               | .r)     |
| Rounds a double to integer using Math.Round | tr      |
| TYPE *                                      |         |
| FUNCTION                                    | -       |
| CLASSNAME *                                 | tr      |
| hortonworks.hdf.sam.custom.udf.math.Round   |         |
| UDF JAR *                                   | У       |
| Browse sam-custom-udf.jar                   | tr      |
|                                             |         |
| Canc                                        | el Ok o |

c. After uploading the UDF, you should see the new Round UDF created.

| Custom Processor UDF |             |      | Notifiers  |                |             |         |  |
|----------------------|-------------|------|------------|----------------|-------------|---------|--|
| ROUND                | Q           |      |            |                |             |         |  |
|                      |             |      |            |                |             |         |  |
| Name                 | Description | Туре | Class Name | Argument Types | Return Type | Actions |  |

- **4.** After creating the UDF, go back to your Application and double-click Projection Processor you added to the canvas. You will see ROUND\_AUTOCREATE in the FUNCTION drop down list.
- **5.** Configure the ROUND\_AUTOCREATE function as the following:

#### Results

| Round         |          |                         |             |     |                 |   |            |                  | ×  |
|---------------|----------|-------------------------|-------------|-----|-----------------|---|------------|------------------|----|
| CONFIGURATION | NOTES    |                         |             |     |                 |   |            |                  |    |
| Input         |          | PROJECTION FIELDS*      |             |     |                 |   | SELECT ALL | Output           |    |
| driver1d*     | <i>x</i> | × driverId × driverName | × route     |     |                 |   | × 👻        | driverId*        |    |
| driverName*   |          | FUNCTION                | ARGUMENTS   |     | FIELDS NAME     |   |            | driverName*      |    |
| route*        |          | ROUND_AUTOCREATE        | × speed_AVG | × - | speed_AVG_Round | + |            | route*<br>string |    |
| speed_AVG*    |          |                         |             |     |                 |   |            | speed_AVG_Round* |    |
|               |          |                         |             |     |                 |   |            |                  |    |
|               |          |                         |             |     |                 |   |            |                  |    |
|               |          |                         |             |     |                 |   |            |                  |    |
|               |          |                         |             |     |                 |   |            |                  |    |
|               |          |                         |             |     |                 |   |            |                  |    |
|               |          |                         |             |     |                 |   |            |                  |    |
|               |          |                         |             |     |                 |   |            |                  |    |
|               |          |                         |             |     |                 |   |            | Cancel           | OK |

# Streaming Alerts to an Analytics Engine for Dashboarding

In addition to creating notification alerts, a common use case requirement is to send these alerts to a dashboard so they can be displayed and visualized. SAM offers this capability by allowing you to stream data into DRUID and then using Superset to create dashboards and visualizations.

## Procedure

1. Drag the Druid sink to the canvas and connect to it to the Round Projection.

| -d: Tru | ckGeoEv ∉ 01 ▶●<br>SIS_AU |            |       |                |                         |                                 |                                      |
|---------|---------------------------|------------|-------|----------------|-------------------------|---------------------------------|--------------------------------------|
|         |                           | 4 01 ▶• →• | 40110 | DriverAvgS <01 | •••• isDriverSp<br>RULE | €01 ► • • • Round<br>PROJECTION | 401 ▶ → S3-Speedin<br>S3_AUTOCREATED |
|         | ckSpeed ∢01 )●<br>sis_AU  |            |       |                |                         |                                 |                                      |

**2.** Stream these events into a Druid cube called alerts-speeding-drivers-cube by configuring the Druid processor like the following:

| Alert-Speeding-Driver-                                                                                     | Cube                                                                                                    |
|----------------------------------------------------------------------------------------------------|----------------------------------------------------------------------------------------------------|
| REQUIRED OPTIONAL N                                                                                        | OTES                                                                                                    |
| Input<br>driverId*<br>INTEGER<br>driverName*<br>STRING<br>speed_AVG*<br>DOUBLE<br>speed_AVG_Round*<br>LONG | DATASOURCE NAME *<br>alerts-speeding-drivers-cube<br>ZOOKEEPER CONNECT STRING *<br>secure-fenton-hdf1.field.hortonworks.com:2181,secure-f<br>DIMENSIONS *<br>* driverId * driverName * route<br>* speed_AVG * speed_AVG_Round<br>TIMESTAMP FIELD NAME *<br>processingTime<br>*<br>WINDOW PERIOD *<br>PT10M<br>Cancel Ok |

3. In the Creating Visualization Section, describe how to create dashboards for the alerts-speeding-drivers-cube.

# **Streaming Violation Events to an Analytics Engine for Descriptive Analytics**

All infraction events need to be available for descriptive analytic (dash-boarding, visualizations, etc.) by a business analyst. The analyst needs the ability to do analysis on the streaming data. The analytics engine in SAM is powered by Druid. The following steps show how to stream data into Druid, so that a business analyst can use the Stream Insight Superset module to generate descriptive analytics.

# Procedure

1. Drag the Druid processor to the canvas and connect it to the ViolationEvents Rule processor.

| 5  | My Applio         | cations / IOT-Trucking-Ref-App     |                          |               |                                       |                       |                   |         |
|----|-------------------|------------------------------------|--------------------------|---------------|---------------------------------------|-----------------------|-------------------|---------|
| ф. | Q 🗭               |                                    |                          |               |                                       | Last Change:1s ago    | Version:CURRENT   | ତ୍ତ୍ର 🕈 |
| æ  | EVENT HUBS        |                                    |                          |               |                                       | <b>→•</b> <u>/</u>    |                   |         |
| ⅆ  | CP<br>HDFS        |                                    |                          |               | ••• • • • • • • • • • • • • • • • • • | Round 4 01 PROJECTION |                   |         |
| Ø  | <b>%</b><br>Kafka | % TruckGeoEv ∢o1 ▶ ●<br>KAFKA JOIN | ∢01 ▶ • → ● ⊕ BeventType | <b>4</b> 01▶● |                                       | L.                    | ∋ Dashboard ∢01 ► |         |
| r  | PROCESSOR         | 8 TruckSpeed ∉01 ▶ ●               |                          |               | 401▶                                  |                       |                   |         |
|    | AGGREGATE         |                                    |                          |               |                                       |                       |                   |         |
|    | BRANCH            |                                    |                          |               |                                       |                       |                   |         |

2. Configure the Druid processor.

You can edit the ZooKeeper connect string in the advanced section of the Druid Service in Ambari, under the property druid.zk.service.host.

| Violation-Events-Cu                           | ıbe          | The name of the insight data<br>source/cube to which you<br>want to stream data. |
|-----------------------------------------------|--------------|----------------------------------------------------------------------------------|
| REQUIRED OPTIONAL                             | NOTES        | Business analysts use these<br>data sources to query the<br>data                 |
| Input                                         | DATASOURCE   | IAME *                                                                           |
| eventTime*<br>string                          | violation-ev | vents-cube                                                                       |
| eventSource*<br>STRING                        | ZOOKEEPER CO | DNNECT STRING *                                                                  |
| truckld*<br>INTEGER                           | secure-fent  | on-hdf1.field.hortonworks.com:2181,secure-f                                      |
| driverld*<br>INTEGER<br>driverName*<br>STRING |              | v suastSauraa v truskid                                                          |
| routeld*<br>INTEGER                           | × driverId   | × driverName × routeld × route                                                   |
| route*<br>STRING                              | × eventType  | × latitude × longitude                                                           |
| eventType*<br>string                          | × correlatio | nld × geoAddress × speed                                                         |
| latitude*<br>DOUBLE                           | TIMESTAMP FI | ELD NAME *                                                                       |
| longitude*                                    | processing   | Time 👻                                                                           |
| correlationId*                                | WINDOW PERIO | )D *                                                                             |
|                                               |              | Cancel Ok                                                                        |

3. Configure the Aggregator Info settings, under the OPTIONAL menu

| Violation-Events-Cub                                                                                                    | e                                                                                                    | ×  |
|----------------------------------------------------------------------------------------------------|----------------------------------------------------------------------------------------------------|----|
| REQUIRED OPTIONAL                                                                                                    | NOTES                                                                                                    |    |
| Input<br>eventTime*<br>string<br>eventSource*<br>string<br>truckId*<br>integer<br>driverId*<br>integer<br>driverName*<br>string<br>routeId*<br>integer<br>routeld*<br>integer<br>string<br>eventType*<br>string<br>latitude*<br>DOUBLE | DRUID PARTITIONS   1   PARTITION REPLICATION   1   Aggregator Info +   Aggregator Info (Count Aggregator )   NAME *   Cnt |    |
| correlationId*                                                                                                    | Add a Count Aggregator and give it a name Cancel C                                                                        | lk |

# Streaming Violation Events into a Data Lake and Operational Data Store

Another common requirement is to stream data into an operational data store like HBase to power real-time web applications as well as a data lake powered by HDFS for long term storage and batch ETL and analytics.

# Procedure

**1.** Drag the HBase sink to the canvas and connect it to the ViolationEvents Rule processor.

| 5       | My Applic  | cations / IOT-Trucking-Ref-App |                                                                        |                                                      |                          |                                  |               |                  |         |
|---------|------------|--------------------------------|------------------------------------------------------------------------|------------------------------------------------------|--------------------------|----------------------------------|---------------|------------------|---------|
| #       | Q 🕼        |                                |                                                                        |                                                      |                          | Last                             | Change:1s ago | Version:CURRENT  | ତ୍ତ୍ର 🕈 |
| ති      | EVENT HUBS |                                |                                                                        |                                                      |                          |                                  | <b>└</b> ▶• ① | NOTIFICATION 401 |         |
| ß       | OP<br>HDFS |                                |                                                                        | DriverAvgS.                                          | •• ∢01▶•→• ⊕® isDriverSp | €01 ₽ ●●● ■< Round<br>PROJECTION | N 401 P       |                  |         |
| ک<br>مر | KAFKA      | Se TruckSpeed 401 - Join       | ∢01 ▶ • → ● <sup>●</sup> ® EventType<br><sub>®</sub> ® <sub>RULE</sub> | <ul> <li>€ 01 </li> <li>● ● ● ○ Violation</li> </ul> | 401.                     |                                  | <b>↓</b> ••   | Dashboard 401    |         |
|         |            | 8º KARKA                       |                                                                        | HBASE                                                | 4 01 1                   |                                  |               |                  |         |
|         | BRANCH     |                                |                                                                        |                                                      |                          |                                  |               |                  |         |

**2.** Configure the Hbase Sink using the following parameters.

| Operational-Store-Violation-Events             |               |    |  |  |  |
|------------------------------------------------|---------------|----|--|--|--|
|                                                | NOTES         |    |  |  |  |
| Input<br>eventTime*                            | WRITE TO WAL? |    |  |  |  |
| string<br>eventSource*<br>string<br>truckId*   | eventTime     | •  |  |  |  |
| INTEGER<br>driverId*<br>INTEGER<br>driverName* |               |    |  |  |  |
| routeld*<br>INTEGER<br>route*                  |               |    |  |  |  |
| eventType*<br>STRING<br>latitude*<br>DOUBLE    |               |    |  |  |  |
| longitude*<br>DOUBLE<br>correlationId*<br>LONG |               |    |  |  |  |
|                                                | Cancel        | Ok |  |  |  |

| Operational-Store-Violation-Events ×                                                                                                    |                                                                                                    |  |  |  |  |  |
|----------------------------------------------------------------------------------------------------|----------------------------------------------------------------------------------------------------|--|--|--|--|--|
| REQUIRED OPTIONAL N                                                                                                    | OTES                                                                                                    |  |  |  |  |  |
| eventTime*<br>string<br>eventSource*<br>string<br>truckId*<br>integer<br>driverId*<br>integer<br>driverName*<br>string<br>routeId*<br>integer<br>routed* | CLUSTER NAME *   streamanalytics   HBASE TABLE *   default:violation_events   COLUMN FAMILY *   events   BATCH SIZE * |  |  |  |  |  |
| eventType*<br>STRING<br>latitude*<br>DOUBLE<br>longitude*<br>DOUBLE<br>correlationId*<br>LONG                                                            | 100<br>Cancel Ok                                                                                                    |  |  |  |  |  |

3. Drag the HDFS sink to the canvas and connect it to the ViolationEvents Rule processor.

| 5       | My Applic  | ations / IOT-Trucking-Ref-App |                          |                              |        |                |              |                  |         |
|---------|------------|-------------------------------|--------------------------|------------------------------|--------|----------------|--------------|------------------|---------|
|         | Q 🕼        |                               |                          |                              |        | Last C         | hange:0s ago | Version:CURRENT  | ତ୍ତ୍ର 🕈 |
| æ       | EVENT HUBS |                               |                          |                              |        |                | <b>↓</b> •   | NOTIFICATION 401 |         |
| 6       | HDFS       | % TruckGeoFy                  |                          | ► ∑ DriverAvgS.<br>AGGREGATE |        | 401 PROJECTION | 401▶●        |                  |         |
| ي<br>بر | KAFKA      | % KAFKA                       | ∢ 01 ▶ • → ● ● EventType | ∢01 ▶ • • • → Violation      | ≪ 01 ▶ |                | L            | Dashboard 401 b  |         |
|         | $\sum$     | 20 KARKA                      |                          | ->- Derationa                | … ∢01▶ |                |              |                  |         |
|         | BRANCH     |                               |                          | HBASE                        | €01.▶  |                |              |                  |         |
|         |            |                               |                          |                              |        |                |              |                  |         |
|         | PMML       |                               |                          |                              |        |                |              |                  |         |

**4.** Configure HDFS as below.

Make sure you have permission to write into the directory you have configured for HDFS path.

| Data-Lake-HDFS                                                                                                    | ×                                                                                                    |
|----------------------------------------------------------------------------------------------------|----------------------------------------------------------------------------------------------------|
| REQUIRED OPTIONAL NO                                                                                                    | DTES                                                                                                    |
| Input<br>eventTime*<br>string<br>eventSource*<br>string<br>truckId*<br>integer<br>driverId*<br>integer<br>driverName*<br>string<br>routeId*<br>integer<br>routed*<br>string<br>eventType* | PATH * /apps/trucking-app  FLUSH COUNT * 1000 ROTATION POLICY Time Based Rotation  ROTATION INTERVAL MULTIPLIER * 3 |
| STRING<br>latitude*<br>DOUBLE<br>longitude*<br>DOUBLE<br>correlationId*<br>LONG                                                                                                    | ROTATION INTERVAL UNIT * MINUTES OUTPUT FIELDS * Cancel Ok                                                          |

# **Deploy a SAM Application**

# **Configure Deployment Settings**

Before deploying the application, you must configure deployment settings such as JVM size, number of ackers, and number of workers. Because this topology uses a number of joins and windows, you should increase the JVM heap size for the workers.

# Procedure

- 1. Click the gear icon at the top right corner of the canvas to display the Application Configuration dialog.
- 2. Increase Number of Workers to 5.
- 3. Set Topology Worker JVM Options to -Xmx3072m.

# Example

| Application Configuration          |    |  |  |  |
|------------------------------------|----|--|--|--|
| GENERAL ADVANCED                   |    |  |  |  |
| NUMBER OF WORKERS                  |    |  |  |  |
| 3                                  |    |  |  |  |
| NUMBER OF ACKERS                   |    |  |  |  |
| 1                                  |    |  |  |  |
| TOPOLOGY MESSAGE TIMEOUT (SECONDS) |    |  |  |  |
| 40                                 |    |  |  |  |
| TOPOLOGY WORKER JVM OPTIONS        |    |  |  |  |
| -Xmx3072m                          |    |  |  |  |
|                                    |    |  |  |  |
|                                    |    |  |  |  |
|                                    |    |  |  |  |
|                                    |    |  |  |  |
| Cancel                             | )k |  |  |  |

# **Deploy the App**

After you have configure the application's deployment settings, click the **Deploy** button at the lower right of the canvas.
| Application Configuration          | × |
|------------------------------------|---|
| GENERAL ADVANCED                   |   |
| NUMBER OF WORKERS                  |   |
| 3                                  |   |
| NUMBER OF ACKERS                   |   |
| 1                                  |   |
| TOPOLOGY MESSAGE TIMEOUT (SECONDS) |   |
| 40                                 |   |
| TOPOLOGY WORKER JVM OPTIONS        |   |
| -Xmx3072m                          |   |
|                                    |   |
|                                    |   |
|                                    |   |
| Cancel                             |   |

During the deployment process, Streaming Analytics Manager completes the following tasks:

- 1. Construct the configurations for the different big data services used in the stream app.
- 2. Create a deployable jar of the streaming app.
- **3.** Upload and deploy the app jar to streaming engine server.

As SAM works through these tasks, it displays a progress bar.

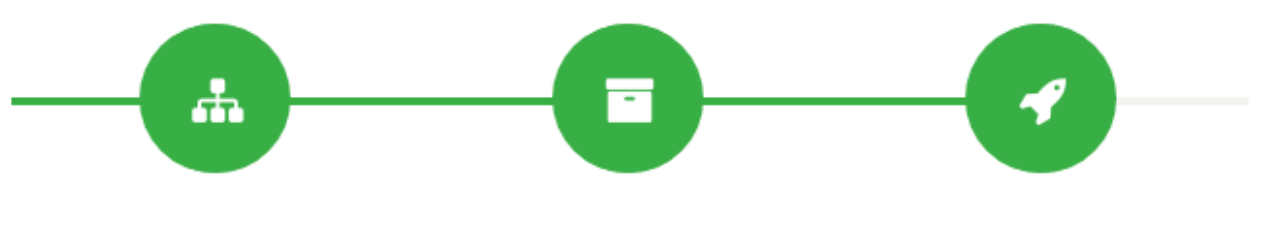

**Building Application Jars** 

The stream application is deployed to a Storm cluster based on the Storm Service defined in the Environment associated with the application.

After the application has been deployed successfully, SAM notifies you and updates the button to red to indicate it is deployed. Click the red button to kill/undeploy the app.

| 5 | My Applic         | ations / IOT-Trucking-Ref-App                                                                                                    |                                                        | Application Deployed Successfully |
|---|-------------------|----------------------------------------------------------------------------------------------------|--------------------------------------------------------|-----------------------------------|
| # | Q 🕼               |                                                                                                    | Last Change                                            | :23s ago Version:CURRENT 🔍 Q 🔅    |
| æ | EVENT HUBS        |                                                                                                    |                                                        | NOTIFICATION 401                  |
| đ | CP<br>HDFS        |                                                                                                    | ► ∑ DriverAvgS <01 ► → S isDriverSp <01 ► → RULE ROLLE | 4 01 1-                           |
| Ø | <b>%</b><br>KAFKA | KAFKA     Solution     KAFKA     Solution     Solution     Solut | 401 b 0 * → Wolation 401 b                             | →• ⇒ Dashboard ∢01 ▶              |
| ۶ | PROCESSOR         | 8 TruckSpeed ∉ 01 ▶ •                                                                                                    |                                                        |                                   |
|   |                   |                                                                                                    | Operationa (01)                                        |                                   |
|   | REANCH            |                                                                                                    | → c Data-Lake 401 >                                    |                                   |
|   | >+                |                                                                                                    |                                                        |                                   |
|   | JOIN              |                                                                                                    |                                                        |                                   |
|   |                   |                                                                                                    |                                                        | Status:                           |
| » | PROJECTION        |                                                                                                    |                                                        |                                   |

# **Advanced: Performing Predictive Analytics on the Stream using SAM**

Requirement 10 of this use case states the following:

Execute a logistical regression Spark ML model on the events in the stream to predict if a driver is going to commit a violation. If violation is predicted, then alert on it.

HDP, the Hortonworks data at rest platform provides a powerful set of tools for data engineers and scientists to build powerful analytics with data processing engines like Spark Streaming, Hive, and Pig. The following diagram illustrates a typical analytics life cycle in HDP.

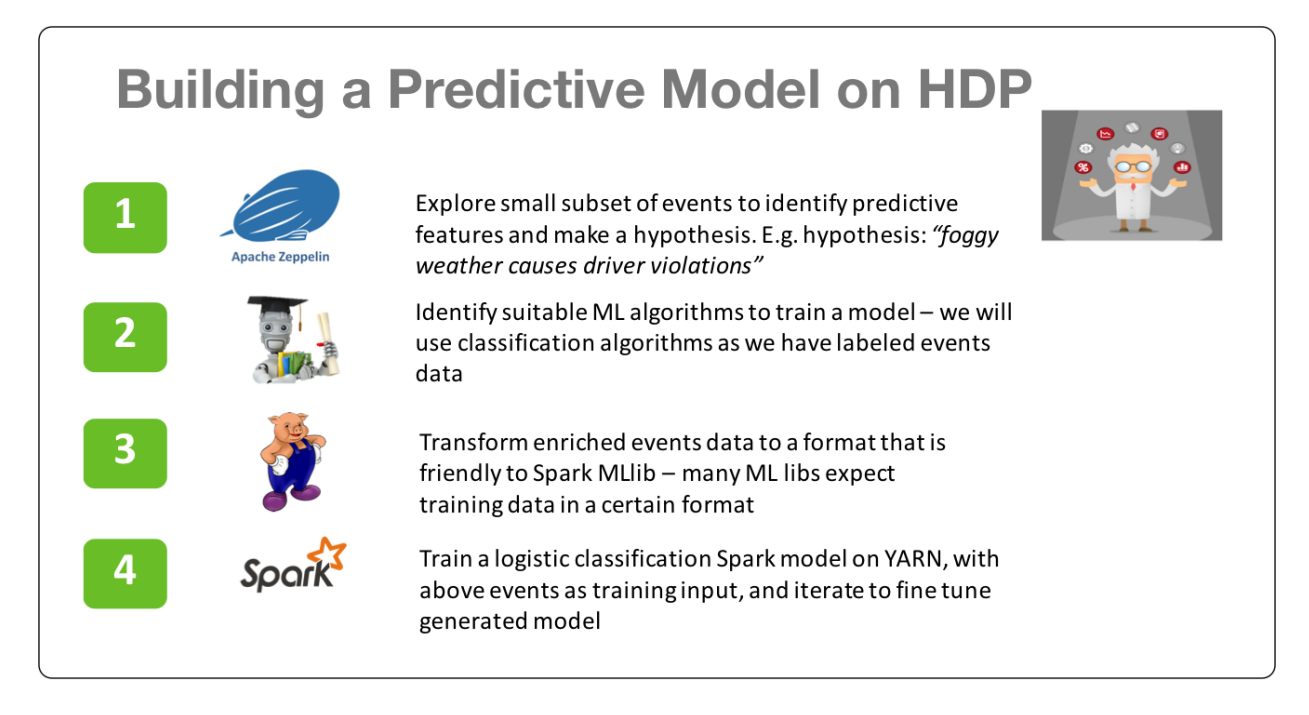

Once the model has been trained and optimized, you can create insights by scoring the model in real-time as events are coming in. The next set of steps in the life cycle score the model in real-time using HDF components.

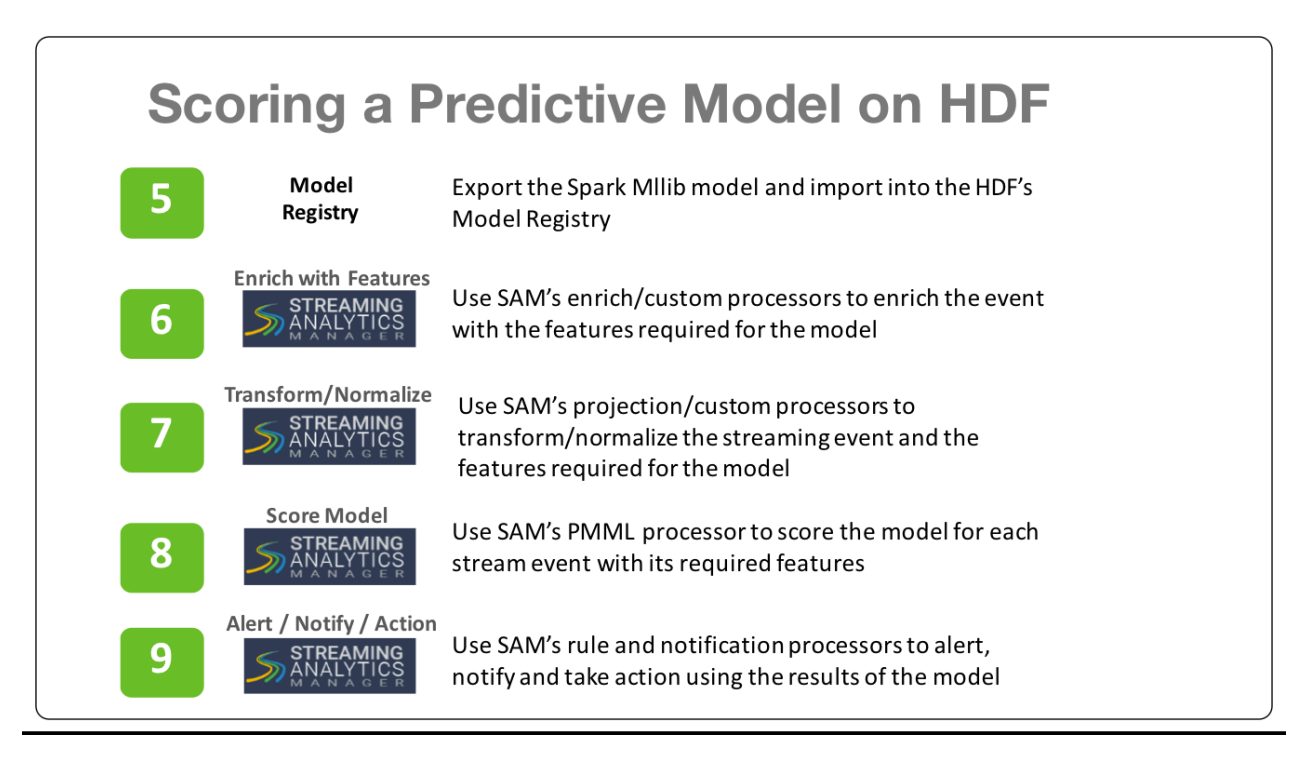

In the next few sections we will walk through how to do steps 5 through 9 in SAM.

## **Logistical Regression Model**

In steps 1-4 with HDP, we were able to build a logistical regression model. The model was then exported into PMML. The following diagram illustrates the features, coefficients, and output of the model.

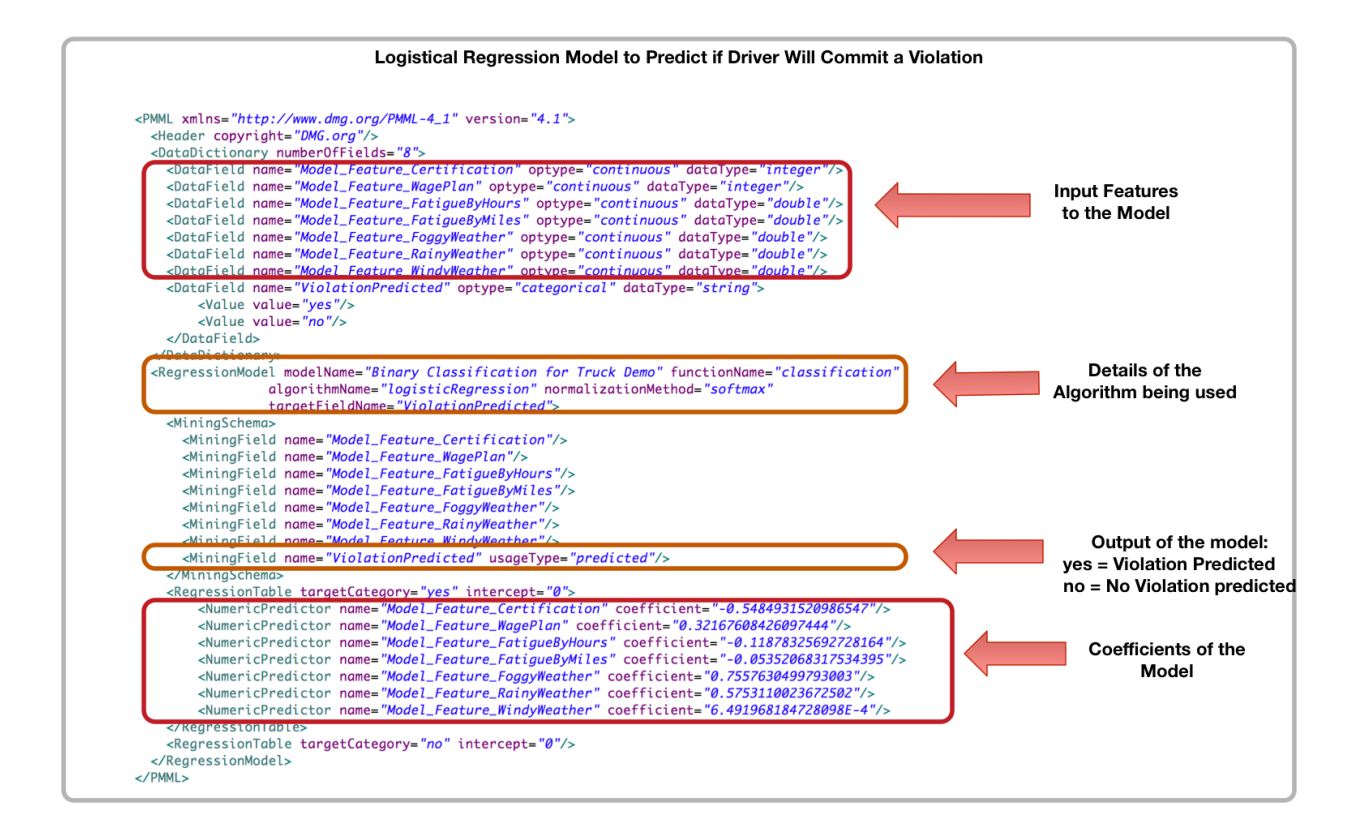

# Export the Model into SAM's Model Registry

SAM provides a registry where you can store PMML models. To get started with predictive analytics, upload this logistical regression model.

### Procedure

- 1. Download this PMML model and save it locally with an .xml extension.
- 2. Select the Model Registry menu item.
- 3. Click the + icon.
- **4.** Give your PMML model a name.
- 5. From Upload PMML File, select the PMML file you just downloaded.

| ×  |
|----|
|    |
|    |
|    |
|    |
| _  |
| )k |
|    |

#### 6. Click Ok.

#### Results

The model is saved in the Model Registry.

| 5 | Model Regis | try                            |                                                                                    |         |
|---|-------------|--------------------------------|------------------------------------------------------------------------------------|---------|
| # |             |                                | Search by name                                                                     | Q       |
| æ |             | Model Name                     | PMML File Name                                                                     | Actions |
| Ø |             | DriverViolationPredictionModel | $\label{eq:constraint} DriverViolationLogisticalRegessionPredictionModel-pmml.xml$ | â       |
| Ŷ |             |                                |                                                                                    |         |
| ŗ |             |                                |                                                                                    |         |

## **Enrichment and Normalization of Model Features**

Now that the model has been added to the model registry, you can use it in the streaming application by the PMML processor. Before the model can be executed, you must enrich and normalize the streaming events with the features required by the model. As the above diagram illustrates, there are seven features in the model. None of these features come as part of the stream from the two sensors. So, based on the driverId and the latitude and longitude location, enrich the streaming event with these features and then normalize it required by the model. The table below describe each feature, enrichment store, and the normalization required.

| Feature                       | Description                                                        | Enrichment Store                     | Normalization                                                   |
|-------------------------------|--------------------------------------------------------------------|--------------------------------------|-----------------------------------------------------------------|
| Model_Feature_Certification   | Identifies if the driver is certified or not                       | HBase/Phoenix table called drivers   | "yes" # normalize to 1<br>"no" # normalize to 0                 |
| Model_Feature_WagePlan        | Identifies if the driver is on an hourly or by miles wage plan     | HBase/Phoenix table called drivers   | "Hourly" # normalize to 1<br>"Miles" # normalize to 0           |
| Model_Feature_Fatigue ByHours | The total number of hours driven<br>by the driver in the last week | HBase/Phoenix table called timesheet | Scale by 100 to improve algorithm performance (e.g., hours/100) |

| Model_Feature_Fatigue ByMiles | The total number of miles driven<br>by the driver in the last week               | HBase/Phoenix table called timesheet | Scale by 1000 to improve<br>algorithm performance<br>(e.g.,miles/1000) |
|-------------------------------|----------------------------------------------------------------------------------|--------------------------------------|------------------------------------------------------------------------|
| Model_Feature_Foggy Weather   | Determines if for the given time<br>and location, if the conditions are<br>foggy | API to WeatherService                | if (foggy) # normalize to 1 else 0                                     |
| Model_Feature_Rainy Weather   | Determines if for the given time<br>and location, if the conditions are<br>rainy | API to WeatherService                | if (raining) -> normalize to 1 else<br>0                               |
| Model_Feature_Windy Weather   | Determines if for the given time<br>and location, if the conditions are<br>windy | API to WeatherService                | if (windy) # normalize to 1 else 0                                     |

# **Upload Custom Processors and UDFs for Enrichment and Normalization**

To perform the above enrichment and normalization, upload the custom UDFs and processors you downloaded in the previous section.

### Upload Custom UDFs

Steps for Uploading the Timestamp\_Long UDF

- 1. From the left-hand menu, click **Configuration**, then **Application Resources**.
- 2. Select the UDF tab and click the + sign to create the TIMESTAMP\_LONG UDF. This UDF will convert a string date time to a Timestamp long. The simple class for this UDF using the SAM SDK can be found here.

The jar for this UDF is located in SAM\_EXTENSIONS/custom-udf.

**3.** Configure the UDF with the following values:

| Edit UDF                                                   | ×         |
|------------------------------------------------------------|-----------|
| NAME *                                                     |           |
| TIMESTAMP_LONG_AUTOCREATED                                 |           |
| DISPLAY NAME *                                             |           |
| TIMESTAMP_LONG_AUTOCREATED                                 |           |
| DESCRIPTION *                                              |           |
| Converts a string date time to a Timestamp Long            |           |
| TYPE*                                                      |           |
| FUNCTION                                                   | ~         |
| CLASSNAME *                                                |           |
| hortonworks.hdf.sam.custom.udf.time.ConvertToTimestampLong |           |
| UDF JAR *                                                  |           |
| Browse sam-custom-udf.jar                                  |           |
|                                                            | Cancel Ok |

Steps for Configuring the Get\_Week UDF

1. Select the UDF tab and click the + sign to create the GET\_WEEK UDF.

The jar for this UDF is located in SAM\_EXTENSIONS/custom-udf. This UDF will convert a timestamp string into the week of the year which is required for an enrichment query. The simple class for this UDF using the SAM SDK can be found here.

**2.** Configure the UDF with the following values:

| Edit UDF                                                                      | ×  |
|-------------------------------------------------------------------------------|----|
| NAME *                                                                        |    |
| GET_WEEK_AUTOCREATED                                                          |    |
| DISPLAY NAME *                                                                |    |
| GET_WEEK_AUTOCREATED                                                          |    |
| DESCRIPTION *                                                                 |    |
| For a given date time string, the functions returns the week of the date/time |    |
| TYPE*                                                                         |    |
| FUNCTION                                                                      | *  |
| CLASSNAME *                                                                   |    |
| hortonworks.hdf.sam.custom.udf.time.GetWeek                                   |    |
| UDF JAR *                                                                     |    |
| 🕞 Browse sam-custom-udf.jar                                                   |    |
| Cancel                                                                        | Ok |

### **Upload Custom Processors**

Steps for Uploading the ENRICH-PHOENIX Custom Processor

- 1. From the left-hand menu, click Configuration, then Application Resources.
- 2. Select Custom Processor and click the + sign to create the ENRICH-PHOENIX processor.

Configure the processor with the following values. This processor can be used to enriched streams with data from Phoenix based on a user supplied SQL statement. The java class for this processor using the SAM SDK can be found here.

| BIGGRIPPINA<br>CLISIMULA<br>CLISIMULA<br>CLISIMU | NAME*         | ENRICH-PHOEM                | NIX_AUTOCREATED                      |              |             |                  | _                                                                                                    |         |
|----------------------------------------------------------------------------------------------------|---------------|-----------------------------|--------------------------------------|--------------|-------------|------------------|----------------------------------------------------------------------------------------------------|---------|
| CUSADANE*     Internote Industry processes existing homes. Proceeding uses       CUMO LA*     Control Control Contro Contro Control Control Contro Control Control Control Control Co                                                                                                    | DESCRIPTION*  | Enriches the inj            | out schema with data from P          | hoenix base  | ed on us    | er supplied      |                                                                                                    |         |
| UNUAD LAI       Existent       Beater       Autor         CONFORMER       Existent LAI       Autor       Option       Top of an top of an top of a                                                                                                    | CLASSNAME*    | hortonworks.hd              | lf.sam.custom.processor.en           | rich.phoeni> | .Phoeni     | ixEnrichmen      |                                                                                                    |         |
| CONTR FIELD     Action/URL       Image: Several to the control of Line of the control of Line of the control of SEQUE/LX-(HOST):SZC-(FORT)     0       ASSNICH to the control of Line of the control of SEQUE/LX-(HOST):SZC-(FORT)     0       Assnice to the control of Line of the control of SEQUE/LX-(HOST):SZC-(FORT)     0       Assnice to the control of Line of the control of SEQUE/LX-(HOST):SZC-(FORT)     0       Assnice to the control of Line of the control of Line of the control of SEQUE/LX-(HOST):SZC-(FORT)     0       Assnice to the control of Line of the control of Line of the control of SEQUE/LX-(HOST):SZC-(FORT)     0       Assnice to the control of Line of the control of Line of the control of Line of the control on a solute Hillson/Phonenic Cluster     0       Assnice to the control of Line of the control on a solute Hillson/Phonenic Cluster     0     0       Assnice to the control of Line of the control on a solute Hillson/Phonenic Cluster     0     0       Assnice to the control of Line of the control on a solute Hillson/Phonenic Cluster     0     0       Assnice to the control of Line of the control on a solute Hillson/Phonenic Cluster     0     0       Assnice to the control of Line of the control on a solute Hillson/Phonenic Cluster     0     0       Assnice to the control of Line of the control on a solute Hillson/Phonenic Cluster     0     0       Assnice to the control of Line of the control on a solute Hillson/Phonenic Cluster     0     0       Assnice to the c                                                                                                    | UPLOAD JAR*   | 🗁 Browse 🛛 📢                | am-custom-processor-jar              | -with-depe   | ndenci      | es.jar           |                                                                                                    |         |
| Field Name       Optional       Type       Paradite       Tooltip       Action         26ServerUit       Phoneiri Zookeeper Com       false       atin       a       SQL to execute of the enriched values       a         enrichmentSQL       Enrichment Output Fields       false       atin       Q       SQL to execute for the enriched values       a         enrichedOutput       Enrichment Output Fields       false       atin       Q       The output field names to store new enriched values       a         execureCluster       Secure Cluster       false       false       atin       Q       The output field names to store new enriched values       a         kerberoacCluster/<br>Fields       Secure Cluster       false       false       atin       Q       The output field names to store new enriched values       a         kerberoacCluster/<br>Fields       KerberoacKeyTab       KerberoacKeyTab       KerberoacKeyTab       KerberoacKeyTab       KerberoacKeyTab       Secure Cluster       atin       a         NEVUT SCHEMA ©       1       Image: Secure Cluster       Secure Cluster       atin       atin       a       Secure Cluster       atin       a         NEVUT SCHEMA ©       1       Image: Secure Cluster       Image: Secure Cluster       Secure Cluster       Secure Cluster                                                                                                    | CONFIG FIELDS | Add Config Fields           |                                      |              |             |                  |                                                                                                    |         |
| zkServerLid       Plocesiz Zookkeeper Com       false       strin       Cookkeeper server uni in the format of \$F2QNLZK_HOST \$ZK_PORT       \$\$         errichmentSQL       false       strin       si       \$\$       \$\$       \$\$       \$\$       \$\$       \$\$       \$\$       \$\$       \$\$       \$\$       \$\$       \$\$       \$\$       \$\$       \$\$       \$\$       \$\$       \$\$       \$\$       \$\$       \$\$       \$\$       \$\$       \$\$       \$\$       \$\$       \$\$       \$\$       \$\$       \$\$       \$\$       \$\$       \$\$       \$\$       \$\$       \$\$       \$\$       \$\$       \$\$       \$\$       \$\$       \$\$       \$\$       \$\$       \$\$       \$\$       \$\$       \$\$       \$\$       \$\$       \$\$       \$\$       \$\$       \$\$       \$\$       \$\$       \$\$       \$\$       \$\$       \$\$       \$\$       \$\$       \$\$       \$\$       \$\$       \$\$       \$\$       \$\$       \$\$       \$\$       \$\$       \$\$       \$\$       \$\$       \$\$       \$\$       \$\$       \$\$       \$\$       \$\$       \$\$       \$\$       \$\$       \$\$       \$\$       \$\$       \$\$       \$\$       \$\$       \$\$       \$\$       \$\$       \$\$       \$\$       \$\$                                                                                                    |               | Field Name                  | UI Name                              | Optional     | Туре        | Default<br>Value | Tooltip                                                                                              | Actions |
| enrichmentSQL       false       strin       Q       SQL to execute for the enriched values       \$\$\$\$\$\$\$\$\$\$\$\$\$\$\$\$\$\$\$\$\$\$\$\$\$\$\$\$\$\$\$\$\$\$\$\$                                                                                                    |               | zkServerUrl                 | Phoenix Zookeeper Conn<br>ection URL | false        | strin<br>g  |                  | Zookeeper server url in the format of \$FQDN_ZK_HOST:\$ZK_PORT                                       | /<br>0  |
| enrichedOutput       Enrichment Output Fields       false       etrin       g       The output field names to store new enriched values       false         secureCluster       Secure Cluster       false       bood       false       bood       false       Oheck if connecting to a secure HBase/Phoenix Cluster. Requi       false         kreberoacKeyTab       Kreberoa KeyTab File       true       gtin       Q       The principal uses to connect to secure HBase/Phoenix Cluster. Requi       false         NEWT SOHEMA O       Kreberoa KeyTab File       true       gtin       Q       Kerberoa Key Tab File Location on each of the worker nodes for thee principal uses to connect to secure HBase/Phoenix Cluster. Requi       false         NEWT SOHEMA O       V       V       true       gtin       Q       Kerberoa Key Tab File Location on each of the worker nodes for thee principal uses to connect to secure HBase/Phoenix Cluster. Requi       false         NEWT SOHEMA O       V       V       true       gtin       false       true       gtin       false       true       gtin       false       false       false       false       false       false       false       false       false       false       false       false       false       false       false       false       false       false       false       false                                                                                                    |               | enrichmentSQL               | Enrichment SQL                       | false        | strin<br>g  |                  | SQL to execute for the enriched values                                                               | /<br>0  |
| secureCluster       false       hoo       false       chck if connecting to a secure HBase/Phoenix Cluster       i         kerberos Client Pincipal       twe       g trin       g       che       The principal uses to connect to secure HBase/Phoenix Cluster. Requil       i         kerberos KeyTab       kerberos KeyTab File       twe       g trin       g       che       reprincipal uses to connect to secure HBase/Phoenix Cluster. Requil       i         NRUT SCHEAL ©       kerberos KeyTab File       twe       g trin       g       che       reprincipal uses to connect to secure HBase/Phoenix Cluster. Requil       i         NRUT SCHEAL ©       kerberos KeyTab File       twe       g trin       g       che       reprincipal uses to connect to secure HBase/Phoenix Cluster. Requil       i         NRUT SCHEAL ©       kerberos KeyTab File       twe       g trin       g       che       reprincipal configured       reprincipal configured       i       i         NRUT SCHEAL ©       1       strin       g       trin       strin       g       reprincipal configured       strin       g       reprincipal configured       strin       g       reprincipal configured       strin       g       reprincipal configured       strin       g       reprincipal configured       strin       g       repri                                                                                                    |               | enrichedOutput<br>Fields    | Enrichment Output Fields             | false        | strin<br>g  |                  | The output field names to store new enriched values                                                  | /<br>0  |
| Kerberos Client Principal       True       strin       The principal uses to connect to secure HBase/PHoenix Cluster. Requit       Image: Cluster is checked         Kerberos Key Tab File       true       strin       g       Kerberos Key Tab File location on each of the worker nodes for thee principal uses to connect to secure HBase/PHoenix Cluster. Requit       Image: Cluster is checked         INPUT SCHEMA O       Image: Cluster is checked       Image: Cluster is checked       Image: Cluster is c                                                                                                    |               | secureCluster               | Secure Cluster                       | false        | bool<br>ean | false            | Check if connecting to a secure HBase/Phoenix Cluster                                                | /<br>0  |
| kerberos KeyTab File       tue       strin       c       Kerberos Key Tab File location on each of the worker nodes for thee pri opal configured       C         INPUT SCHEMA •       •       •       •       •       •       •       •       •       •       •       •       •       •       •       •       •       •       •       •       •       •       •       •       •       •       •       •       •       •       •       •       •       •       •       •       •       •       •       •       •       •       •       •       •       •       •       •       •       •       •       •       •       •       •       •       •       •       •       •       •       •       •       •       •       •       •       •       •       •       •       •       •       •       •       •       •       •       •       •       •       •       •       •       •       •       •       •       •       •       •       •       •       •       •       •       •       •       •       •       •       •       •       •       •<                                                                                                    |               | kerberosClientP<br>rincipal | Kerberos Client Principal            | true         | strin<br>g  |                  | The principal uses to connect to secure HBase/PHoenix Cluster. Requi red if secureCluster is checked | /<br>0  |
| INPUT SCHEMA                                                                                                    |               | kerberosKeyTab<br>File      | Kerberos Key Tab File                | true         | strin<br>g  |                  | Kerberos Key Tab File location on each of the worker nodes for thee pri<br>ncipal configured         | /<br>0  |
|                                                                                                    | OUTPUT SCHEMA |                             |                                      |              |             |                  |                                                                                                    |         |
|                                                                                                    |               |                             |                                      | С            | ancel       | Save             |                                                                                                    |         |

#### ENRICH-PHOENIX Configuration Values

- Streaming Engine Storm
- Name ENRICH-PHOENIX
- Description Enriches the input schema with data from Phoenix based on user supplied SQL
- ClassName hortonworks.hdf.sam.custom.processor.enrich.phoenix.PhoenixEnrichmentSecureProcessor
- Upload Jar The jar for this custom processor can be found under SAM\_EXTENSIONS/custom-processor/ sam-custom-processor-jar-with-dependencies.jar

Click the Add Config Fields button and the following three configuration fields:

• Add a config field called **zkServerUrl** with the following values:

- a. Field Name zkServerUrl
- b. UI Name Phoenix ZooKeeper Connection URL
- c. Optional false
- d. Type string
- e. ToolTip ZooKeeper server URL in the format of \$FQDN\_ZK\_HOST:\$ZK\_PORT
- Add a config field called **enrichmentSQL** with the following values:
  - a. Field Name enrichmentSQL
  - b. UI Name Enrichment SQL
  - c. Optional false
  - **d. Type** string
  - e. ToolTip SQL to execute for the enriched values
- Add a config field called **enrichedOutputFields** with the following values:
  - a. Field Name enrichedOutputFields
  - b. UI Name Enrichment Output Fields
  - c. Optional false
  - d. Type string
  - e. ToolTip The output field names to store new enriched values
- Add a config field called **secureCluster** with the following values:
  - a. Field Name secureCluster
  - b. UI Name Secure Cluster
  - **c. Optional** false
  - d. Type boolean
  - e. ToolTip Check if connecting to a secure HBase/Phoenix Cluster
- Add a config field called kerberosClientPrincipal with the following values:
  - a. Field Name kerberosClientPrincipal
  - b. UI Name Kerberos Client Principal
  - c. Optional true
  - d. Type string
  - e. ToolTip The principal uses to connect to secure HBase/Phoenix Cluster. Required if secureCluster is checked.
- Add a config field called **kerberosKeyTabFile** with the following values:
  - a. Field Name kerberosKeyTabFile
  - **b.** UI Name Kerberos Key Tab File
  - c. Optional true
  - **d. Type** string
  - e. ToolTip Kerberos Key Tab File location on each of the worker nodes for the configured principal

Steps for Uploading the ENRICH-WEATHER Custom Processor

- 1. Select **Custom Processor** and click the + sign to create the ENRICH-WEATHER processor. This processor can be used to enrich streams with weather data based on time and lat/long location. The java class for this processor using the SAM SDK can be found here.
- **2.** Configure the processor with the following values.

| Configuration / / | Application Resources |                                                                                                    |                                                                                                    |                |        |                                                           |                                    |         |
|-------------------|-----------------------|----------------------------------------------------------------------------------------------------|----------------------------------------------------------------------------------------------------|----------------|--------|-----------------------------------------------------------|------------------------------------|---------|
|                   | Custom Processor UDF  | Notifiers                                                                                                    |                                                                                                    |                |        |                                                           |                                    |         |
|                   | STREAMING ENGINE*     | STORM                                                                                                    |                                                                                                    |                |        |                                                           |                                    |         |
|                   | NAME*                 | ENRICH-WEATHER_AUTOC                                                                                                    | REATED                                                                                                    |                |        |                                                           |                                    |         |
|                   | DESCRIPTION*          | Enrichment with normalize                                                                                                    | d weather data required for the model                                                                                                    |                |        |                                                           |                                    |         |
|                   | CLASSNAME*            | hortonworks.hdf.sam.cust                                                                                                    | om.processor.enrich.weather.WeatherEnric                                                                                                    | chmentProcesso |        |                                                           |                                    |         |
|                   | UPLOAD JAR*           | Browse CustomProc                                                                                                    | essor.jar                                                                                                    |                |        |                                                           |                                    |         |
|                   | CONFIG FIELDS         | Add Config Fields                                                                                                    |                                                                                                    |                |        |                                                           |                                    |         |
|                   |                       | Field Name                                                                                                    | UI Name                                                                                                    | Optional       | Туре   | Default Value                                             | Tooltip                            | Actions |
|                   |                       | weatherServiceURL                                                                                                    | Weather Web Service URL                                                                                                    | false          | string | http://weather.com/api?lat=\${latitude}&lng=\${longitude} | The URL to the Weather Web Service | / 0     |
|                   | Revi Schema O         | 1 [ 2 { 3 'name': 'dr. 4 'type': 'lr. 5 'optional': 6 }, 7 { 8 'name': 'la 9 'type': 'Do 10 'optional': 1 }, 12 { 13 'type': 'Do 15 'optional': 15 'optional': 16 'type': 'Do 16 'type': 'Do 16 'type': 'Do 16 'type': 'Do 16 'type': 'Do 16 'type': 'Do 16 'type': 'Do 16 'type': 'Do 16 'type': 'Do 16 'type': 'Do 16 'type': 'Do 16 'type': 'Do 16 'type': 'Do 16 'type': 'Do 16 'type': 'Do 16 'type': 'Do 16 'type': 'Do 16 'type': 'Do 16 'type': 'Do 17 'type': 'Do 18 'type': 'Do 18 'type': 'Do 18 'type': 'Do 18 'type': 'Do 19 'type': 'Do 10 'type': 'Do 10 'type:'' | verId',<br>TGDR',<br>false<br>titude',<br>BLC',<br>gitude',<br>BLC',<br>false                                                                         |                |        | (*) 0.1244                                                |                                    |         |
|                   | OUTPUT ISOBAA 0       | <pre>1 [ 2 { 3</pre>                                                                                                    | <pre>lal Feature_FoggyWeather",<br/>MID",<br/>false<br/>kel_Feature_RainyWeather",<br/>MID",<br/>false<br/>kel_Feature_NindyWeather",<br/>false</pre> |                |        | ↓ I CLEAR                                                 |                                    |         |

**ENRICH-WEATHER Configuration Values** 

- Streaming Engine Storm
- Name ENRICH-WEATHER
- **Description** Enrichment with normalized weather data for a geo location
- ClassName hortonworks.hdf.sam.custom.processor.enrich.weather.WeatherEnrichmentProcessor
- Upload Jar The jar for this custom processor can be found under SAM\_EXTENSIONS/custom-processor/samcustom-processor.jar

Click the **Add Config Fields** button and a configuration field with the following values:

- **Field Name** weatherServiceURL
- **UI Name** Weather Web Service URL
- **Optional** false
- **Type** string
- **Tooltip** The URL to the Weather Web Service

Input and Output Schema for ENRICH-WEATHER

- Copy this input schema and paste into the INPUT SCHEMA text area box
- Copy this output schema and paste into the OUTPUT SCHEMA text area box

Steps for Uploading the NORMALIZE-MODEL-FEATURES Custom Processor

- **1.** Select the **Custom Processor** tab and click the + sign to create the NORMALIZE-MODEL-FEATURES processor. This processor normalizes the enriched fields to a format that the model is expecting.
- **2.** Configure the processor with the following values:

| Configuration / Application | Resources |                                  |                                                                                              |           |          |        |               |                          |         |
|-----------------------------|-----------|----------------------------------|----------------------------------------------------------------------------------------------|-----------|----------|--------|---------------|--------------------------|---------|
|                             |           |                                  |                                                                                              |           |          |        |               |                          |         |
| STREAMING                   | S ENGINE* | STORM                            |                                                                                              |           |          |        |               |                          |         |
| NAME*                       |           | NORMALIZE-MODEL-FEATURES         | DELAY_AUTOCREATED                                                                            |           |          |        |               |                          |         |
| DESCRIPTIO                  | *אמ       | Normalize the features of the me | odel before passing it to model with option to cause latency                                 |           |          |        |               |                          |         |
| CLASSNAM                    | IE•       | hortonworks.hdf.sam.custom.pr    | ocessor.enrich.driver.predictivernodel.FeatureNormalizationWithDelay                         | Processor |          |        |               |                          |         |
| UPLOAD JA                   | R*        | Browse CustomProcesso            | jar                                                                                          |           |          |        |               |                          |         |
| CONFIG FIE                  | LDS       | Add Config Fields                |                                                                                              |           |          |        |               |                          |         |
|                             |           | Field Name                       | UI Name                                                                                      |           | Optional | Туре   | Default Value | Tooltip                  | Actions |
|                             |           | delayTimeOutSecs                 | Timeout Delay for Monitoring Use Case (Seconds)                                              |           | true     | number | 0             | timeout delay in seconds | / 0     |
| NPUTSON                     | 0MA 0     | • 1                              |                                                                                              |           | 2        | CLEAR  |               |                          |         |
| output se                   | HEMA O    | <pre>1 { 2 { 3</pre>             | Teature_FoggyWeather",<br>se<br>Teature_RainyWeather",<br>se<br>Teature_MindyWeather",<br>se |           | 21       | CLEAR  |               |                          |         |

NORMALIZE-MODEL-FEATURES Configuration Values

- Streaming Engine Storm
- Name NORMALIZE-MODEL-FEATURES
- Description Normalize the features of the model before passing it to model
- ClassName -

hortonworks.hdf.sam.custom.processor.enrich.driver.predictivemodel.FeatureNormalizationProcessor

• Upload Jar – The jar for this custom processor can be found under SAM\_EXTENSIONS/custom-processor/samcustom-processor.jar

Input and Output Schema for NORMALIZE-MODEL-FEATURES

• Copy this output schema and paste into the OUTPUT SCHEMA text area box

Result

You have uploaded three custom processors required to do enrichment of the stream and normalization of the enriched values to feed into the model.

| Configuration | n / Application Resources |                                                                                                    |                                                                                                    |                                                                                                    |
|---------------|---------------------------|----------------------------------------------------------------------------------------------------|----------------------------------------------------------------------------------------------------|----------------------------------------------------------------------------------------------------|
| [             | Custom Processor          | UDF Notifiers                                                                                                    |                                                                                                    | 0                                                                                                    |
|               | Search by name            | Q                                                                                                    |                                                                                                    |                                                                                                    |
|               | Name                      | Description                                                                                                    | Jar File Name                                                                                                    | Actions                                                                                                    |
|               | ENRICH-PHOENIX            | Enriches the input schema with data from Phoenix based on user supplied SQL                                                  | sam-custom-processor-0.0.5-jar-with-dependencies.jar                                                                                                    | e 🖉                                                                                                    |
|               | ENRICH-WEATHER            | Enrichment with normalized weather data for a geo location                                                                   | sam-custom-processor-0.0.5.jar                                                                                                    | e 🖉                                                                                                    |
|               | NORMALIZE-MODEL-FEATURES  | Normalize the features of the model before passing it to model                                                               | sam-custom-processor-0.0.5a.jar                                                                                                    | e 🖉                                                                                                    |
|               |                           |                                                                                                    |                                                                                                    |                                                                                                    |
|               |                           |                                                                                                    |                                                                                                    |                                                                                                    |
|               |                           |                                                                                                    |                                                                                                    |                                                                                                    |
|               | Configuratio              | Configuration / Application Resources Custom Processor Search by name ENRICH-PHOENIX ENRICH-WEATHER NORMALIZE-MODEL-FEATURES | Configuration / Application Resources           Custom Processor         UDF         Notifiers           Search by name         Q           Name         Description           ENRICH-PHOENIX         Enriches the input schema with data from Phoenix based on user supplied SQL           ENRICH-WEATHER         Enrichment with normalized weather data for a geo location           NORMALIZE-MODEL-FEATURES         Normalize the features of the model before passing it to model | Configuration Resources         UDF Notifiers         Search by name       Q         Name       Description       Jar File Name       Colspan="2">Colspan="2">Colspan="2"Colspan="2"Colspan=""2"Colspan="2"Colspan="2"Colspan |

If you go back to the Stream Builder, you will see three new custom processors on the palette.

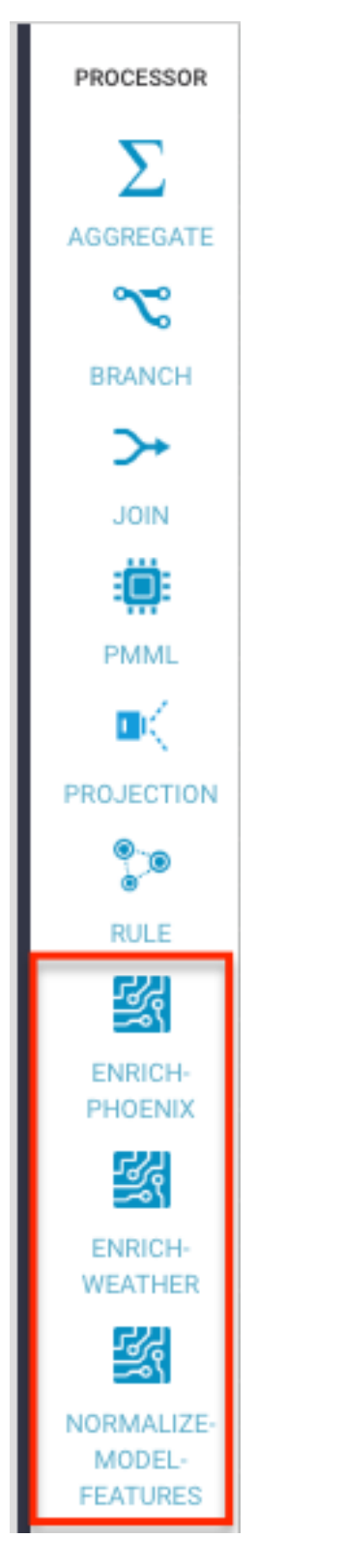

# Scoring the Model in the Stream using a Streaming Split Join Pattern

Now that you have created the enrichment store, loaded the enrichment data, and uploaded the custom UDFs and processors to SAM, build the stream flow to score the model in real-time. In this case, you want to predict violations for events that are not blatant infractions.

### Procedure

- **1.** Click into the Trucking IOT application you built.
- 2. Double-click the Event Type rule processor to display the Add New Rule dialog.
- **3.** Configure the new rule with the following values:

| Add New Rule       |                            |                        |              | 2         |
|--------------------|----------------------------|------------------------|--------------|-----------|
| RULE NAME*         |                            |                        |              |           |
| Non Violation Eve  | ents                       |                        |              |           |
| DESCRIPTION*       |                            |                        |              |           |
| Events that are no | ot violations that we want | t to do predictions on |              |           |
| CREATE QUERY*      | eventType                  | × 👻 EQUALS             | × 💌 'Normal' | × -       |
| QUERY PREVIEW:     |                            |                        |              |           |
| eventType = 'N     | lormal'                    |                        |              |           |
|                    |                            |                        |              |           |
|                    |                            |                        |              |           |
|                    |                            |                        |              |           |
|                    |                            |                        |              |           |
|                    |                            |                        |              |           |
|                    |                            |                        |              | Cancel Ok |

### Results

Your new rule is added to the Event Type processor.

| EventType             | n                    |                       |         | ×                     |
|-----------------------|----------------------|-----------------------|---------|-----------------------|
| CONFIGURATION NOTES   |                      |                       |         |                       |
| Input                 | +Add New Rules       |                       |         | Output                |
|                       |                      |                       |         | eventTime*            |
| eventSource*          | Name                 | Condition             | Actions | eventSource*          |
| truckld*              | ViolationEvents      | eventType <> 'Normal' | ۵ 🖉     | truckld*              |
| driverId*             | Non Violation Events | eventType = 'Normal'  | e 🖉     | driverId*             |
| driverName*<br>STRING |                      |                       |         | driverName*<br>string |
| routeld*              |                      |                       |         | routeld*              |
| route*<br>STRING      |                      |                       |         | route*<br>STRING      |
| eventType*<br>STRING  |                      |                       |         | eventType*<br>string  |
| latitude*             |                      |                       |         | latitude*<br>DOUBLE   |
| longitude*            |                      |                       |         | longitude*            |
| correlationId*        |                      |                       |         | correlationId*        |
|                       |                      |                       |         | Cancel Ok             |

## **Streaming Split Join Pattern**

About This Task

Your objective is to perform three enrichments:

- Retrieve a driver's certification and wage plan from the driver's table.
- Retrieve the driver's hours and miles logged from the timesheet table.
- Query weather information for a specific time and location.

To do this, use the split join pattern to split the stream into three, perform the enrichment in parallel, and then re-join the three streams.

Steps for Creating a Split Join Key

1. Create a new split key in the stream which allows you to join in a common field when you join the three stream.

To do this, drag the projection processor to the canvas and create a connection from the EventType rule processor to this projection processor.

When configuring the connection, select the Non Violation Events Rule which tells SAM to only send non-violation events to this project processor.

| Event   | Type-PROJECTION        | ×  |
|---------|------------------------|----|
| STREAM  | ID*                    |    |
| rule_tr | ansform_stream_3       | -  |
| FIELDS  |                        |    |
| 1       | [                      |    |
| 2       | {                      |    |
| 3       | "name": "eventTime",   |    |
| 4       | "type": "STRING",      |    |
| 5       | "optional": false      |    |
| б       | },                     |    |
| 7       | {                      |    |
| 8       | "name": "eventSource", |    |
| 9       | "type": "STRING",      |    |
| 10      | "optional": false      |    |
| 11      | },                     |    |
| 12      | {<br>                  |    |
| 13      | "name": "truckld",     |    |
| 14      | "type": "INTEGER",     |    |
|         | ODTIONAL : TAISE       |    |
| RULES*  |                        |    |
| Non V   | iolation Events        | *  |
| GROUPIN | IG*                    |    |
| SHUF    | E                      | -  |
|         |                        |    |
|         | Cancel                 | Ok |

**2.** Configure the projection processor to create the split join key called splitJoinValue using the custom UDF you uploaded earlier called "TIMESTAMP\_LONG".

You will also do a transformation which calculates the week based on the event time which is required for one of the enrichments downstream. Configure the processor with the following parameters:

| plit                                           |                                                       |                                                |                                                   |             | 1                                            |
|------------------------------------------------|-------------------------------------------------------|------------------------------------------------|---------------------------------------------------|-------------|----------------------------------------------|
| ONFIGURATION NOTE                              | S                                                     |                                                |                                                   |             |                                              |
| nput                                           | PROJECTION FIELDS*                                    |                                                |                                                   |             | Output                                       |
| eventTime*<br>STRING<br>eventSource*<br>STRING | × eventTime × eventSource<br>× latitude × longitude × | × truckId × driverio<br>correlationId × geoAdd | d × driverName × routeld × route<br>dress × speed | × eventType | driverName*<br>STRING<br>routeld*<br>INTEGER |
| truckId*                                       | FUNCTION                                              | ARGUMENTS                                      | FIELDS NAME                                       |             | route*<br>STRING                             |
| driverld*                                      | TIMESTAMP_LONG × $\neg$                               | × eventTime                                    | ✓ splitJoinValue                                  | +           | eventType*                                   |
| driverName*                                    |                                                       | X quantTime                                    |                                                   |             | latitude*                                    |
| routeld*<br>NTEGER                             | GEI_WEEK A V                                          | <ul> <li>eventrime</li> </ul>                  | week                                              | <b>•</b>    | longitude*                                   |
| oute*                                          |                                                       |                                                |                                                   |             | correlationId*                               |
| eventType*                                     |                                                       |                                                |                                                   |             | geoAddress*                                  |
| atitude*                                       |                                                       |                                                |                                                   |             | speed*                                       |
| ongitude*                                      |                                                       |                                                |                                                   |             | splitJoinValue*                              |
| correlationId*                                 |                                                       |                                                |                                                   |             | week*                                        |

Steps for Splitting the Stream into Three to Perform Enrichments in Parallel

1. With the split join key created, you can split the stream into three to perform the enrichments in parallel.

To do the first split to enrichment the wage and certification status of driver, drag the "ENRICH-PHOENIX" processor to the canvas and connect it from the Split project processor.

- 2. Configure the enrich processor with the following parameters:
  - a. ENRICHMENT SQL: select certified, wage\_plan from drivers where driverid=\${driverId}
  - b. ENRICHMENT OUTPUT FIELDS: driverCertification, driverWagePlan
  - c. SECURE CLUSTER: false
  - d. OUTPUT FIELDS: Click Select All.
  - e. NEW OUTPUT FIELDS: Add new output fields for the two enriched values: driverCertification and driverWagePlan.

After this processor executes, the output schema will have two fields populated called driverCertification and driverWagePlan.

| ONFIGURATION         | NOTES |                        |                 |                |             |                        |
|----------------------|-------|------------------------|-----------------|----------------|-------------|------------------------|
| Input                | 1     | KERBEROS KEY TAB FILE  |                 |                |             | Output                 |
| eventTime*           | l     |                        |                 |                |             | eventTime*<br>STRING   |
| eventTimeLong*       | (     | OUTPUT FIELDS          |                 |                | SELECT ALL  | eventSource*<br>STRING |
| eventSource*         |       | × eventTime × eventS   | ource × truckld | × driverId     |             | truckId*               |
| truckld*             |       | × driverName × routel  | d × route ×     | eventType × la | atitude 🗸 👻 | driverId*              |
| driverId*            |       | × splitJoinValue × wee | ek × eventTime  | Long           |             | driverName*<br>STRING  |
| driverName*          |       |                        |                 |                |             | routeld*               |
| routeld*             | 1     | NEW OUTPUT FIELDS +    |                 |                |             | route*<br>STRING       |
| route*<br>string     |       | Field Name             | Туре            | Optional       | Actions     | eventType*<br>STRING   |
| eventType*<br>STRING |       | driverCertification    | STRING          | false          | / ĉ         | latitude*<br>DOUBLE    |
| latitude*            |       | driverWagePlan         | STRING          | false          | 2 A         | longitude*             |
|                      |       | anverwager lan         | 0111110         | Tuise          |             | correlationId*         |

3. Create the second stream to enrich the drivers hours and miles logged in last week by dragging another "ENRICH-PHOENIX" processor to the canvas and connecting it from the Split projection processor.

| 5 | My Applic   | cations / IOT-Trucking-Ref-App |                      |                       |                                                  |                         |                                   |           |
|---|-------------|--------------------------------|----------------------|-----------------------|--------------------------------------------------|-------------------------|-----------------------------------|-----------|
| * | Q 🕜         |                                |                      |                       |                                                  | Last Change:0s ago      | Version:CURRENT                   | ତ୍ତ୍ ପ୍ 🌣 |
| æ | EVENT HUBS  |                                |                      |                       |                                                  | <b> </b> *•             | NOTIFICATI ◀ 01 ▶<br>NOTIFICATION |           |
| đ | COP<br>HDFS |                                |                      |                       | <ul> <li>€ IsDriverSp</li> <li>€ RULE</li> </ul> | Round<br>PROJECTION 401 |                                   |           |
| Ø | <b>%</b>    | & TruckGeoEv ∢01 ▶ ●           | ∢01▶•→•• 🐜 EventType | 401 ▶ ••• → Violation | 401 >                                            | L,                      | Dashboard 401                     |           |
| × | PROCESSOR   | & TruckSpeed ∉01 ►             | - NULL               |                       |                                                  |                         |                                   |           |
|   |             |                                |                      | HBASE                 | 401>                                             |                         |                                   |           |
|   | BRANCH      |                                |                      | Data-Lake             | 401                                              |                         |                                   |           |
|   | >+          |                                |                      |                       |                                                  |                         |                                   |           |
|   | JOIN        |                                |                      |                       |                                                  |                         |                                   |           |
|   | PMML        |                                |                      |                       | ENRICH-PHOENIX 01 P                              |                         |                                   |           |
|   | PROJECTION  |                                |                      |                       |                                                  |                         |                                   |           |
|   | 20          |                                |                      |                       |                                                  |                         |                                   |           |

- 4. Configure the enrich processor with the following parameters:
  - a. ENRICHEMNT SQL: select hours\_logged, miles\_logged from timesheet where driverid= \${driverId} and week=\${week}
  - b. ENRICHMENT OUTPUT FIELDS: driverFatigueByHours, driverFatigueByMiles
  - c. SECURE CLUSTER: false
  - d. OUTPUT FIELDS: Select the splitJoinValue field.
  - e. NEW OUTPUT FIELDS: Add new output fields for the two enriched values driverFatigueByHours and driverFatigueByMiles.

×

| EN | RI | Cŀ | 1-1 | Гiт | iesł | nee | t |
|----|----|----|-----|-----|------|-----|---|
|    |    |    |     |     |      |     | _ |

| CONFIGURATION        | NOTES |                       |                 |                                 |            |                       |
|----------------------|-------|-----------------------|-----------------|---------------------------------|------------|-----------------------|
| Input                |       |                       |                 |                                 |            | Output                |
| eventTime*           |       |                       | splitJoinValue* |                                 |            |                       |
| eventTimeLong*       |       | KERBEROS KEY TAB FILE |                 | driverFatigueByHours*<br>STRING |            |                       |
| eventSource*         |       |                       |                 |                                 |            | driverFatigueByMiles* |
| truckld*<br>INTEGER  |       | OUTPUT FIELDS         |                 |                                 | SELECT ALL |                       |
| driverId*            |       | × splitJoinValue      |                 |                                 | × -        |                       |
| driverName*          |       | NEW OUTPUT FIELDS +   |                 |                                 |            |                       |
| routeld*             |       |                       |                 |                                 |            |                       |
| route*<br>string     |       | Field Name            | Туре            | Optional                        | Actions    |                       |
| eventType*<br>string |       | driverFatigueByHours  | STRING          | false                           | e 🖉        |                       |
| latitude*            |       | driverFatigueByMiles  | STRING          | false                           | / 1        |                       |
| longitude*           |       |                       |                 |                                 |            |                       |
|                      |       |                       |                 |                                 |            | Cancel Ok             |

After this processor executes, the output schema will have two fields populated called driverFatigueByHours and driverFatigueByMiles.

**5.** Create the third stream to do weather enrichment by dragging the custom processor you uploaded called "ENRICH-WEATHER" processor to the canvas and connect it from the Split project processor.

| 5 | My Applic             | ations / IOT-Trucking-Ref-App                                                                                                    |                                  |                        |                                                  |                     |                              |               |
|---|-----------------------|----------------------------------------------------------------------------------------------------|----------------------------------|------------------------|--------------------------------------------------|---------------------|------------------------------|---------------|
| 4 | Q 🕼                   |                                                                                                    |                                  |                        | Last C                                           | hange:0s ago V      | ersion:CURRENT               | @ Q <b>\$</b> |
| æ | EVENT HUBS            |                                                                                                    |                                  |                        |                                                  | <b>₽•</b> <u></u> ; | NOTIFICATI 4 01 NOTIFICATION |               |
| đ | CP<br>HDFS            |                                                                                                    |                                  | DriverAvgS             | €01 ► • • • • • • • • • • • • • • • • • •        | ON ≪01▶●            |                              |               |
| Ŷ | <b>&amp;</b><br>KAFKA | Se TruckGeoEV ∉ 01 ▶ ●<br>KAFKA                                                                                                    | ∢ 01 ▶ •──●● 🐑 EventType<br>RULE | 4 01 ▶ ••• ⊖ Violation | 401                                              | <b>-</b>            | Dashboard                    |               |
| r | PROCESSOR             | KAFKA     KAFKA     KAFKA |                                  |                        |                                                  |                     |                              |               |
|   |                       |                                                                                                    |                                  | HBASE                  | <ul><li>401 ▶</li></ul>                          |                     |                              |               |
|   | ×°                    |                                                                                                    |                                  | Data-Lake              | 401▶                                             |                     |                              |               |
|   | >+                    |                                                                                                    |                                  |                        | ENRICH-HR                                        |                     |                              |               |
|   | JOIN                  |                                                                                                    |                                  | Split     PROJECTION   | 4 01 ▶ ● ■ ENRICH-Tim 4 01 ▶ ●<br>ENRICH-PHOENIX |                     |                              |               |
|   |                       |                                                                                                    |                                  |                        | ENRICH-WEATHER                                   |                     |                              |               |
|   | PROJECTION            |                                                                                                    |                                  |                        |                                                  |                     |                              |               |
|   |                       |                                                                                                    |                                  |                        |                                                  |                     |                              |               |

- **6.** Configure the weather process with the following parameters (currently the weather processor is just a stub that generates random normalized weather info).
  - **a.** WEATHER WEB SERVICE URL: http://weather.com/api?lat=\${latitude}&lng=\${longitude}
  - **b.** INPUT SCHEMA MAPPINGS: Leave defaults
  - c. OUTPUT FIELDS: Select the splitJoinValue and the three model enriched features

| ENRICH-WEATHER         |                    |                                    |             | 3                          |
|------------------------|--------------------|------------------------------------|-------------|----------------------------|
| CONFIGURATION NOT      | TES                |                                    |             |                            |
| Input                  | WEATHER WEB SERVIC | E URL *                            |             | Output                     |
| eventTime*             | http://weather.com | m/api?lat=\${latitude}&lng=\${long | gitude}     | splitJoinValue*            |
| eventTimeLong*         | INPUT SCHEMA MAPP  | ING                                |             | Model_Feature_FoggyWeather |
| eventSource*<br>STRING | driverId           | driverId                           | × 👻         | Model_Feature_RainyWeather |
| truckId*               | latitude           | latitude                           | × -         | Model_Feature_WindyWeathe  |
| driverId*              | la se de           |                                    |             |                            |
| driverName*<br>string  | longitude          | longitude                          | X 👻         |                            |
| routeld*               | OUTPUT FIELDS*     |                                    | SELECT ALL  |                            |
| route*<br>string       | × splitJoinValue   | × Model_Feature_FoggyWeather       | × -         |                            |
| eventType*<br>string   | × Model_Feature_Ra | ainyWeather Model_Feature_W        | indyWeather |                            |
| latitude*              |                    |                                    |             |                            |
| longitude*             |                    |                                    |             |                            |
|                        |                    |                                    |             | Cancel Ok                  |

After this processor executes, the output schema will have three fields populated called Model\_Feature\_FoggyWeather, Model\_Feature\_RainyWeather, and Model\_Feature\_WindyWeather.

Steps for Rejoining the Three Enriched Streams

1. Now that you have done the enrichment in parallel by splitting the stream into three, you can now join the three streams by dragging the join processor to the canvas and connecting the join from the three streams.

| 5 | My Applic  | cations / IOT-Trucking-Ref-App |                         |                                                            |                                                  |                             |        |
|---|------------|--------------------------------|-------------------------|------------------------------------------------------------|--------------------------------------------------|-----------------------------|--------|
| т | Q 🕼        |                                |                         |                                                            | Last Ch                                          | ange:0s ago Version:CURRENT | ତ୍ତ୍ 🗙 |
| æ | EVENT HUBS |                                |                         |                                                            |                                                  | NOTIFICATION 401            |        |
| đ | 60<br>HDFS |                                |                         | ► ∑ DriverAvgS                                             | 4 01 Demok StriverSp 4 01 Demok Round Projection | ≪01⊁●                       |        |
| Ø | <b>%</b>   | & TruckGeoEv ∉ 01 ▶ •<br>KAFKA | ∢01 ▶ • → • 🐑 EventType | <ul> <li>€ • • • • • • • • • • • • • • • • • • •</li></ul> | 401                                              | Dashboard 401               |        |
| ŗ | PROCESSOR  | & TruckSpeed ∢01 ►             |                         |                                                            |                                                  |                             |        |
|   |            |                                |                         | HBASE                                                      | ≪ 01 ≥                                           |                             |        |
|   | BRANCH     |                                |                         | Data-Lake                                                  | ≪01 ▶                                            |                             |        |
|   | >          |                                |                         |                                                            | ENRICH-PHOENIX 401                               |                             |        |
|   |            |                                |                         | Split     PROJECTION                                       | 4 01 P SINCH-TIM 4 01 P JOIN-1<br>JOIN           | 401⊁●                       |        |
|   | PMML       |                                |                         |                                                            | THE ENRICH-WEA. doub                             |                             |        |
|   | PROJECTION |                                |                         |                                                            | ENRICH-WEATHER                                   |                             |        |
|   |            |                                |                         |                                                            |                                                  |                             |        |

Configure the join processor like the following where you use the joinSplitValue to join all three streams.
 For the Output field, click SELECT ALL to select all the fields across the three streams.

| JOIN-ENRICHMENTS                                                     |                  |                        |                  |                         | ×                                            |
|----------------------------------------------------------------------|------------------|------------------------|------------------|-------------------------|----------------------------------------------|
| CONFIGURATION NOTES                                                  |                  |                        |                  |                         |                                              |
|                                                                      | SELECT STREAM*   | SELECT FIELD WITH*     |                  |                         | Output<br>eventTime*                         |
| splitJoinValue*                                                      | JOIN TYPE*       | SELECT STREAM*         | SELECT FIELD*    | WITH STREAM*            | eventSource*<br>string<br>truckld*           |
| Model_Feature_FoggyWeather*<br>DOUBLE<br>Model_Feature_RainyWeather* | INNER -          | custom_processor_strem | splitJoinValue   | custom_processor_stre.# | INTEGER<br>driverId*<br>INTEGER              |
| Model_Feature_WindyWeather*                                          | INNER -          | custom_processor_strem | splitJoinValue   | custom_processor_stre.  | oriverName*<br>STRING<br>routeId*<br>INTEGER |
|                                                                      | Processing Time  | •                      |                  |                         | route*<br>string<br>eventType*               |
|                                                                      | WINDOW INTERVAL* |                        | SLIDING INTERVAL |                         | STRING<br>latitude*<br>DOUBLE                |
|                                                                      | 4                | Seconds -              | 4                | Seconds -               | longitude*                                   |
|                                                                      |                  |                        | ,                | SELECT ALL              | correlationId*                               |

**3.** Now that you have joined three enriched streams, normalize the data into the format that the model expects by dragging the "NORMALIZE-MODEL-FEATURES" custom processor that you added to the canvas.

For the output fields, select all the fields and leave the mapping as defaults.

| ONFIGURATION NO                                                                                                    | DTES                                                                                                    |                                                                                                    |
|----------------------------------------------------------------------------------------------------|----------------------------------------------------------------------------------------------------|----------------------------------------------------------------------------------------------------|
| eventTime*<br>STRING<br>eventSource*                                                                                                    | TIMEOUT DELAY FOR MONITORING USE CASE (SECONDS)                                                                                                    | Output<br>eventTime*<br>strang<br>eventSource*                                                                                           |
| STRING<br>truckld*<br>INTEGER<br>driverld*<br>INTEGER<br>driverName*<br>STRING<br>routeld*<br>INTEGER<br>route*<br>STRING<br>eventType* | × eventTime       × eventSource       × truckId       × driverId         × driverName       × routeld       × route       × eventType       × latitude         × longitude       × correlationId       × geoAddress       × speed         × splitJoinValue       × week       × driverCertification         × driverWagePlan       × driverFatigueByHours       × driverFatigueByMiles       ×          × Model_Feature_FoggyWeather       × Model_Feature_RainyWeather         × Model_Feature_WindyWeather       × eventTimeLong | STRING<br>truckId*<br>INTEGER<br>driverId*<br>INTEGER<br>driverName*<br>STRING<br>routeId*<br>INTEGER<br>routed*<br>STRING<br>eventType* |
| STRING<br>latitude*<br>DOUBLE<br>longitude*<br>DOUBLE<br>correlationId*                                                                 | ×         Model_Feature_Certification         ×         Model_Feature_WagePlan           ×         Model_Feature_FatigueByHours         ×         Model_Feature_FatigueByMiles                                                                                                    | STRING<br>latitude*<br>DOUBLE<br>longitude*<br>DOUBLE<br>correlationId*                                                                  |

### Result

Your flow looks similar to the following.

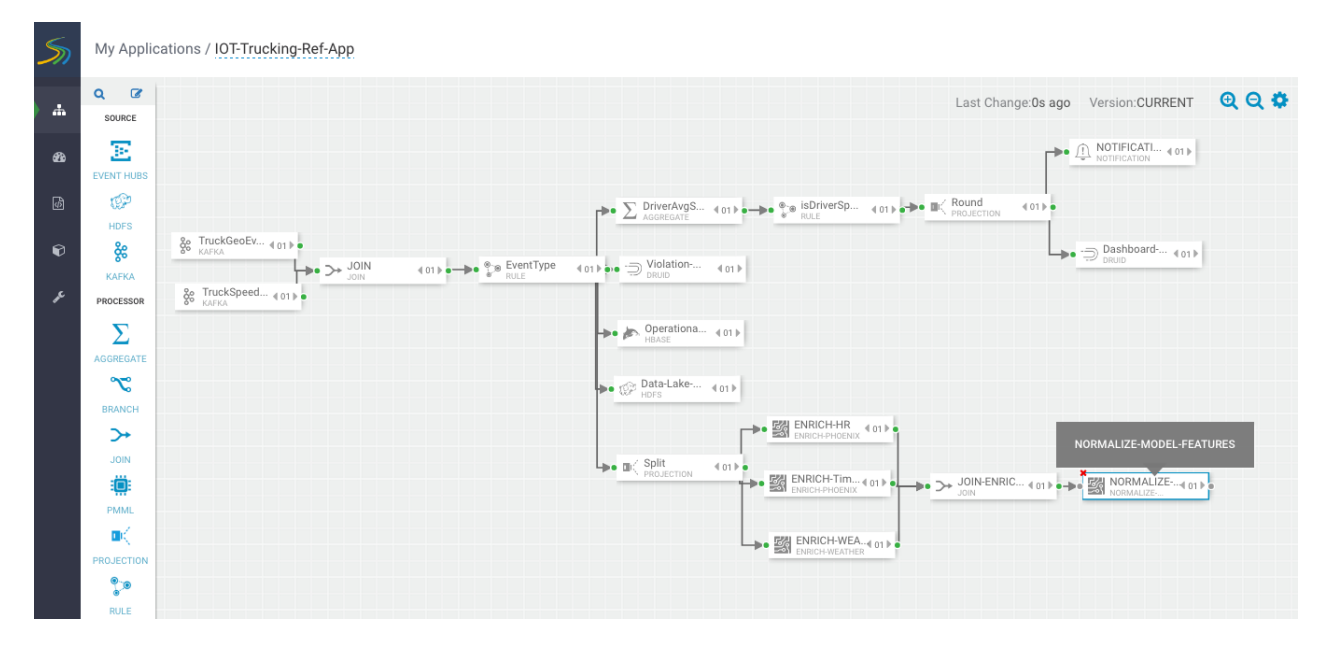

## Score the Model Using the PMML Processor and Alert

Now you are ready to score the logistical regression model.

#### Procedure

1. Drag the PMML processor to the canvas and connect it to the Normalize processor.

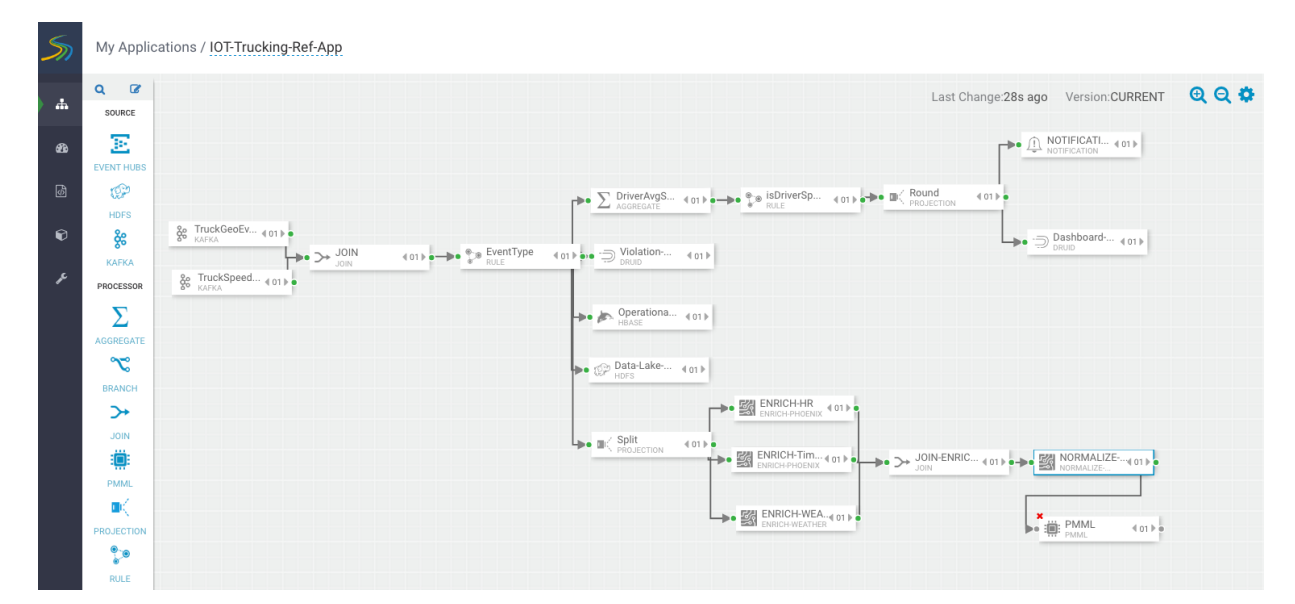

2. Configure the PMML processor like the following by selecting the DriverViolationPredictionModel that you uploaded earlier to the **Model Registry**.

After this processor executes, a new field called **ViolationPredicted** is added to stream for the result of the prediction. In output fields, select all the contextual fields you want to pass on including the model value result.

| Predict                                                                                                    |                                                                                                    | ×                                                                                                    |
|----------------------------------------------------------------------------------------------------|----------------------------------------------------------------------------------------------------|----------------------------------------------------------------------------------------------------|
| CONFIGURATION NOTES                                                                                                    |                                                                                                    |                                                                                                    |
| Input<br>eventTime*<br>string<br>eventSource*<br>string<br>truckld*<br>integer<br>driverld*<br>integer<br>driverName*<br>string<br>routeld*<br>integer<br>routeld* | MODEL NAME* DriverViolationPredictionModel  OUTPUT FIELDS* SELECT ALL  * eventTime * eventSource * truckId * driverId  * driverName * routeId * route * latitude * longitude *  geoAddress * speed | Output<br>ViolationPredicted*<br>strang<br>eventTime*<br>strang<br>eventSource*<br>strang<br>truckId*<br>INTEGER<br>driverName*<br>strang<br>routeId*<br>INTEGER |
| eventType*<br>sTRING<br>latitude*<br>DOUBLE<br>correlationId*<br>LONG                                                                                              |                                                                                                    | route*<br>strand<br>latitude*<br>DOUBLE<br>longitude*<br>DOUBLE<br>geoAddress*<br>strand<br>Cancel Ok                                                            |

**3.** Determine if the model predicted if the driver will commit a violation by dragging a rule processor to the canvas and configuring a rule like the following:

| Edit Rule         |                    |            |           | ×         |
|-------------------|--------------------|------------|-----------|-----------|
| RULE NAME*        |                    |            |           |           |
| Violation Predict | ed                 |            |           |           |
| DESCRIPTION*      |                    |            |           |           |
| model returned a  | prediction         |            |           | h         |
| CREATE QUERY*     | ViolationPredicted | × 👻 EQUALS | × 👻 'yes' | × 👻 🕇     |
| QUERY PREVIEW:    |                    |            |           |           |
| ViolationPredi    | cted = 'yes'       |            |           |           |
|                   |                    |            |           |           |
|                   |                    |            |           |           |
|                   |                    |            |           |           |
|                   |                    |            |           |           |
|                   |                    |            |           |           |
|                   |                    |            |           | Cancel Ok |

- **4.** If a violation is predicted, send it to a Druid to display on a dashboard. Drag the Druid processor to canvas and configure.
- 5. Stream the events into a cube called **alerts-violation-predictions-cube**.

| Dashboard-Predictions  | 3 X                                                   |
|------------------------|-------------------------------------------------------|
| REQUIRED OPTIONAL N    | OTES                                                  |
| Input                  | DATASOURCE NAME *                                     |
| ViolationPredicted*    | alerts-violation-predictions-cube                     |
| eventTime*<br>string   | ZOOKEEPER CONNECT STRING *                            |
| eventSource*<br>string | secure-sam-hdf2.field.hortonworks.com:2181,secure-sar |
| truckld*<br>INTEGER    | DIMENSIONS *                                          |
| driverld*<br>INTEGER   | × ViolationPredicted × eventTime                      |
| driverName*<br>string  | × eventSource × truckId × driverId                    |
| routeld*               | × driverName × routeld × route × -                    |
| route*<br>STRING       | × eventType × latitude × longitude                    |
| eventType*<br>string   | georialized speed                                     |
| latitude*              | TIMESTAMP FIELD NAME *                                |
| longitude*             | processingTime -                                      |
|                        | Cancel Ok                                             |

# Results

The final flow looks like the following:

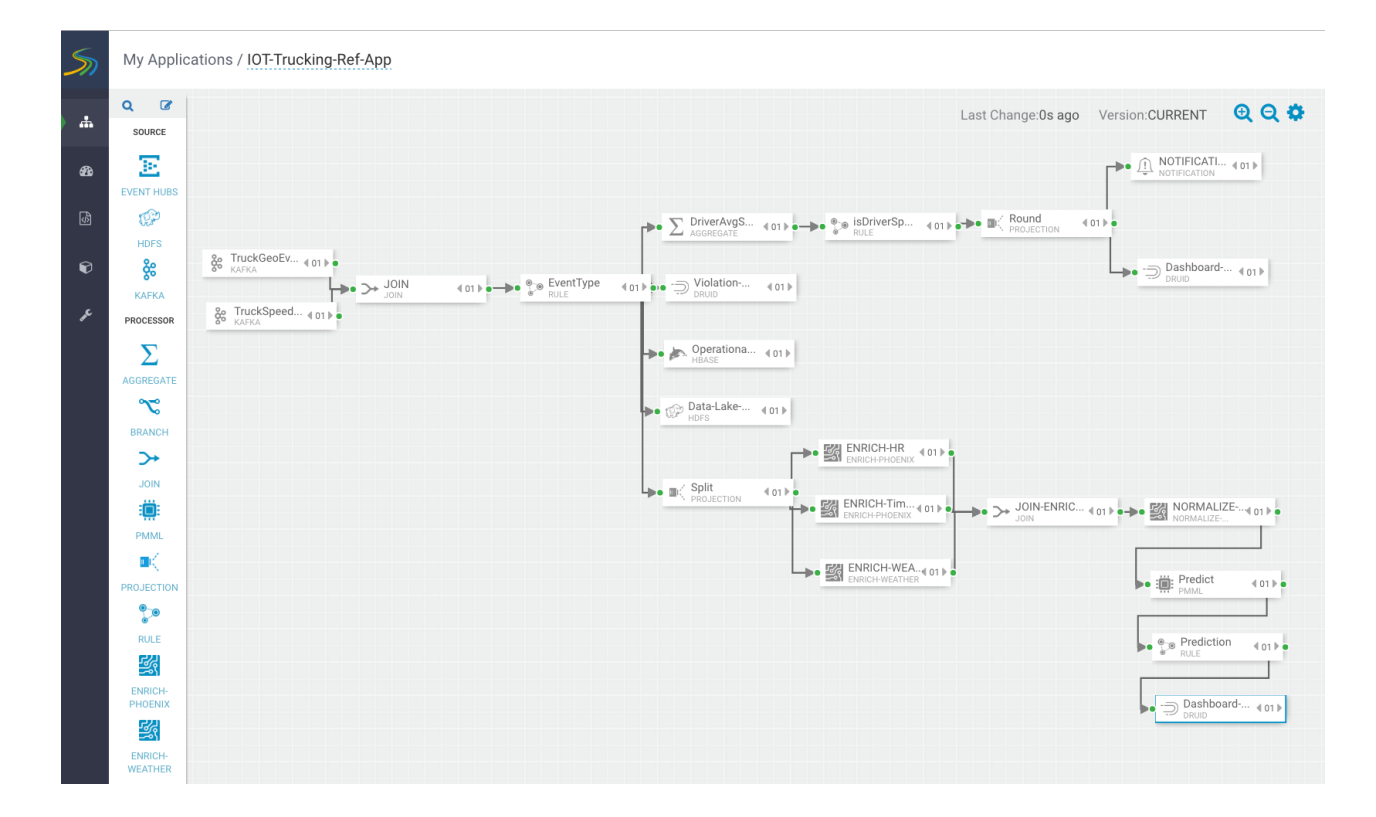

# **Creating Visualizations Using Superset**

A business analyst can create a wide array of visualizations to gather insights on streaming data. The platform supports over 30+ visualizations the business analyst can create. For visualization examples, see the Gallery of Superset Visualizations.

The general process for creating and viewing visualizations is as follows:

- 1. Whenever you add new data sources to Druid via a Stream App, perform the Refresh Druid Metadata action on the **Superset** menu.
- 2. Using the Superset Stream Insight UI, create one or more "slices". A slice is one business visualization associated with a data source (for example, Druid cube).
- 3. Using the Dashboard menu, add the slices to your dashboard and organize their layout.

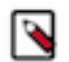

When a SAM app streams data to a new cube using the Druid processor, it will take about 30 minutes for the cube to appear in Superset. This is because Superset has to wait for the first segment to be created in Druid. After the cube appears, users can analyze the streaming data immediately as it is streaming in.

### **Creating Insight Slices**

Note:

The following steps demonstrate a typical flow for creating a slice:

#### Procedure

- 1. Choose Slices on the Menu.
- 2. Click + to create a new Slice.
- 3. Select the Druid Data Source that you want to use for the new visualization:

| rse | nt of Secur       | ity 🗸 🥻 Manag                 | e 🗸 🐻 Sources 🗸 🕍                               | Slices 🚯 Dashboards 👗 SQL Lab                                         | *                          | 0              |
|-----|-------------------|-------------------------------|-------------------------------------------------|-----------------------------------------------------------------------|----------------------------|----------------|
| c   | lick on a druid I | ink to create a Slice         |                                                 |                                                                       |                            |                |
|     |                   |                               |                                                 |                                                                       |                            |                |
| L   | ist Druid Data    | source                        |                                                 |                                                                       |                            |                |
| S   | earch 🛩           |                               |                                                 |                                                                       |                            |                |
| I   | Actions           | × •                           |                                                 |                                                                       | Record                     | Count: 2       |
|     |                   | Data Source 1                 | Cluster                                         | Changed By                                                            | Changed On I               | Time<br>Offset |
|     | Q 2 #             | Alerts-High-<br>Speed-Cube-V2 | Streaming Analytics<br>Manager - Stream Insight | <a<br>href="/superset/profile/admin/"&gt;George<br/>Vetticaden</a<br> | 2017-02-07 15:50:59.807995 | 0              |
|     |                   |                               |                                                 |                                                                       |                            |                |

**4.** Select a Chart Type from the menu.

The following example creates a "Sunburst" visualization of rolling up multiple dimensions like route, eventType, and driver info..

Configure the chart and click Execute Query

| Query     Save as Datasource & Chart Type                                                                                                    | Violation Details Brea | kdown ☆œ                                    | 0.38 sec 9 |
|----------------------------------------------------------------------------------------------------|------------------------|---------------------------------------------|------------|
|                                                                                                    | Laws Demonstrate       | Des Maises to Okiases                       | 7.50%      |
| [druid-ambari].[violation-events-cube] *                                                                                                    | Lane Departure         | Des moines to Chicago                       | 7.58%      |
| Sunburst *                                                                                                    |                        |                                             |            |
| Time 🕐                                                                                                    |                        |                                             |            |
| Time Granularity     Origin ®       1     hour     *       Since ®     Until       7 days ago     now       Hierarchy ®       ¥ route     ¥ eventType       Primary Metric ® | 7                      | 7.58% of tota<br>32.3% of parent<br>m1: 220 | al         |
| COUNT(*) *                                                                                                    |                        |                                             |            |
| Secondary Metric ®                                                                                                    |                        |                                             |            |
| COUNT(*) *                                                                                                    |                        |                                             |            |
| Row limit                                                                                                    |                        |                                             |            |
| 5000 *                                                                                                    |                        |                                             |            |
| Filters ⑦                                                                                                    |                        |                                             |            |
| + Add filter                                                                                                    |                        |                                             |            |

5. Another visualization could be integration with MapBox Here we are mapping where violations are occurring the most based on the lat/long location of the event

| Superset of Security v F Manage v        | ≣ Sources ✔ 🕍 Slices 🍙 Dashboards 👗 SQL Lab ✔ | ∩ <i>⊪</i> ≛∖             |
|------------------------------------------|-----------------------------------------------|---------------------------|
| Query     O Save as                      | Route Violations Map 👷                        | 9 🗣 🚸 🔯 json 🖻 .csv Query |
| Datasource & Chart Type                  | Rochester                                     |                           |
| [druid-ambari].[violation-events-cube] * | Sigur Fills                                   | Toronto                   |
| Mapbox *                                 |                                               | ng Detroit Butte          |
|                                          | NEBRASKA Des Moines 7 12 10 Chicago           |                           |
| Time 🕲                                   | North Platte S                                | PENN                      |
| Time Granularity 🐑 🛛 Origin 🟵            |                                               |                           |
| 1 hour * *                               | 9ULLINOIS INDIANA                             | Columbus                  |
| Since 🏵 Until                            | United States12                               |                           |
| 7 days ago * now *                       | 16 Linuis                                     | WEST                      |
|                                          | KANSAS MISSOURI 4 20 Frenklar                 | t VIRGINIA                |
| Longitude 1 Latitude 1                   | Weta KENTINGY                                 | VIRI                      |
| longitude + latitude +                   | Spring 6:                                     | for the contraction       |
| Clustering Radius ®                      | Ciarkeville                                   |                           |
| 60 *                                     | OKLAHOMA 10 Fayetteville TENNESSEE            | Knowline Contraction      |
| Row limit                                | Oklahoma City 11                              | Charlotte CAROLIN.        |
| 5000 v                                   | ARKANSAS Memphis                              | FRANK (                   |
| Group by ®                               |                                               |                           |
| X latitude X longitude                   | a . The All                                   | enta SOUTH<br>CAROLINA    |
| Live render 🕐 🖉                          | · · · · · · · · · · · · · · · · · · ·         | V La Xor                  |
|                                          | Abilene Dallas MISSISSIPPI ALABAMA            | N VY                      |
|                                          |                                               |                           |
| Viewport                                 |                                               |                           |
| Default longitude ®                      |                                               |                           |
| -90.1994                                 |                                               |                           |
| Default latitude ®                       |                                               |                           |
| 38.627                                   |                                               |                           |
| Zoom 🕲                                   |                                               |                           |
| 5                                        |                                               |                           |

6. To save the slice, specify a name and name and click Save.

| Save as Driver V    | fiolations Break       |  |
|---------------------|------------------------|--|
| Do not add to a d   | lashboard              |  |
| ⊖Add slice to exist | ting dashboard *       |  |
| ⊖Add to new dash    | board [dashboard name] |  |
|                     |                        |  |

# **Adding Insight Slices to a Dashboard**

After you create slices, you can organize them into a dashboards:

#### Procedure

0

- 1. Click the **Dashboard** menu item.
- **2.** Click + to create a new Dashboard.
- 3. Configure the dashboard: specify a name and the slices to include in the Dashboard.

| Add Dasł         | iboard                                                                                                    |
|------------------|----------------------------------------------------------------------------------------------------|
| Title            | Trucking IOT Dashboard                                                                                                    |
| Slug             | trucking-iot-dashboard                                                                                                    |
|                  | To get a readable URL for your dashboard                                                                                                    |
| Slices           | * Total Violations in Last Hour                                                                                                    |
|                  | * Top Violation Drivers                                                                                                    |
|                  | # Driver Violations Breakdown                                                                                                    |
|                  | R Direction Infraction Details                                                                                                    |
|                  | Routes with Infractions                                                                                                    |
| Owners           | M George Vetticaden                                                                                                    |
|                  | Owners is a list of users who can alter the dashboard.                                                                                                    |
| Position<br>JSON | Position JSON                                                                                                    |
|                  | This json object describes the positioning of the widgets in the dashboard. It is dynamically generated when adjusting the widgets size                                                                        |
|                  | positions by using drag & drop in the dashboard view                                                                                                    |
| CSS              | CSS                                                                                                    |
|                  | The css for individual dashboards can be altered here, or in the dashboard view where changes are immediately visible                                                                                          |
| JSON<br>Metadata | JSON Metadata                                                                                                    |
|                  | This JSON object is generated dynamically when clicking the save or overwrite button in the dashboard view. It is exposed here for<br>reference and for power users who may want to alter specific parameters. |

4. Arrange the slices on the dashboard as desired, and then click Save.

#### Dashboards for the Trucking IOT App

The IOT Trucking application that we implemented using the Stream Builder streams violation events, alerts, and predictions into three cubes:

- violation-events-cube
- alerts-speeding-drivers-cube
- alerts-violation-predictions-cube

Based on the powerful visualizations that SuperSet offers, you can create the following powerful dashboards in minutes.

IoT Dashboard

| 🍽 Superset of Security 🗸 🥕 Manage 🗸 🛢 Sources 🗸 🕍 Slices 🍙 Dashboards 🕹 SQL Lab 🗸                                                                                                    |                                                                                                    |                                                                                                    | n <i>e</i> a                                                                                                    |
|----------------------------------------------------------------------------------------------------|----------------------------------------------------------------------------------------------------|----------------------------------------------------------------------------------------------------|----------------------------------------------------------------------------------------------------|
| Trucking IOT Dashboard 🌣                                                                                                    |                                                                                                    | ٥                                                                                                    | * 0 T 3 8 5                                                                                                    |
| Vielations is Last Hour                                                                                                    | Tap Boutes with Vielations                                                                                                    |                                                                                                    |                                                                                                    |
| <b>22.0</b>                                                                                                    | Saint L<br>Springtiet                                                                                                    | Saint Louis to Tr<br>OUIS to Chicago Rou<br>d to KC Via Hanibal Route 2<br>Saint Louis to Chicago <sub>Saint</sub>                                                                                                    | ulsa<br><b>Jte2</b><br>nots <sup>to tutsa</sup> notech<br>source on tutsa notech<br>source on the source of the source of the s |
| Vicialize Notelle Banddowe                                                                                                    | Dente Detaile                                                                                                    |                                                                                                    |                                                                                                    |
| Violation Details Breakdown                                                                                                    | Route Details                                                                                                    | a such                                                                                                    |                                                                                                    |
|                                                                                                    | eventType                                                                                                    | Des Moines to Chicago                                                                                                    | count v                                                                                                    |
|                                                                                                    | Unsafe tail distance                                                                                                    | Des Moines to Chicago                                                                                                    | 182                                                                                                    |
|                                                                                                    | Unsafe following distance                                                                                                    | Des Moines to Chicago                                                                                                    | 172                                                                                                    |
|                                                                                                    | Lane Departure                                                                                                    | Des Moines to Chicago                                                                                                    | 168                                                                                                    |
|                                                                                                    | Unsafe tail distance                                                                                                    | Saint Louis to Memphis                                                                                                    | 109                                                                                                    |
|                                                                                                    | Lane Departure                                                                                                    | Saint Louis to Memphis                                                                                                    | 109                                                                                                    |
|                                                                                                    | Unsafe following distance                                                                                                    | Saint Louis to Memphis                                                                                                    | 108                                                                                                    |
|                                                                                                    | Overspeed                                                                                                    | Saint Louis to Memphis                                                                                                    | 94.0                                                                                                    |
|                                                                                                    | Overspeed<br>Upsafe tail distance                                                                                                    | Saint Louis to Chicago Route2                                                                                                    | 67.0                                                                                                    |
|                                                                                                    | Unsafe following distance                                                                                                    | Saint Louis to Chicago Route2<br>Saint Louis to Chicago Route2                                                                                                    | 65.0                                                                                                    |
|                                                                                                    | Unsafe tail distance                                                                                                    | Des Moines to Chicago Route 2                                                                                                    | 52.0                                                                                                    |
|                                                                                                    | Lane Departure                                                                                                    | Des Moines to Chicago Route 2                                                                                                    | 51.0                                                                                                    |
|                                                                                                    | Unsafe following distance                                                                                                    | Des Moines to Chicago Route 2                                                                                                    | 48.0                                                                                                    |
|                                                                                                    | Unsafe tail distance                                                                                                    | Memphis to Little Rock Route 2                                                                                                    | 47.0                                                                                                    |
|                                                                                                    | Overspeed                                                                                                    | Des Moines to Chicago Route 2                                                                                                    | 47.0                                                                                                    |
|                                                                                                    | Lane Departure                                                                                                    | Saint Louis to Chicago Route2                                                                                                    | 45.0                                                                                                    |
|                                                                                                    | Unsafe following distance                                                                                                    | Memphis to Little Rock Route 2                                                                                                    | 44.0                                                                                                    |
|                                                                                                    | Lane Departure                                                                                                    | Memphis to Little Rock Route 2                                                                                                    | 41.0                                                                                                    |
|                                                                                                    | Overspeed<br>Upsafe following distance                                                                                                    | Memphis to Little Rock Route 2<br>Decrip to Coder Panida                                                                                                    | 39.0                                                                                                    |
| Route Violations Map<br>Semiciar<br>UTAR Draw Juncis Col.08A00<br>Dorme<br>Dorme | 3 Chage<br>ILLINDIS INDIANA<br>O Louis<br>Deventia<br>Communic<br>Communic<br>Commun | PENNSYLVANIA<br>Original<br>Marina<br>Marina<br>M | colin, R.                                                                                                    |
| Routes with Infractions Over Time  Cost Mores to Chag_  Cost Mores to Chag_  Cost More to Chag_  Cost Mores to Chag_  Cost More to Chag_  Cost More to Chag_                                                                                                    | Little Ro @ Peoria to Ceder Rapt @ Peoria to<br>x KC VI @ Wehita to Little Ro @ Wehita to                                                                                                    | Ceder Ragi Start Louis to Chica Start Louis to Chica Start Louis to Little Ra                                                                                                    | Hemph. Start Louis to Memph.                                                                                                    |
| 1.00<br>Wes Jun 07, 03 PM Wes Jun 07, 05 PM Wed Jun 07, 09 PM Thu Jun 08                                                                                                    | Thu Jun 08, 03 AM                                                                                                    | Thu Jun 08, 06 AM Thu Jun 08, 09 AI                                                                                                    | M Thu Jun 08. 1                                                                                                    |

Alerts Dashboard

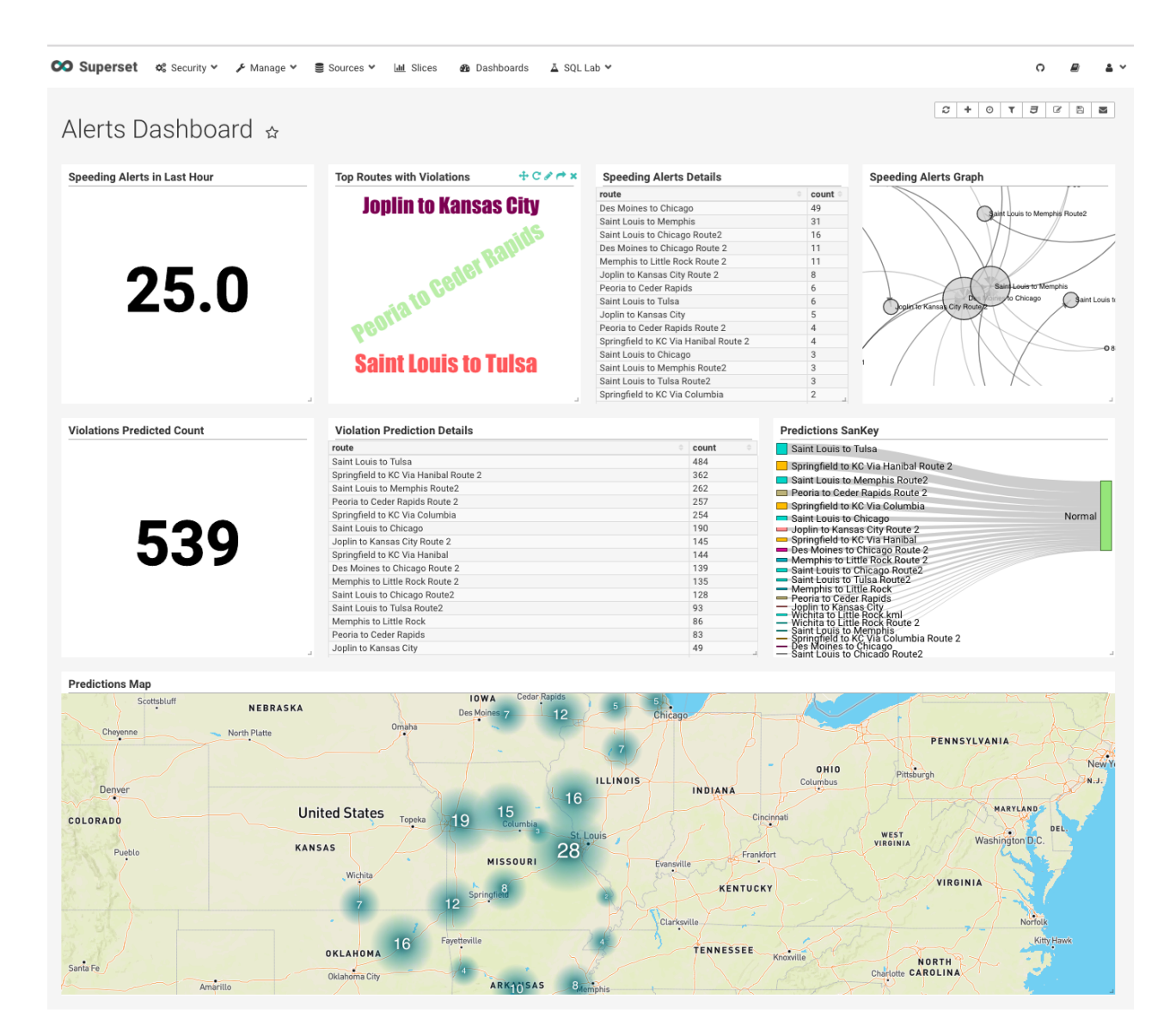

# SAM Test Mode

In a typical SDLC (Software development lifecycle), you want to test the streaming analytics app locally before deploying the SAM app to a cluster. SAM's "Test Mode" allows you to test the app locally using test data for the sources. SAM's Test Mode allows you to do the following:

- Create a Named Test Case
- Mock out the sources of the app and configure test data for each test source. SAM validates the test data using the configured Schema in the Schema Registry for each source
- Execute the Test Case and visually see how the data looks like at each component/processor in the app as flows across your application.
- Download the output of the test which represents the state of the data at each processor and sink.

In the following sections, we will walk through creating Test Cases for different test scenarios for the reference app. If you ran the test utility, these 4 test cases will already be created for you.

## Four Test Cases using SAM's Test Mode

### Test Case 1: Testing Normal Event with No Violation Prediction

The Assertions of this test case are the following:

- Assertion 1: Validate test data for geo steam and speed stream that are non violations
- Assertion 2: Validate the Join of data between geo stream and speed stream
- Assertion 3: Validate that the filter "EventType" detects that this is a "Non Violation Event"
- Assertion 4: Validate the joined event gets split into three events by the "Split" projection.
- Assertion 5: Validate that the three enrichments are applied: weather enrichments, timesheet enrichment and HR enrichment.
- Assertion 6: Validate the three enrichment streams are joined into a single stream.
- Assertion 7: Validate that data after normalization for the model
- Assertion 8: Validate the output of the Prediction model is that no violation is predicted
- Assertion 9: Validate the filter "Prediction" detects that it is non violation.

Follow the below steps to create this test case for the reference app in Edit Mode. (If you ran the test utility, these 4 test cases will already be created for you.)

1. Click "TEST" Mode

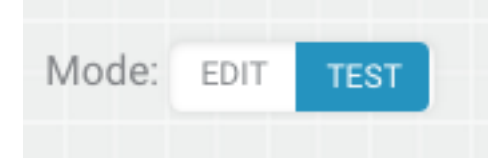

2. Click Add Test Case

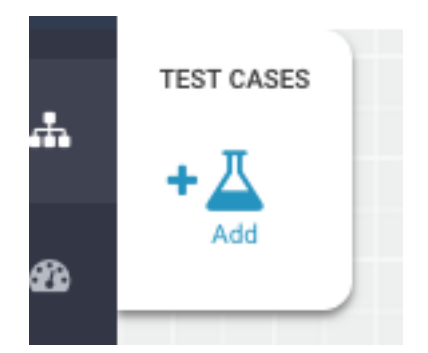

**3.** Provide Test Case details. Provide a name for test case, test data for TruckGeoEvent and test data for TruckSpeedEvent.

| IAME*                                                                           |                                                                     |                                                                                                    |                                                                                                    |                                                                                                    |
|---------------------------------------------------------------------------------|---------------------------------------------------------------------|----------------------------------------------------------------------------------------------------|----------------------------------------------------------------------------------------------------|----------------------------------------------------------------------------------------------------|
| Test-Normal-Event-No-Vi                                                         | olation-Predicti                                                    | on                                                                                                    |                                                                                                    |                                                                                                    |
| Sources                                                                         | 1 [<br>2                                                            | {                                                                                                    |                                                                                                    | Output                                                                                                    |
| <ul> <li>Test-TruckSpeed<br/>Kafka</li> <li>Test-TruckGeoE<br/>Kafka</li> </ul> | 3<br>4<br>5<br>6<br>7<br>8<br>9<br>10<br>11<br>12<br>13<br>14<br>15 | <pre>"eventTime":"20 "eventSource":" "truckId":54, "driverId":23, "driverName":"3 "routeId":1, "route":"Peoria "eventType":"No "latitude":40.7 "longitude":-88 "correlationId" "geoAddress":"" }</pre> | <pre>117-09-26 14:54:32.64",<br/>truck_geo_event",<br/>Teff Markham",<br/>to Ceder Rapids Route 2"<br/>ormal",<br/></pre> | eventTime*<br>STRING<br>eventSource*<br>STRING<br>truckld*<br>INTEGER<br>driverId*<br>INTEGER<br>routeld*<br>INTEGER<br>routed*<br>STRING<br>eventType*<br>STRING<br>Latiude* |
|                                                                                 | 1<br>SLEEP TIME*                                                    |                                                                                                    | times                                                                                                    | longitude*<br>DOUBLE<br>correlationId*                                                                                                    |

4. Execute the Test Case.

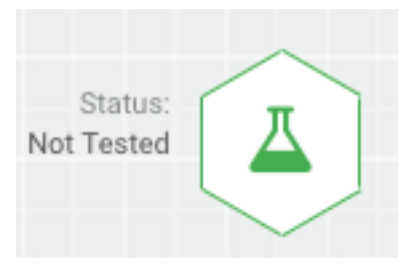

5. You should see the result of the test case as the following.

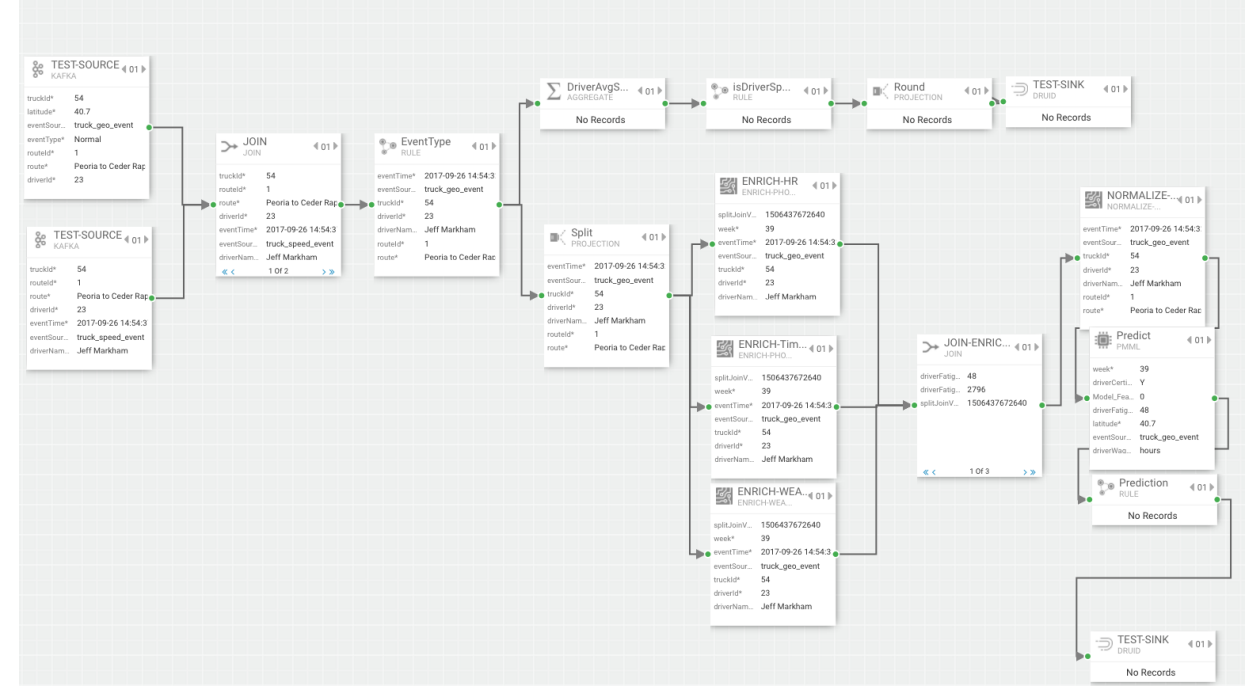

6. Download the test case results.

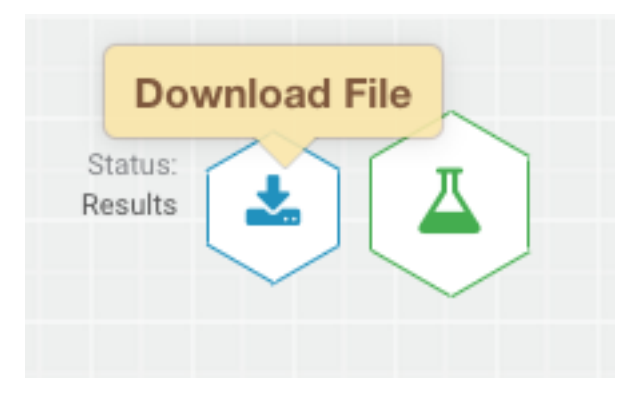

#### **Analyzing Test Case 1 Results**

The key to reading the test case results is to keep in mind that when you look at the results of the component, you are viewing the input into that component.

• Assertion 1 is to Validate test data for geo steam and speed stream that are non violations. For this assertion, you would look at the downstream component after the sources. So in this case, it would be the Join component. Use the paging features to see the inputs to the join processor.

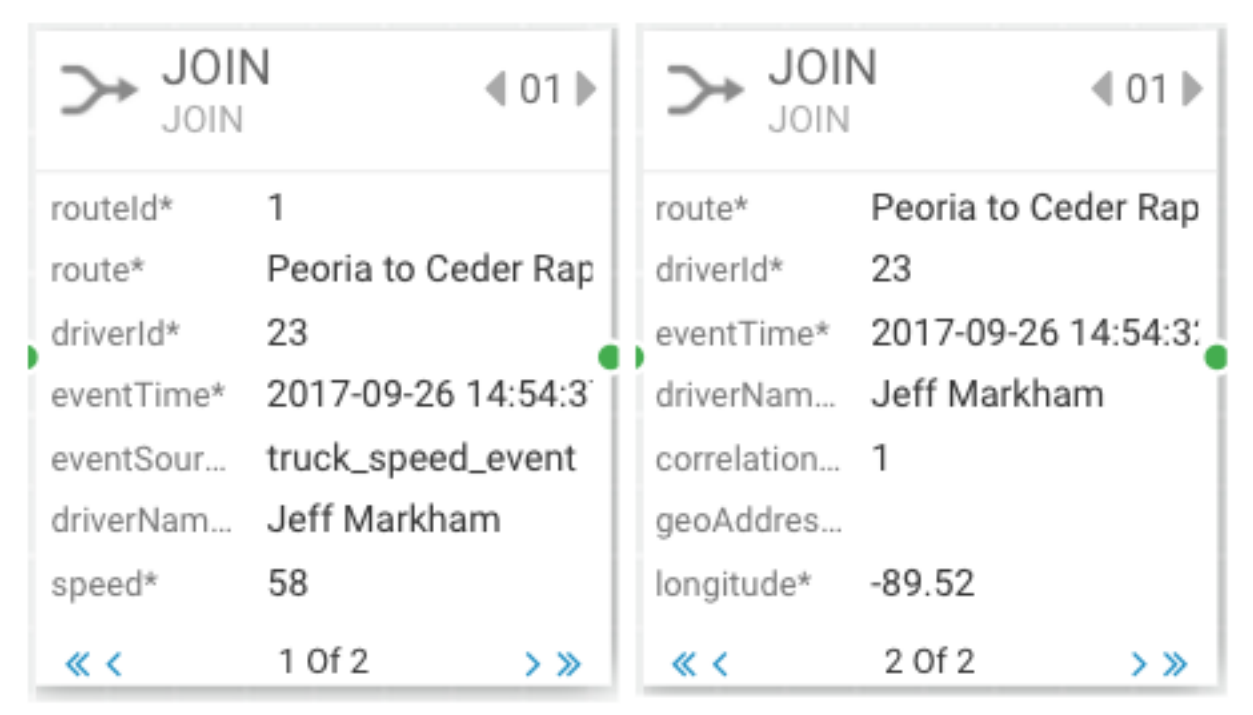

• Assertion 2 is to validate the Join of data between geo stream and speed stream. For this assertion, you would look at the downstream component after the Join. So in this case, it would be the EventType component. Note that you see speed and geo information.

| e Ever      | ntType ◀ 01 ▶       |
|-------------|---------------------|
| route*      | Peoria to Ceder Rap |
| eventType*  | Normal              |
| latitude*   | 40.7                |
| longitude*  | -89.52              |
| correlation | 1                   |
| geoAddres   |                     |
| speed*      | 58                  |
|             |                     |

• Assertion 3 is to validate that the filter "EventType" detects that this is a "Non Violation Event". View the Split Component.

|    | C Split    | ECTION                   |  |  |  |  |
|----|------------|--------------------------|--|--|--|--|
| •• | eventTime* | 2017-09-26 14:54:3       |  |  |  |  |
|    | eventSour  | truck_geo_event          |  |  |  |  |
|    | truckId*   | 54 .                     |  |  |  |  |
|    | driverId*  | 23                       |  |  |  |  |
|    | driverNam  | Jeff Markham             |  |  |  |  |
|    | routeld*   | 1<br>Peoria to Ceder Rap |  |  |  |  |
|    | route*     |                          |  |  |  |  |
|    |            |                          |  |  |  |  |

• Assertion 4 is to Validate test data for geo steam and speed stream that are non violations. View the JOIN-ENRICHMENT component

| ENRICH-HR<br>ENRICH-PHO 4 01                                                                                         |                                                       | ENRICH-Tim • 01 •                                                                    |                                                                                           | ENRICH-WEA 01 ENRICH-WEA                   |                                                                    |                                                                                          |
|----------------------------------------------------------------------------------------------------|-------------------------------------------------------|--------------------------------------------------------------------------------------|-------------------------------------------------------------------------------------------|--------------------------------------------|--------------------------------------------------------------------|------------------------------------------------------------------------------------------|
| splitJoinV 1506<br>week* 39<br>eventTime* 2017<br>eventSour truck<br>truckId* 54<br>driverId* 23<br>driverNam Jeff 1 | 437672640<br>-09-26 14:54:3:<br>_geo_event<br>Markham | splitJoinV<br>week*<br>eventTime*<br>eventSour<br>truckId*<br>driverId*<br>driverNam | 1506437672640<br>39<br>2017-09-26 14:54:3:<br>truck_geo_event<br>54<br>23<br>Jeff Markham | spli<br>wee<br>eve<br>true<br>driv<br>driv | itJoinV<br>ek*<br>entTime*<br>entSour<br>ckId*<br>verId*<br>verNam | 1506437672640<br>39<br>2017-09-26 14:54:3<br>truck_geo_event<br>54<br>23<br>Jeff Markham |

• Assertion 5 is to validate that the three enrichments are applied: weather enrichments, timesheet enrichment and HR enrichment. Use the paging features to page through the three enrichment outputs.

| → JOIN-ENRIC ↓ 01 ►        |             |     | → JOIN-ENRIC ↓ 01 ►     |                  |     | → JOIN-ENRIC ◀ 01 ►      |                         |    |  |
|----------------------------|-------------|-----|-------------------------|------------------|-----|--------------------------|-------------------------|----|--|
| driverFatig<br>driverFatig | 48<br>2796  |     | Model_Fea<br>Model_Fea  | 0<br>0           |     | truckld*<br>week*        | 54<br>39                |    |  |
| splitJoinV                 | 15064376726 | 40  | Model_Fea<br>splitJoinV | 0<br>15064376726 | 540 | driverCerti<br>latitude* | Y<br>40.7               | 1  |  |
|                            |             |     |                         |                  |     | eventSour<br>driverWag   | truck_geo_even<br>hours | nt |  |
| « <                        | 1 Of 3      | > » | « <                     | 2 Of 3           | > » | eventTvpe*               | Normal<br>3 Of 3        | >  |  |

• Assertion 6 is to validate the three enrichment streams are joined into a single stream. View the NORMALIZE component.

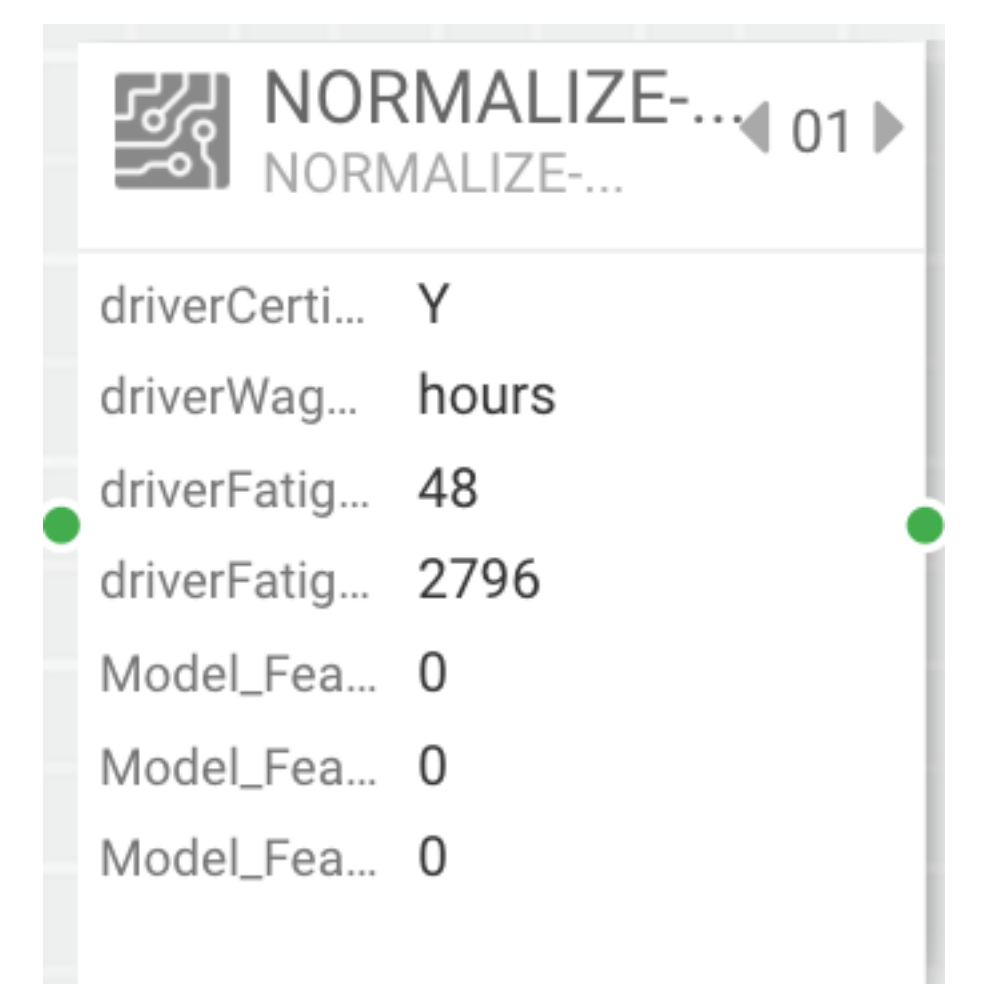

• Assertion 7 is to validate that data after normalization for the model. View the Predict component.
•

|   | Pred<br>PMM | lict         | €01 ▶ |
|---|-------------|--------------|-------|
|   | week*       | 39           |       |
|   | driverCerti | Y            |       |
| , | Model_Fea   | 0            |       |
|   | driverFatig | 48           | - 1   |
|   | latitude*   | 40.7         | - 1   |
|   | eventSour   | truck_geo_ev | ent   |
| • | driverWaa   | hours        | - 1   |
|   |             |              |       |

Assertion 8 is to validate that the output of the Prediction model is that no violation is predicted. View the Prediction component.

| Prec                                                                                  | liction ∢01 ▶                                                        | 1                                                                                                    |
|---------------------------------------------------------------------------------------|----------------------------------------------------------------------|----------------------------------------------------------------------------------------------------|
| ViolationP<br>truckId*<br>eventTime<br>latitude*<br>eventSour<br>eventType*<br>speed* | no<br>54<br>1506455684451<br>40.7<br>truck_geo_event<br>Normal<br>58 | •-                                                                                                    |
|                                                                                       | Precedent Rules                                                      | Prediction         RULE         ViolationP         No         truckId*         54         eventTime         1506455684451         latitude*         40.7         eventSour         truck_geo_event         speed*         58 |

## Test Case 2: Testing Normal Event with Yes Violation Prediction

In this test, we are validating all the same assertions as previous test but in this test case the violation prediction model should return true and be . Similar to above, Create a test named "Test-Normal-Event-Yes-Violation-Prediction", use the following test data for TruckGeoEvent and use the following test data for TruckSpeedEvent.

## **Analyzing Test Case 2 Results**

1. Analyzing the Test Case Results.

The output of the test case should be the following:

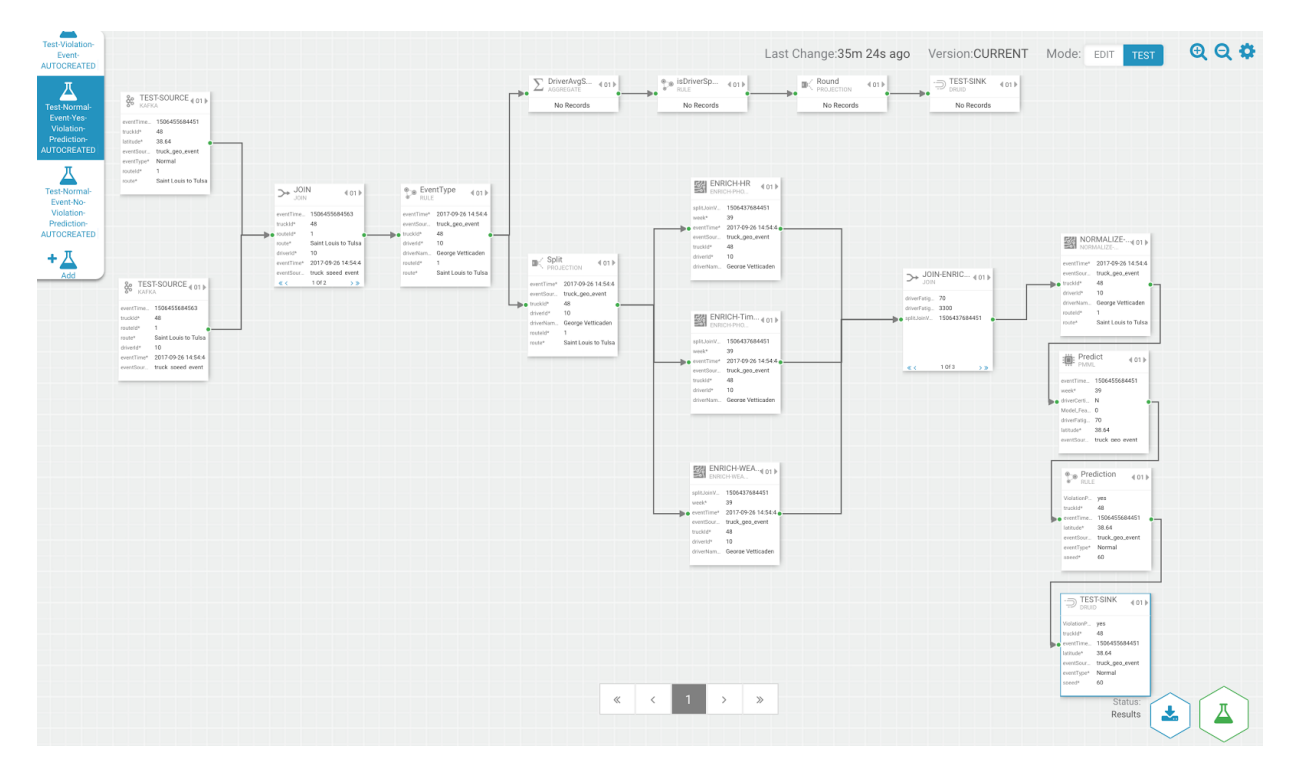

To validate the PMML processor returns a violation prediction and sent to the sink, view the Prediction and Druid component.

| ● Prediction ↓ 01 ►                                                                                         | → TEST-SINK                                                                                                 |
|----------------------------------------------------------------------------------------------------|----------------------------------------------------------------------------------------------------|
| RULE                                                                                                    | DRUID                                                                                                    |
| ViolationPyestruckId*48eventTime1506455684451latitude*38.64eventSourtruck_geo_eventeventType*Normalspeed*60 | ViolationPyestruckId*48eventTime1506455684451latitude*38.64eventSourtruck_geo_eventeventType*Normalspeed*60 |

## **Test Case 3: Testing Violation Event**

The Assertions of this test case are the following:

- Assertion 1: Validate test data for geo steam and speed stream that are "violation" events
- Assertion 2: Validate the Join of data between geo stream and speed stream
- Assertion 3: Validate that the filter "EventType" detects that this is a "Violation Event"

- Assertion 4: Validate that the inputs to the aggregate speed processor. There should only be 1 in the window
- Assertion 5: Validate the result of the DriverAvgSpeed aggregate process is average speed of 79 since there only 1 event
- Assertion 6: Validate the isDriverSpeeding rule recognized it was not speeding since the speed wasn't greater than 80. The event should stop.

Create a test named "Test-Violation-Event", use the following test data for TruckGeoEvent and use the following test data for TruckSpeedEvent.

#### Analyzing Test Case 3 Results

The output of the test case should look something like the following:

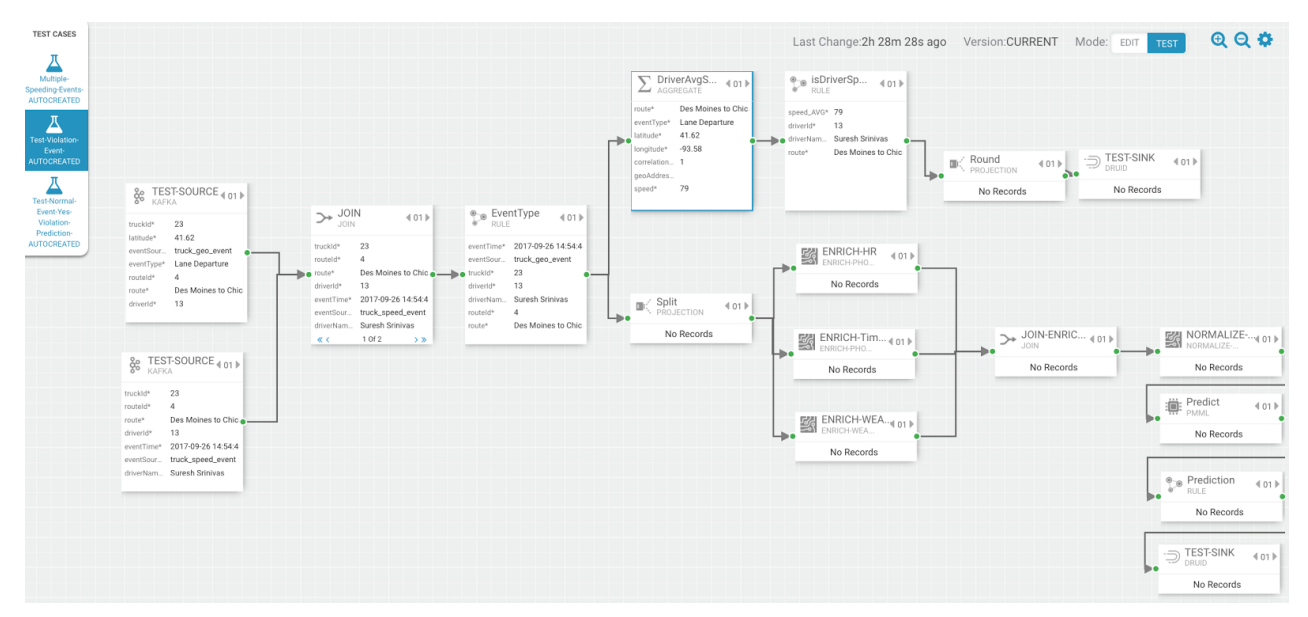

• Assertion 3 is to validate that the filter "EventType" detects that this is a "Violation Event" and Assertion 4 is to validate that the inputs to the aggregate speed processor should be 1 event within the window. View the DriverAvSpeed component to validate these assertions:

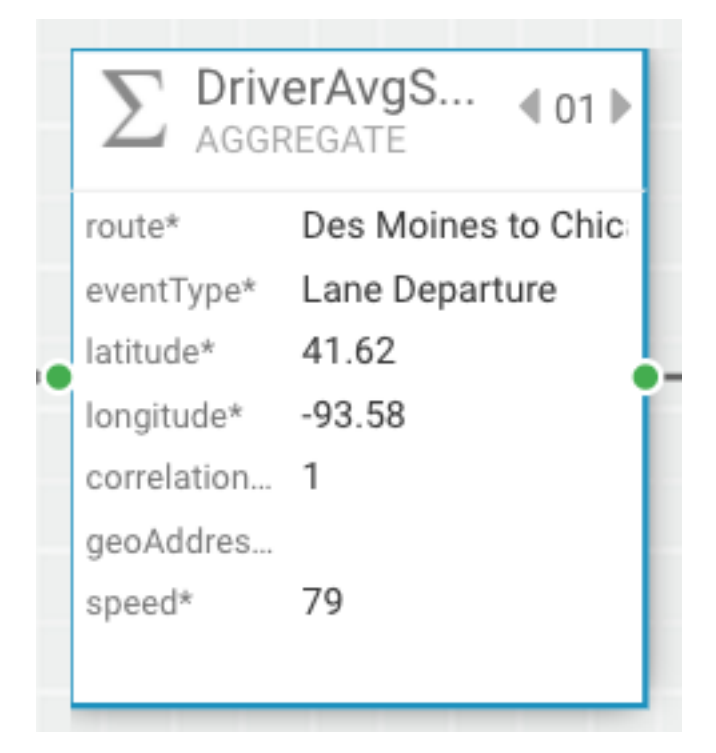

• Assertion 5 is to validate the result of the DriverAvgSpeed aggregate process is average speed of 79 since there only 1 event. View the isDriverSpeeding component:

| ● isDri<br>● RULE | iverSp ∢ 01 ▶       |
|-------------------|---------------------|
| speed_AVG*        | 79                  |
| driverId*         | 13                  |
| driverNam         | Suresh Srinivas 🛛 💧 |
| route*            | Des Moines to Chic  |
|                   |                     |
|                   |                     |
|                   |                     |

• Assertion 6 is to validate the isDriverSpeeding rule recognized it was not speeding since the speed wasn't greater than 80. The event should stop. See the downstream components after isDriverSpeeding.

| Round<br>PROJECTION | 101 |            | €01 |
|---------------------|-----|------------|-----|
| No Records          |     | No Records | _   |

#### Test Case 4: Testing Multiple-Speeding-Events

The assertions of this test case are the following:

- Assertion 1: Validate that there are two geo events both of which are violations (Overspeed, Excessive Breaking) in source. Validate there are two speeding events both of which are speeding (96, 83)
- Assertion 2: Validate the Join of data between geo stream and speed streams
- Assertion 3: Validate that the filter "EventType" detects that this is a "Violation Event"
- Assertion 4: Validate the inputs of the window should be two events (geo/speed 1 with speed of 83, geo/speed 2 with speed of 96)
- Assertion 5: Validate the result of the DriverAvgSpeed aggregate processor should be one event that represents the average of 83 and 96...89.5
- Assertion 6: Validate the isDriverSpeeding rule recognizes it as speeding event (89.5) since it is greater than 80 and continue that event to custom round UDF
- Assertion 7: Validate the output of the round UDF event should change the speed from 89.5 to 90.0 and that is the final event that goes to the sink.

Create a test named "Test-Multiple-Speeding-Events", use the following test data for TruckGeoEvent and use the following test data for TruckSpeedEvent.

### **Analyzing Test Case 4 Results**

The output of the test case should look something like the following:

| 577           | My Applica                                                                                                    | ations / streaming-ref-app-ad                                                                                                    | vanced_AUTOCREATED                                                                                                    |                                                                                                    |                                                                                                    |                                                                                                    |                                                                                                    |                                                               |   |
|---------------|----------------------------------------------------------------------------------------------------|----------------------------------------------------------------------------------------------------|----------------------------------------------------------------------------------------------------|----------------------------------------------------------------------------------------------------|----------------------------------------------------------------------------------------------------|----------------------------------------------------------------------------------------------------|----------------------------------------------------------------------------------------------------|---------------------------------------------------------------|---|
| 4             | TEST CASES                                                                                                    |                                                                                                    |                                                                                                    |                                                                                                    |                                                                                                    | Last Change:2h 46m 42s a                                                                                                    | ago Version:CURRENT Mode:                                                                                                    |                                                               | • |
| 88<br>@<br>\$ | Later<br>Specing Events<br>AUDOREATED<br>Test Violation<br>Events<br>AUDOREATED<br>AUDOREATED<br>Violation-<br>Preservers<br>Violation-<br>Reververs<br>Violation-<br>Reververs<br>Violation-<br>Violation-<br>Violation-<br>Reververs<br>Violation-<br>Violation-<br>Violat | TEST-SOURCE (01)     trate     trate | → JOIN 401<br>muth 23<br>muth 24<br>muth 24<br>muth 24<br>muth 24<br>muth 25<br>muth 24<br>muth 25<br>muth 25 | EventType {01}     RILE     eventTwat     2017092615455     eventSize     toxks.gec.tvent     oxida     22     divate     13 | DivertAvgS 401<br>Automatical<br>exertinary tracksportation<br>matter 23<br>divertinary 23<br>divertinary 23<br>divertinary 24<br>divertinary 24<br>divertinary 24<br>divertinary 24<br>divertinary 25<br>divertinary 24<br>divertinary 25<br>divertinary 25<br>divertinary 2 | BDTVerSp (01)<br>INSE<br>Send, AVX 89.5<br>Short 13<br>Note: Des Menes to Cho<br>Des Menes to Cho<br>Note: Cho<br>Note: C | Round ←01 → □ TEST-<br>PROJECTION +01 → □ CRAID<br>Send Lave H5<br>sender 1<br>Sender 1<br>Sender 1<br>Sender 4<br>Sender 4 | SINK 4 01 b<br>0<br>a<br>aurech Strinnas<br>en Monres to Chic |   |
|               |                                                                                                    | abundt         13           4          10/2           20         ESERCOUNCE { 01 >           20         ESERCOUNCE { 01 >           21         ESERCOUNCE { 01 >           22         ESERCOUNCE { 01 >           24         DE Mones to Diac           40447         31           40447         31           40447         31           40447         31           40447         31           40447         31           40447         31           40447         31           40447         31           40447         31           40447         31           40447         31           40447         31           40447         31           40447         31           40447         31           40447         31           40447         31           40447         31           40447         31           40447         31           40447         31           40447         31           40447         31           40447         31                                                                                                    | eventTime* 2017/20/2018/45/5<br>eventTime* tuck.peed.vent<br>diventum. Streets Streivas<br>< < 10/4 >>>                                                                                                    | divertua Suretà Sinivas<br>moteté 4<br>note De Mones to Chic<br>≪ C 10/4 > 3                                                 | No Records                                                                                                    | No Records                                                                                                    | JOIN-ENRIC 401 Mo Records                                                                                                    | NORMALIZE                                                     |   |
|               |                                                                                                    |                                                                                                    |                                                                                                    |                                                                                                    |                                                                                                    |                                                                                                    |                                                                                                    | No Records                                                    |   |
|               |                                                                                                    |                                                                                                    |                                                                                                    |                                                                                                    |                                                                                                    |                                                                                                    |                                                                                                    | ~                                                             |   |

• Assertion 4 is to validate the inputs of the window should be two events (geo/speed 1 with speed of 83, geo/speed 2 with speed of 96). View the two events in the Join processor (use the paging feature to see the events)

| ∑ Driv<br>AGGR | erAvgS         | <b>DriverAvgS</b> .<br>AGGREGATE | ·· ∢01▶ |
|----------------|----------------|----------------------------------|---------|
| eventType*     | Lane Departure | eventType* Lane Dep              | oarture |
| latitude*      | 41.62          | latitude* 41.62                  |         |
| longitude*     | -93.58         | longitude* -93.58                |         |
| correlation    | 1              | correlation 1                    | l li    |
| geoAddres      |                | geoAddres                        |         |
| speed*         | 83             | speed* 96                        |         |
| eventTime      | 1506455684451  | eventTime 1506455                | 684451  |
| « <            | 1 Of 2 > >>    | <b>« &lt;</b> 2 Of 4             | > »     |

• Assertion 5 is to validate the result of the DriverAvgSpeed aggregate processor should be one event that represents the average of 83 and 96...89.5. View the Round Projection processor.

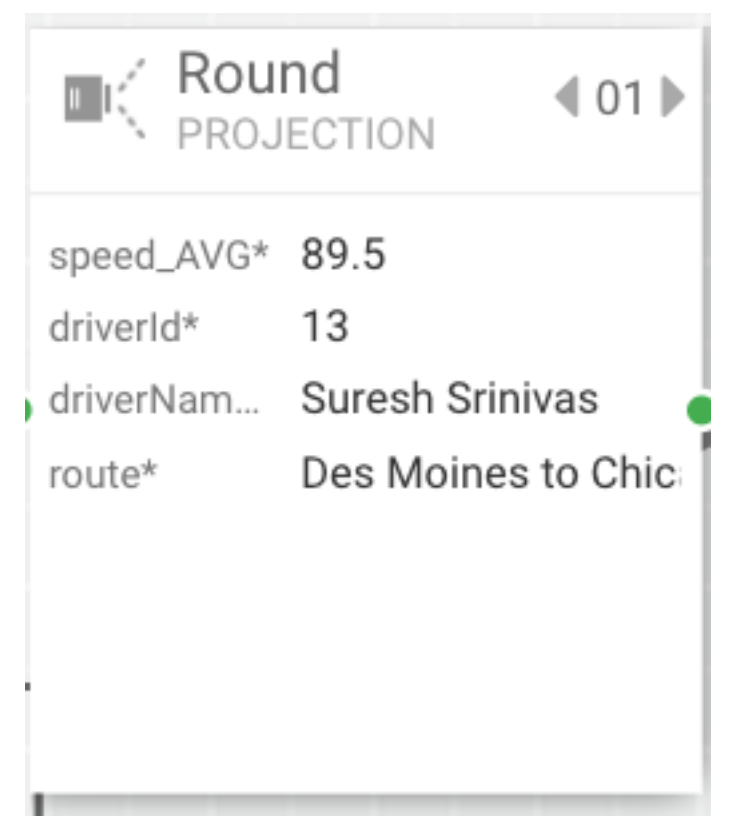

Assertion 6 is to validate the isDriverSpeeding rule recognizes it as speeding event (89.5) since it is greater than 80 and continue that event to custom round UDF. View the Round Projection processor

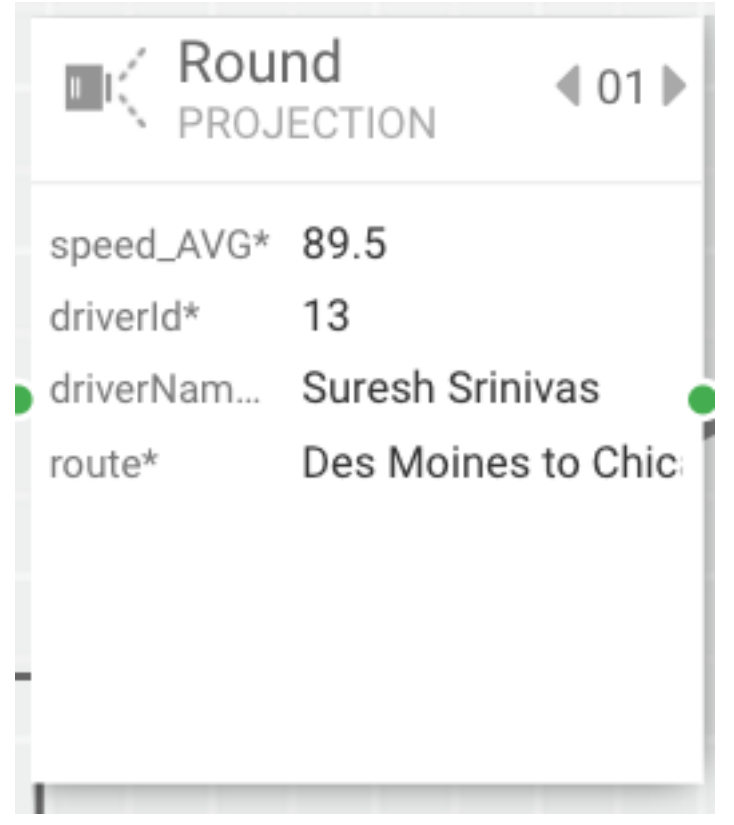

• Assertion 7 is to validate the output of the round UDF event should change the speed from 89.5 to 90.0 and that is the final event that goes to the sink. View the Druid Test Sink component.

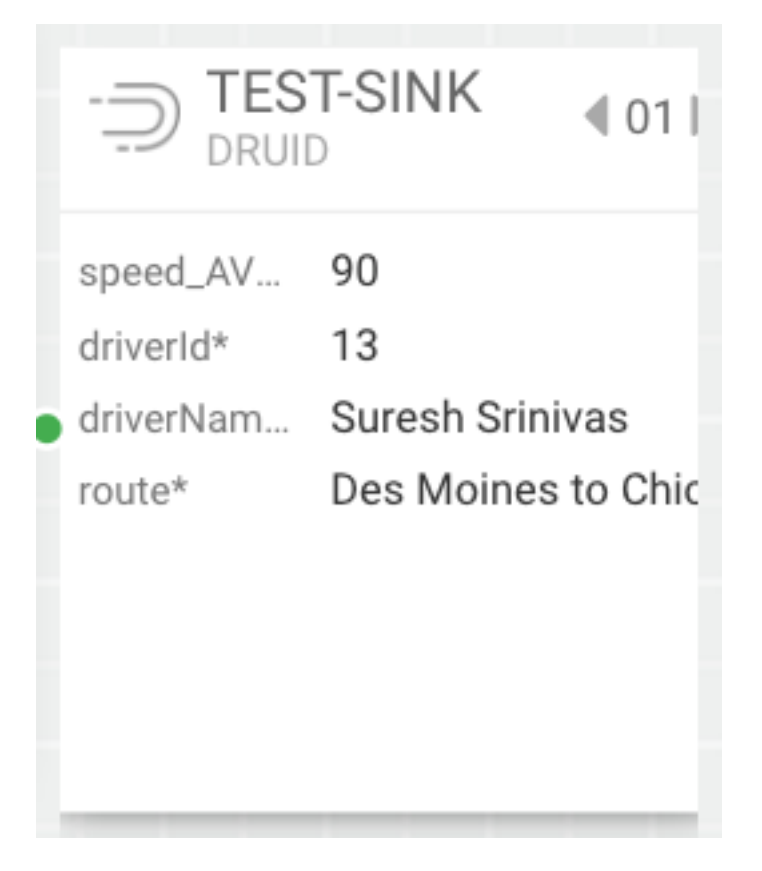

## **Running SAM Test Cases as Junit Tests in CI Pipelines**

Using SAM's Test Mode provides a quick and effective way to test your applications locally visualizing the output within each component of the app without deploying to a cluster. Since all of SAM's capabilities is backed by REST APIs, you can execute the these SAM Test Cases as part of your Junit Tests. This provides the power of using Junit assertions to validate the results of the test and incorporating them in automated tests as part of your continuous integration and delivery pipelines.

Examples of incorporating SAM Test Cases as part of unit tests can be found in the following artifacts:

- Trucking Ref App Git Hub Project
- TruckingRefAppAdvancedApp Junit Test Case

The Junit Test case above uses the SAM SDK project to setup a self contained Junit test that executes the SAM test cases and validates the result. The test case performs the following on setup of the this Junit Test Case:

- Create SAM Service Pool
- Create SAM Environment
- Import the Trucking Ref App

Then the following 4 test cases are executed:

- testNormalEventNoViolationPrediction
- testNormalEventYesViolationPrediction
- testViolationTruckingEvents
- testMultipleSpeedingEvents

Each of these test cases will do the following:

- Create the SAM Test Case
- Setup test data for each of the sources for each test case.
- Execute the SAM Test Case using SAM Test Mode and wait for test to complete.
- Download the results of the test case.

• Validate the results of the Test Case.

SAM Test Mode execution via Junit Tests allows you to integrate these tests as part of your continuous integration / delivery pipeline.

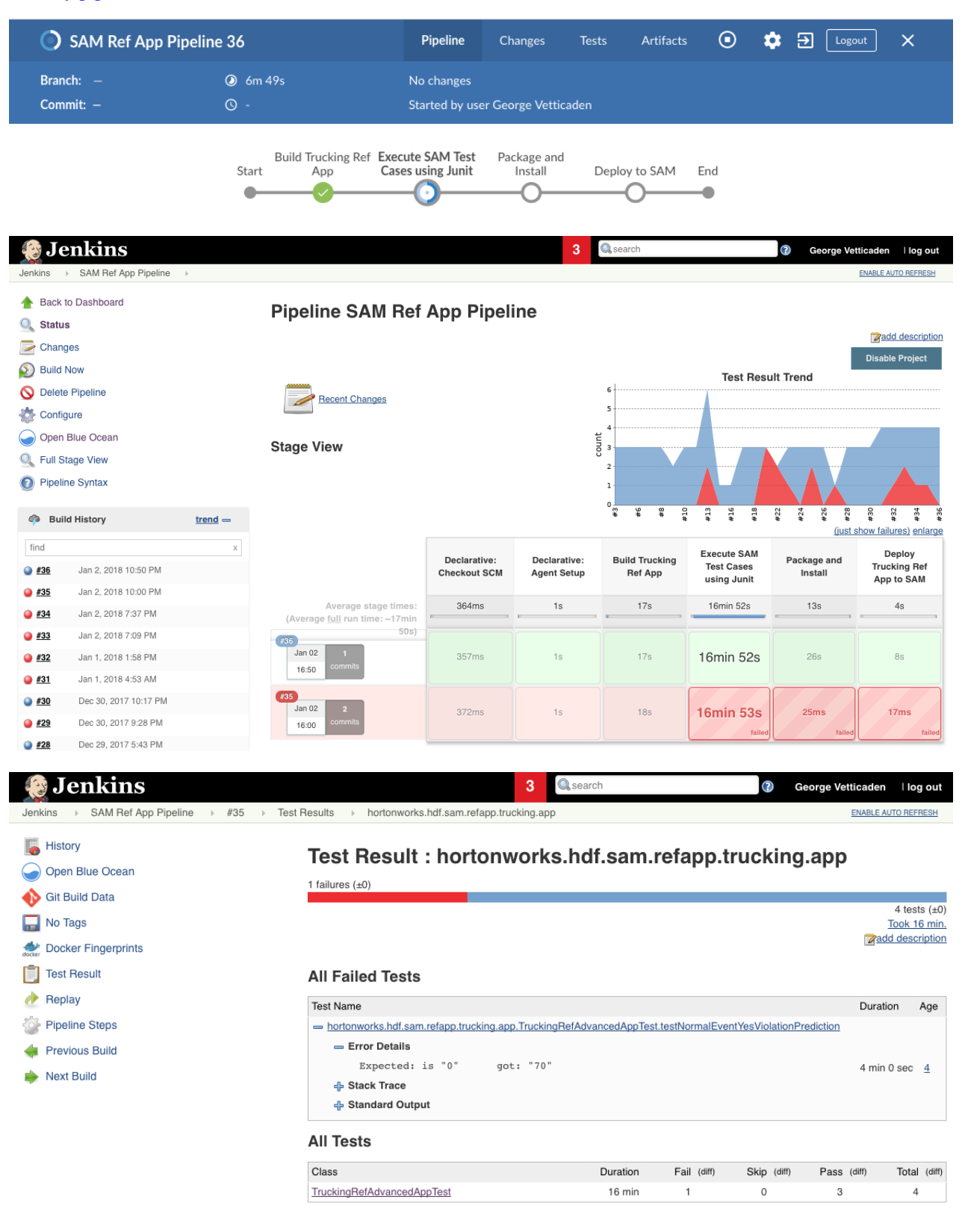

| 没 Jenkins                                          | 3 Q, search                                                                    | ? | George Vetticader | n ∣log out                                     |
|----------------------------------------------------|--------------------------------------------------------------------------------|---|-------------------|------------------------------------------------|
| Jenkins → SAM Ref App Pipeline → #35 → Test        | Results > hortonworks.hdf.sam.refapp.trucking.app > TruckingRefAdvancedAppTest |   | ENABLE            | AUTO REFRESH                                   |
| Filstory<br>Open Blue Ocean                        | Test Result : TruckingRefAdvancedAppTest                                       |   |                   |                                                |
| Oit Build Data     No Tags     Docker Fingerprints |                                                                                |   | Za                | 4 tests (±0)<br>Took 16 min.<br>dd description |
| Test Result                                        | All Tests                                                                      |   |                   |                                                |
| 한 Replay                                           | Test name                                                                      |   | Duration          | Status                                         |
| Pipeline Steps                                     | testMultipleSpeedingEvents                                                     |   | 4 min 0 sec       | Passed                                         |
| 🐗 Previous Build                                   | testNormalEventNoViolationPrediction                                           |   | 4 min 0 sec       | Passed                                         |
| Next Build                                         | testNormalEventYesViolationPrediction                                          |   | 4 min 0 sec       | Failed                                         |
| - Hore Build                                       | testViolationTruckingEvents                                                    |   | 4 min 0 sec       | Passed                                         |

## **Creating Custom Sources and Sinks**

Throughout the getting started doc with the trucking reference application, we have showcased the powerful extensibility features of SAM including:

- Uploading custom UDFs
- Uploading custom processors

In this section, we walk through how to register custom sources and sinks in SAM integrated with Schema Registry.

## **Cloud Use Case: Integration with AWS Kinesis and S3**

To showcase registering custom sources and sink, lets modify our Trucking Reference Application Use Case Requirements with the following:

- The Trucking company wants to deploy the Trucking Application on AWS
- The Trucking company wants to streams the sensor data into AWs Kinesis instead of Apache Kafka.
- The trucking company wants to use SAM for streaming analytics.
- The insights generated by SAM should be stored into AWS S3 instead of Druid.

The below diagram illustrates this Cloud architecture:

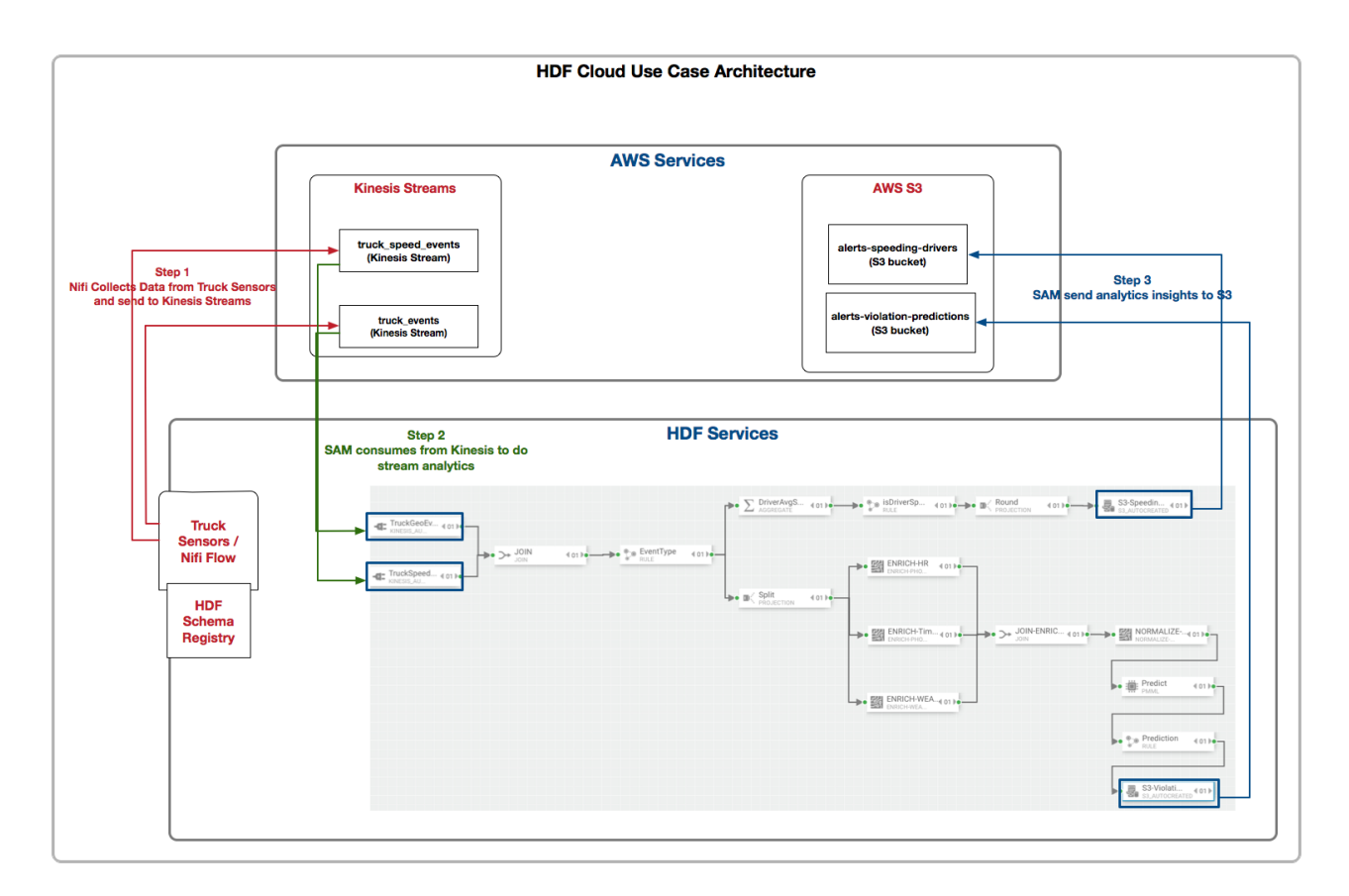

## **Registering a Custom Source in SAM for AWS Kinesis**

To register any custom source in SAM, there are three artifacts you need:

- 1. Artifact 1: Code for the custom source using the underlying streaming engine. Since SAM today supports Storm as the Streaming engine, you can refer to the following artifacts for the custom source:
  - Git Project for Storm Kinesis
  - AWS Storm Kinesis Spout
- **2.** Artifact 2: Code for mapping the SAM configs to the custom source/spout. Refer to the following artifacts for this mapping code:
  - Git Project for SAM Storm Kinesis Mapping
  - SAM Kinesis Flux Mapping Class
- 3. Artifact 3: Flux mapping file to map the SAM config to the Kinesis Spout. Refer to the following artifacts
  - SAM Kinesis Flux Mapping Config

More Details on implementing a custom source and registering with SAM can be found here: https://github.com/ hortonworks/streamline/tree/master/examples/sources

To register the custom Kinesis Source in SAM using the above three artifacts, perform the following steps:

- 1. Download the Sam-Custom-Extensions.zip to the host where SAM is installed (if you haven't done it in a past step)
- 2. Unzip the contents. We will call the unzipped folder \$SAM\_EXTENSIONS
- **3.** Switch to user streamline:

sudo su streamline

4. Install Artifact 1 (the custom source code) on host's local maven repo

```
cd $SAM_EXTENSIONS/custom-source/kinesis/
mvn install:install-file -Dfile=storm-kinesis-1.1.0.5.jar \
-DgroupId=org.apache.storm \
-DartifactId=storm-kinesis \
-Dversion=1.1.0.5 \
-Dpackaging=jar
```

5. Register the custom source via SAM REST call. Replace SAM\_HOST and SAM\_PORT.

```
curl -sS -X POST -i -F \
topologyComponentBundle=@config/kinesis-source-topology-component.json -F
\
bundleJar=@sam-custom-source-kinesis.jar \
http://SAM_HOST:SAM_PORT/api/v1/catalog/streams/componentbundles/SOURCE
```

6. If the registration was successful, you should see a message like the following by the REST response:

```
HTTP/1.1 201 Created
Date: Wed, 03 Jan 2018 20:26:22 GMT
Content-Type: application/json
Content-Length: 4569
```

7. On the SAM Application Canvas Palette, you should now see KINESIS source.

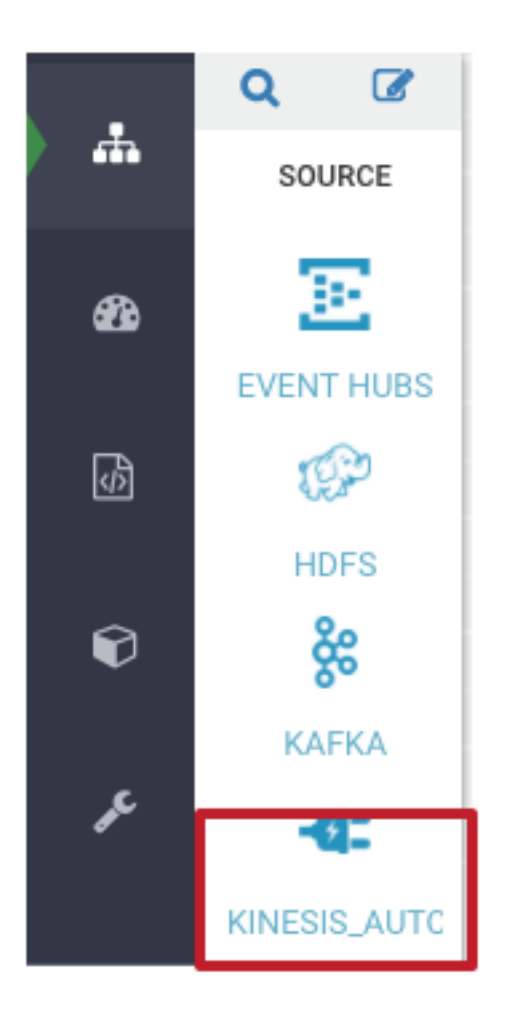

8. Dragging the kinesis source onto the canvas and double clicking it, you should see the following kinesis dialog. The dialog properties comes from the topologyComponentBundle flux config you used to register the custom source.

| KINESIS 🗸 🗙                                                                                                    | ×                                                                                                    |
|----------------------------------------------------------------------------------------------------|----------------------------------------------------------------------------------------------------|
| REQUIRED OPTIONAL NOTES                                                                                                    |                                                                                                    |
| AWS ACCESS KEY ID *<br>AWS ACCESS KEY SECRET *<br>AWS REGION *<br>US_WEST_2<br>KINESIS STREAM *<br>Truck_events_avro<br>READER SCHEMA VERSION *<br>1<br>SHARD ITERATOR TYPE * | Cutput<br>eventTime<br>straws<br>eventSource<br>straws<br>truckId<br>intrecer<br>driverId<br>intrecer<br>driverName<br>straws<br>routeId<br>intrecer<br>straws<br>routeId<br>intrecer<br>straws<br>coute<br>straws |
|                                                                                                    | Cancel Ok                                                                                                    |

## **Registering a Custom Sink in SAM for AWS S3**

To register any custom sink in SAM, there are three artifacts you need:

- 1. Artifact 1: Code for the custom sink using the underlying streaming engine. Since SAM today supports Storm as the Streaming engine, you can refer to the following artifacts for the custom sink:
  - Git Project for Storm S3
  - Storm S3 Sink
- **2.** Artifact 2: Code for mapping the SAM configs to the custom/spout. Refer to the following artifacts for this mapping code:
  - Git Project for SAM Storm S3 Mapping
  - SAM S3 Flux Mapping Class
- 3. Artifact 3: Flux mapping file to map the SAM config to the S3 Sink. Refer to the following artifacts
  - SAM S3 Flux Mapping Config

To register the custom S3 Sink in SAM using the above three artifacts, perform the following steps:

- 1. Download the Sam-Custom-Extensions.zip to the host where SAM is installed (if you haven't done it in a past step).
- 2. Unzip the contents. We will call the unzipped folder \$SAM\_EXTENSIONS.

3. Switch to user streamline.

sudo su streamline

4. Install Artifact 1 (the custom sink/bolt code) on host's local maven repo.

```
cd $SAM_EXTENSIONS/custom-sink/s3
mvn install:install-file \
    -Dfile=storm-s3-0.0.1-SNAPSHOT.jar \
    -DgroupId=hortonworks.storm.aws \
    -DartifactId=storm-s3 \
    -Dversion=0.0.1-SNAPSHOT \
    -Dpackaging=jar
```

5. Register the custom sink via SAM REST call. Replace SAM\_HOST and SAM\_PORT.

```
curl -sS -X POST -i -F \
topologyComponentBundle=@config/s3-sink-topology-component.json -F \
bundleJar=@sam-custom-sink-s3.jar \
http://SAM_HOST:SAM_PORT/api/v1/catalog/streams/componentbundles/SINK
```

6. On the SAP App Canvas Palette, you should now see S3 sink.

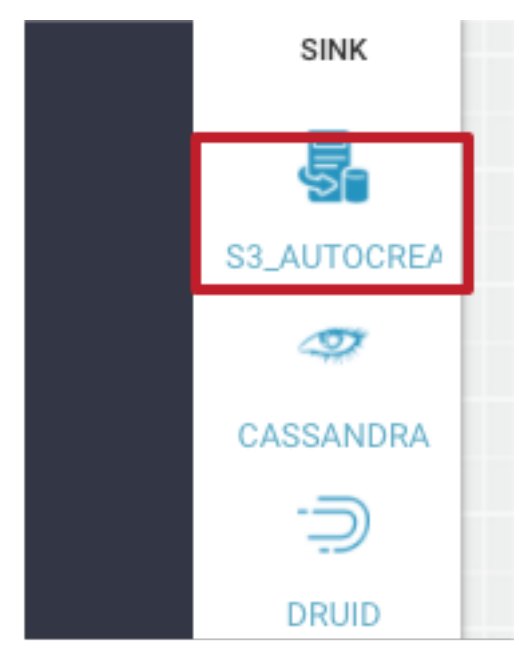

7. Dragging the S3 sink onto the canvas and double clicking it, you should see the following s3 dialog. The dialog properties comes from the topologyComponentBundle flux config you used to register the custom sink.

| \$3                                                                                                    | ×                   |
|----------------------------------------------------------------------------------------------------|---------------------|
| REQUIRED OPTIONAL                                                                                                    | NOTES               |
| Input<br>eventTime*<br>straws<br>eventTimeLong*<br>Lows<br>eventSource*<br>straws<br>truckid*<br>attuckid*<br>att | AWS ACCESS KEY ID * |
|                                                                                                    | Cancel Ok           |

## Implementing the SAM App with Kinesis Source and S3 Sink

Now that we have registered teh custom Kinesis and S3 sources and sink, we can now build the streaming application in SAM to implement the cloud use case requirements.

## Procedure

**1.** Clone the trucking reference application.

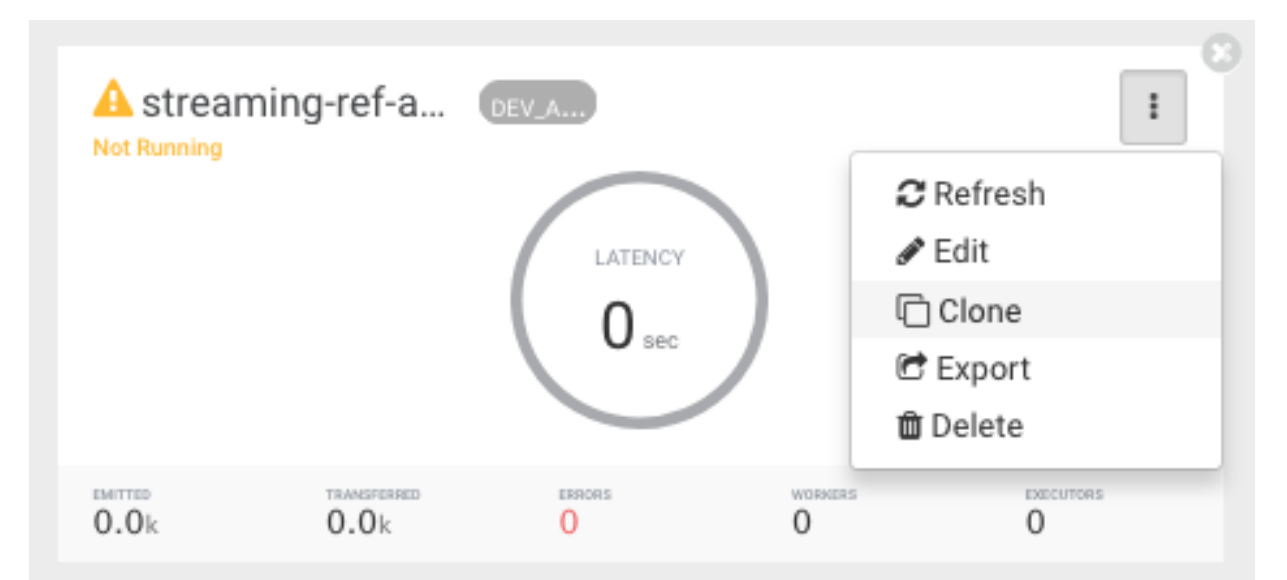

- 2. Rename the clone app to streaming-ref-app-advanced-cloud
- 3. Delete the Kafka sources and druid sinks from the SAM App
- 4. Add Kinesis sources for the deleted the Kafka Topics. Make sure to create the create the kinesis streams in AWS with the same names as the schemas you defined SAM's SR. You you will need to reevaluate the config for other components that are marked as yellow.

| uckGeoEvent                                                                                                    | × TruckSpeedEvents                                                                                                    |
|----------------------------------------------------------------------------------------------------|----------------------------------------------------------------------------------------------------|
| QUIRED OPTIONAL NOTES                                                                                                    | REQUIRED OPTIONAL NOTES                                                                                                    |
| AS REGION • Cutput<br>JS_WEST_2 Cutotic for the second second secon | AWS REGION * US_WEST_2 US_WEST_2 KINESIS STREAM * Cee* READER SCHEMA VERSION * Select SHARD ITERATOR TYPE * LATEST SCHEMA REGISTRY URL * SCHEMA REGISTRY URL * SCHEMA REGISTR |

- **5.** Add S3 sink for the deleted druid sinks. Make sure to create the S3 buckets in AWS. If you can't connect to the S3 from the Round projection, try deleting the Round projection, adding it back in and then connecting it to the S3.
- 6. Remove any HDFS or HBase Sinks that you have in the app.

## Results

The SAM App should look like the following:

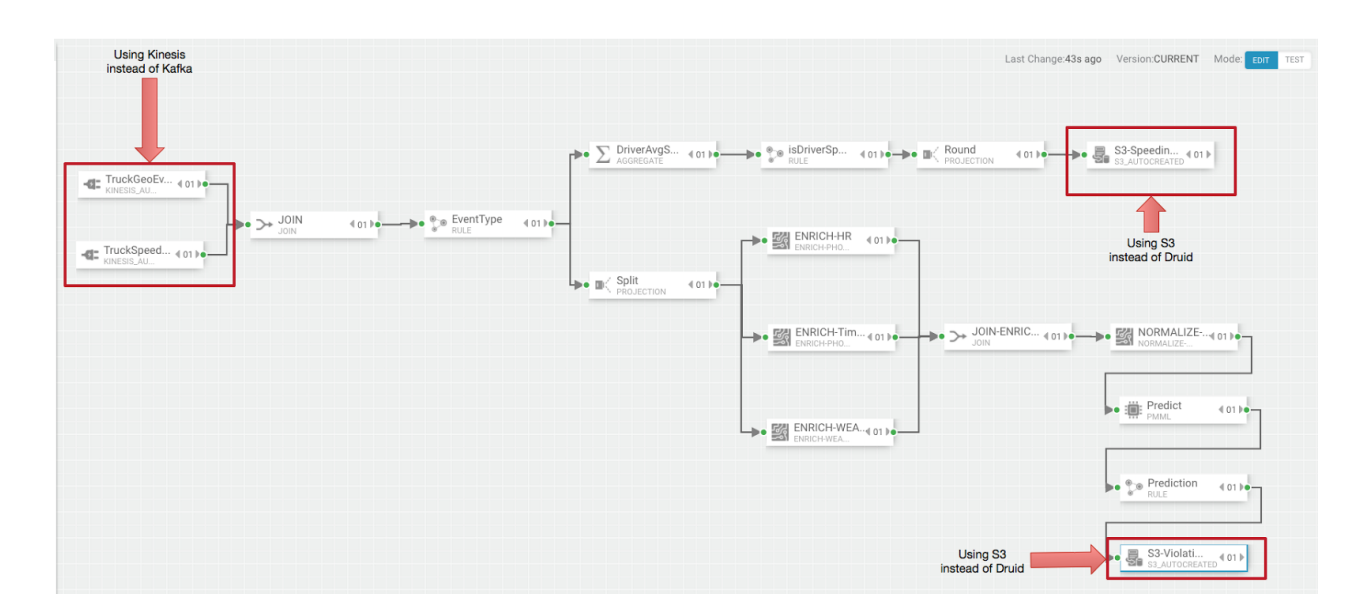

# **Stream Operations**

The Stream Operation view provides management of the stream applications, including the following:

- Application life cycle management: start, stop, edit, delete
- Application performance metrics
- Troubleshooting, debugging
- Exporting and importing applications

## **My Applications View**

Once a stream application has been deployed, the Stream Operations displays operational views of the application.

One of these views is called My Application dashboard.

To access the application dashboard in SAM, click **My Application** tab (the hierarchy icon). The dashboard displays all applications built using Streaming Analytics Manager.

Each stream application is represented by an application tile. Hovering over the application tile displays status, metrics, and actions you can perform on the stream application.

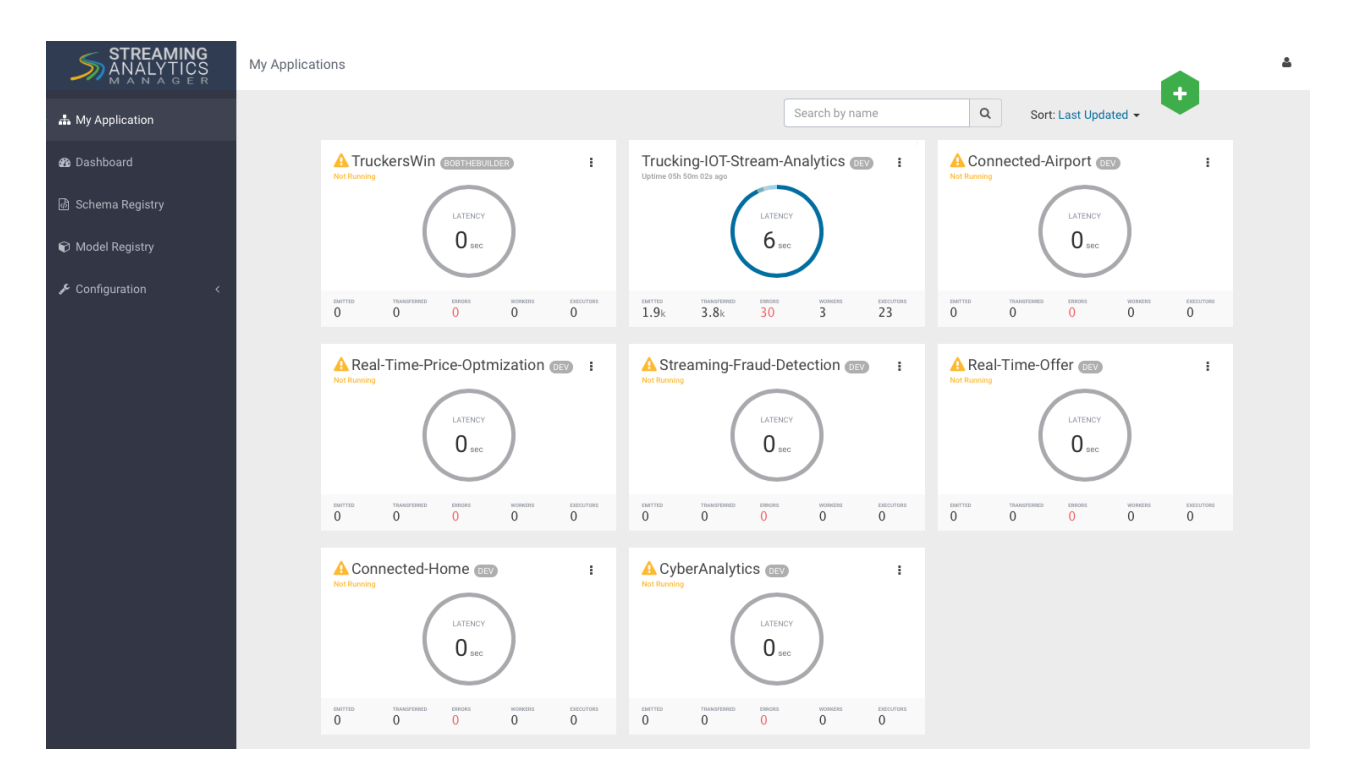

## **Application Performance Monitoring**

To view application performance metrics (APM) for the application, click the application name on the application tile.

The following diagram describes elements of the APM view.

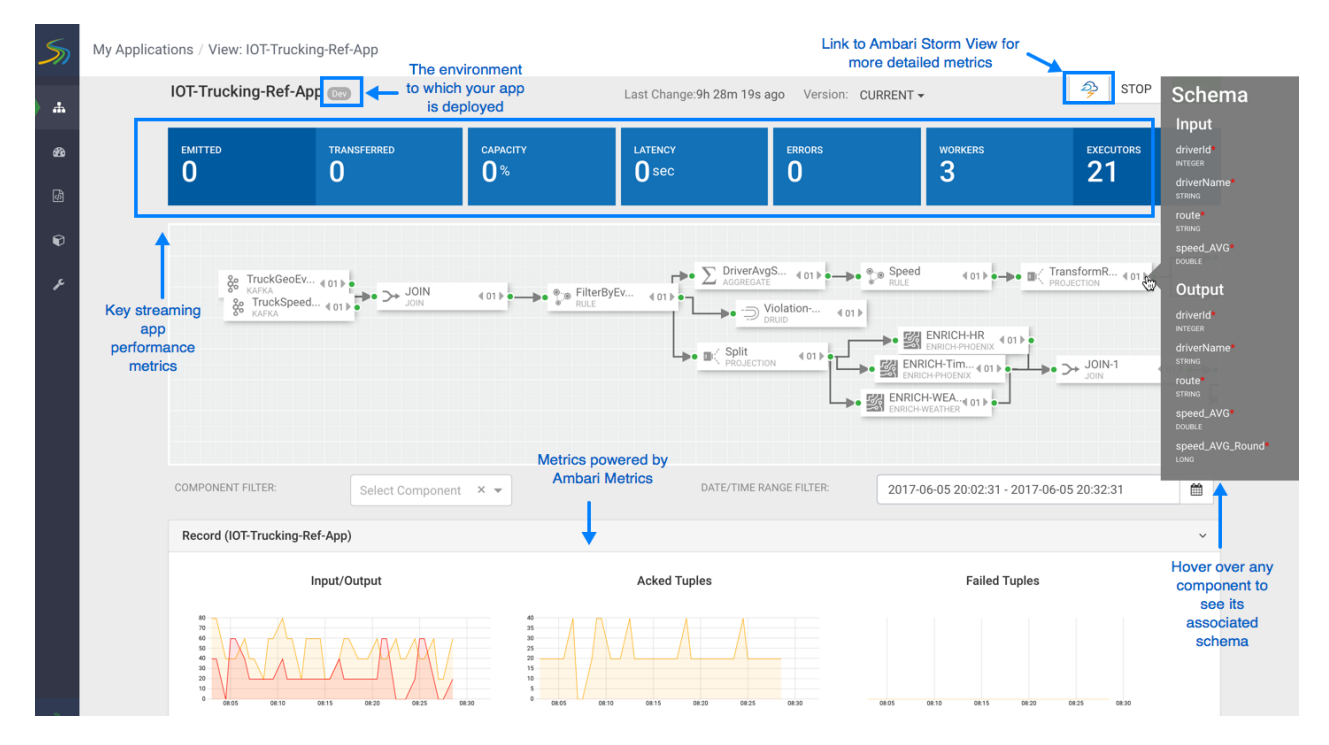

## **Exporting and Importing Stream Applications**

Service pool and environment abstractions combined with import and export capabilities allow you to move a stream application from one environment to another. This task provides instructions about importing a stream application that was exported in JSON format.

## About this task

To export a stream application, click the Export icon on the **My Application** dashboard. This downloads a JSON file that represents your streaming application.

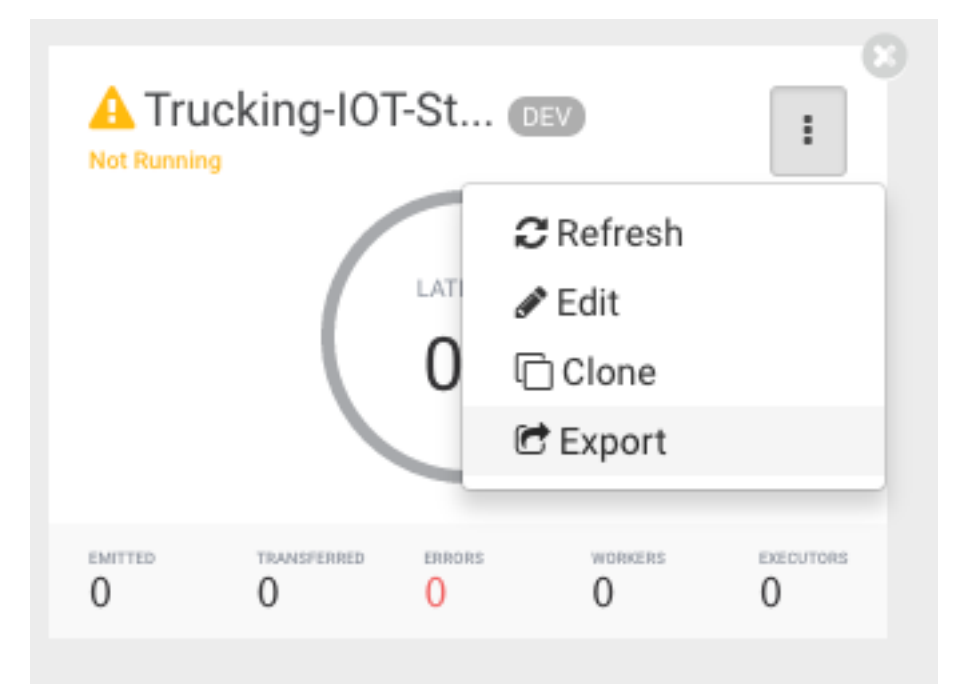

## Procedure

1. Click on the + icon in My Applications View and select import application:

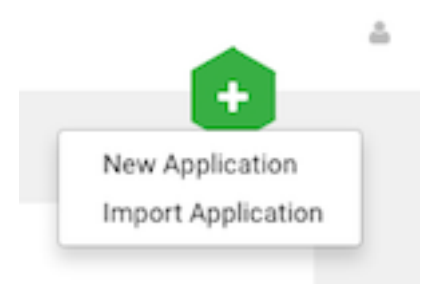

**2.** Select the JSON file that you want to import, provide a unique name for the application, and specify which environment to use.

| Import Stream                                     | ×         |
|---------------------------------------------------|-----------|
| SELECT JSON FILE *                                |           |
| Choose File Trucking-IOT-Streaming-Analtyics.json |           |
| TOPOLOGY NAME                                     |           |
| Trucking-IOT-Streaming-Analtics-App-Import        |           |
| ENVIRONMENT *                                     |           |
| Dev                                               | ~         |
|                                                   | Cancel Ok |

# **Troubleshooting and Debugging a Stream Application**

Once we have deployed the streaming app, common actions performed by users such as DevOps, Developers, and Operations teams are the following:

- Monitoring the Application and troubleshooting and identifying performance issues
- Troubleshooting an application through Log Search
- Troubleshooting an application through Sampling

SAM makes performing these tasks easier by using the same visual approach as users have when developing the application. We will walk through these common use cases in the below sections.

## **Monitoring SAM Apps and Identifying Performance Issues**

After deploying SAM and running the test generator for about 30 mins, your Storm Operation Mode of the app renders important metrics within each component on the canvas like below.

| All Components Log: None Sampling: 0% •                                                                                                    | Model CVERVERV METRICS SAMPLE                                                                                                    | 🧇 💿 10 minutes - 🧧 🖉                                                                                                    |
|----------------------------------------------------------------------------------------------------|----------------------------------------------------------------------------------------------------|----------------------------------------------------------------------------------------------------|
| See Overview Metrics Directly on the<br>SAM App within each Component                                                                                                    | District/NGS         (c)}         (c)         (c) | Q<br>Q                                                                                                    |
| A DOAL     And Alase     Sh. 242-0 2.5     Some of that Alase     Sh. 242-0 2.5     Some of the Alase     Sh. 252-0 2.5     Some of the Alase     Some of the Alase     So | Control Transmit Datase Alla Alla Alla Alla Alla Alla Alla All                                                                                                    | (01)         ************************************                                                                                                    |
|                                                                                                    | ENRICH-INVEAL     Control Provent Description     Control Provent Description     Control Provent Description     Control Provent Description     Control Provent Description     Control Provent Description     Control Provent Description                                                                                                    | Dashboard 401 b     Dashboard 401 b     D |

You can click on **Show Metrics** to get more details on the metrics and drill down on individual metrics. Note the detailed level metrics for **All Components**, **TruckGeoEvent Kafka** source, and **Dashboard-Predictions** Druid Sink.

| All Components - | Emitted 🎽<br>94k -0.0k | Acked ≌<br>99k -0.0m | Latency <b>7</b><br>34.0sec +15.4s | Failed<br>ec 0 0 | Workers<br>3 | Executors<br>19 | Hide Metrics 🗸 |
|------------------|------------------------|----------------------|------------------------------------|------------------|--------------|-----------------|----------------|
| Input/Output     |                        |                      |                                    |                  |              |                 |                |
| Acked Tuples     |                        |                      |                                    |                  |              |                 |                |
| Failed Tuples    |                        |                      |                                    |                  |              |                 |                |
| Queue            |                        |                      |                                    |                  |              |                 |                |
| Latency          | 5                      |                      |                                    |                  |              |                 |                |

| All Components - | Emitted 🎽<br>94k -0.0k | Acked 🎽<br>99k -0.0m | Latency <b>7</b><br>34.0sec +15.4sec | Failed<br>00 | Workers<br>3 | Executors<br>19 | Hide Metrics 🗸 |
|------------------|------------------------|----------------------|--------------------------------------|--------------|--------------|-----------------|----------------|
| Input/Output     |                        |                      |                                      |              |              |                 |                |
| Acked Tuples     |                        |                      |                                      |              |              |                 |                |
| Failed Tuples    |                        |                      |                                      |              |              |                 |                |
| Queue            |                        |                      |                                      |              |              |                 |                |
| Latency          | 5                      |                      |                                      |              |              |                 |                |

| Dashboard-Predictions -<br>Druid | Emitted № Acked №<br>730.0 -290.0 350.0 -160.0<br>Workers Executors<br>3 19 | Process Latency<br>9.4ms -508.7ms | Execute Latency 凶<br>1.5ms −1.4ms<br>Hid | Failed<br>0 o<br>de Metrics ❤ |
|----------------------------------|-----------------------------------------------------------------------------|-----------------------------------|------------------------------------------|-------------------------------|
| Input/Output                     |                                                                             |                                   |                                          |                               |
| Acked Tuples                     |                                                                             |                                   |                                          |                               |
| Failed Tuples                    |                                                                             |                                   |                                          |                               |
| Queue                            |                                                                             |                                   |                                          |                               |
| Process Latency                  |                                                                             |                                   |                                          |                               |
| Execute Latency                  |                                                                             |                                   |                                          |                               |

Key metrics include the following:

| Metric Name      | Description                                                                                                    |  |
|------------------|----------------------------------------------------------------------------------------------------|--|
| Execute Latency  | The average time it takes an event to be processed by a given component                                                                                         |  |
| Process Latency  | The average time it takes an event to be acked. Bolts that join,<br>aggregate or batch may not Ack a tuple until a number of other Tuple<br>have been received  |  |
| Complete Latency | How much time an event from source takes to be fully processed and<br>acked by the topology. This metrics is only available for sources (e.g.:<br>Kafka Source) |  |
| Emitted          | The number of events emitted for the given time period. For example<br>for a Kafka Source, it is the number of events consumed for the give<br>time period      |  |
| Acked            | The number of events acked for the given time period. For example, for<br>a Kafka Source, it is the number of events consumed and then acked.                   |  |

#### **Identifying Throughput Bottlenecks**

Looking through the metrics the Source and Sink metrics, we want to increase the throughput such that we emit/ consume more events from the Kafka Topic and send more events to Druid sink over time. We make some changes to the app to increase throughput.

Increase the parallelism of TruckGeoEvent (kafka topic: truck\_events\_avro) and TruckSpeedEvent (kafka topic: truck\_speed\_events\_avro) from 1 to 3. Note that each of these kafka topics have three partitions.

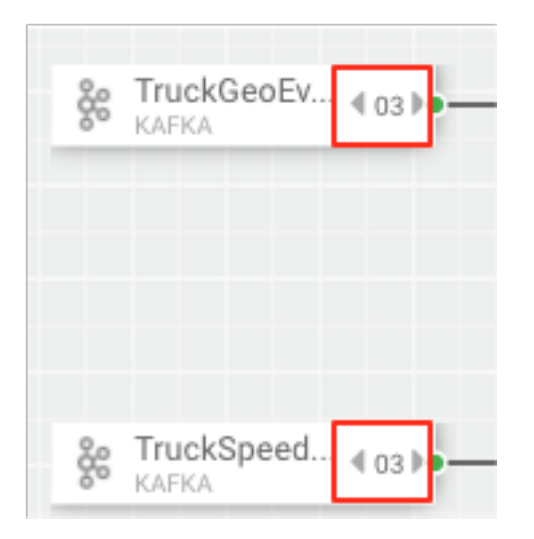

Increase the parallelism of the Join from 1 to 3. Since the join is grouped by driverId, we can configure the connection to use fields grouping to send all events with driverId to the same instance of the Join.

| KAFKA | Configure each<br>connection to do a gro<br>by driverld so that a<br>events with the sam<br>driverld go to the san<br>instance of the Join | Sup<br>II<br>e<br>ne<br>1 GROUPING* |     |
|-------|----------------------------------------------------------------------------------------------------|-------------------------------------|-----|
|       |                                                                                                    | FIELDS                              | -   |
|       |                                                                                                    | SELECT FIELDS*                      |     |
|       | -                                                                                                    | × driverId                          | × - |
| KAFKA |                                                                                                    |                                     |     |

Increase the parallelism of the DriverAvgSpeed aggregate window from 1 to 3. Since the window groups by driverId,driverName and route, we can configure the connection to use fields grouping to send all events with those field values to the same instance of the window.

|                       | - DriverAvgS 4 03 P- |                                 |     |
|-----------------------|----------------------|---------------------------------|-----|
|                       |                      | GROUPING*                       |     |
|                       |                      | FIELDS                          | -   |
|                       |                      | SELECT FIELDS*                  |     |
| -▶● 💬 EventType 🔹 🕫 👘 | -                    | × driverld × driverName × route | × - |
|                       |                      |                                 |     |

Increase the parallelism of the Dashboard-Predictions Druid sink from 1 to 3 so we can have multiple JVM instances of Druid writing to the cube.

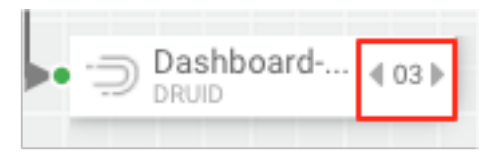

After making these changes, we re-deploy the app using SAM and run the data generator for about 15 minutes and view seeing the following metrics.

SAM's overview and detailed metrics makes it very easy to verify if the performance changes we made had the desired effect.

| My Applications / View: streaming-ref-app-advanced_AUTOCREATED                                                                                                    |                                                                                                    |                                                                                                    |
|----------------------------------------------------------------------------------------------------|----------------------------------------------------------------------------------------------------|----------------------------------------------------------------------------------------------------|
| All Components Log: None Sampling: 0% -                                                                                                    | Mode: OVERVIEW METRICS SAMPLE                                                                                                    | 🤧 💿 30 minutes - 😰 🖉                                                                                         |
| 3e Tuckleesty, gast                                                                                                    | DirectionS-<br>Learning         (a)         (b)         (b) | 40)<br>a Yata Mali<br>a 110<br>berning Ya                                                                    |
| Bit OZA         Bit OZA         Bit OZA <t< td=""><td>Terretorme, st., Loss Loss Loss Loss Loss Loss Loss Loss</td><td>ZE(01)</td></t<> | Terretorme, st., Loss Loss Loss Loss Loss Loss Loss Loss                                                                                                    | ZE(01)                                                                                                    |
| All Components . Emitted 71 Acked 71 Latency 31 Failed W                                                                                                    | views Executors                                                                                                    | Dathbard- (0)<br>Dath Constraint (0)<br>Inter Frees Teners that Adust<br>Less Ses 22-0 13.<br>Less we see we |

#### Throughput Improvements for the Kafka Source

The below is the before and after metrics for the TruckGeoEvent Kafka Sink:

| BEFORE                                                                                                    |                                                                                            |                                                                                     | After                                                                                                    |
|----------------------------------------------------------------------------------------------------|--------------------------------------------------------------------------------------------|-------------------------------------------------------------------------------------|----------------------------------------------------------------------------------------------------|
| Image: Second Second | By increasing<br>from 1 to 3<br>substantial i<br>throughput wit<br>events consun<br>and ac | y parallelism<br>3, we see<br>increase in<br>th respect to<br>ned (emitted)<br>cked | Image: Second Second |
| TruckGeoEvent - Emitted M Acked M Complete Latency 77 Failed Workers Executors<br>Faile 5.1K -1.1k 2.5K -500.0 24.2sec +2.2sec 0 0 3 19<br>Hidd                                                                                                    | e Metrics 🗸                                                                                | 🌸 TruckG<br>Kafka                                                                   | leoEvent - Emented 71 Acked 71 Complete Latency 71 Failed Workers Executors<br>15k +3k 7.4k +1.4k 23.65eC +1.8sec 0 0 6 33<br>Hide Metrics ↓                                                                                                    |
| Input/Output                                                                                                    |                                                                                            | Input/Output                                                                        |                                                                                                    |
| Acked Tuples                                                                                                    |                                                                                            | Acked Tuples                                                                        |                                                                                                    |
| Failed Tuples                                                                                                    |                                                                                            | Failed Tuples                                                                       |                                                                                                    |
| Queue                                                                                                    |                                                                                            | Queue                                                                               | ······································                                                                                                    |
| Complete Latency                                                                                                    |                                                                                            | Complete Late                                                                       |                                                                                                    |

The below is the before and after metrics for the Dashboard-Predictions Druid Sink:

| BEFORE                                                                                                    | After                                                                                                    |
|----------------------------------------------------------------------------------------------------|----------------------------------------------------------------------------------------------------|
| Debug<br>Decay 2000<br>Constant Private Exercise Failed Failed<br>Constant Private Constant Constant<br>Constant Private Constant Constant<br>Constant Constant Constant<br>Constant Constant<br>Constant Constant<br>Constant Constant<br>Constant Constant<br>Constant Constant<br>Constant Constant<br>Constant Constant<br>Constant Constant<br>Constant<br>Co | By increasing parallelism<br>from 1 to 3, we see<br>substantial increase in<br>throughput of the events<br>written to Druid                                                                         |
| Dashboard-Predictions - Entered M Acked M Process Latency M Execute Latency M Face 0     Doub 730.0 200.0 350.0 160.0 9.4ms -508.7ms 1.5ms 1.4ms 0     Workers Executors 19     Hide     Input/Output     Acked Tueles                                                                                                    | ed<br>Dashboard-Predictions - Emitted 7 Acked 7 Process Latency 2 Execute Latency 7 Failed<br>2.0K +40.0K 1.3K +2200 9.5ms 463.3ms 2.3ms +0.2ms 0 0<br>Worker Executer<br>6 33 Hout/Output Executer |
| Failed Tuples                                                                                                    | Failed Tuples                                                                                                    |
| Process Latency Execute Latency                                                                                                    | Cueve Process Latency Execute Latency                                                                                                    |

## **Identifying Processor Performance Bottlenecks**

In this scenario, we identify a custom processor that has high latency. After running the data simulator for 30 mins, we view the Overview Metrics of the topology.

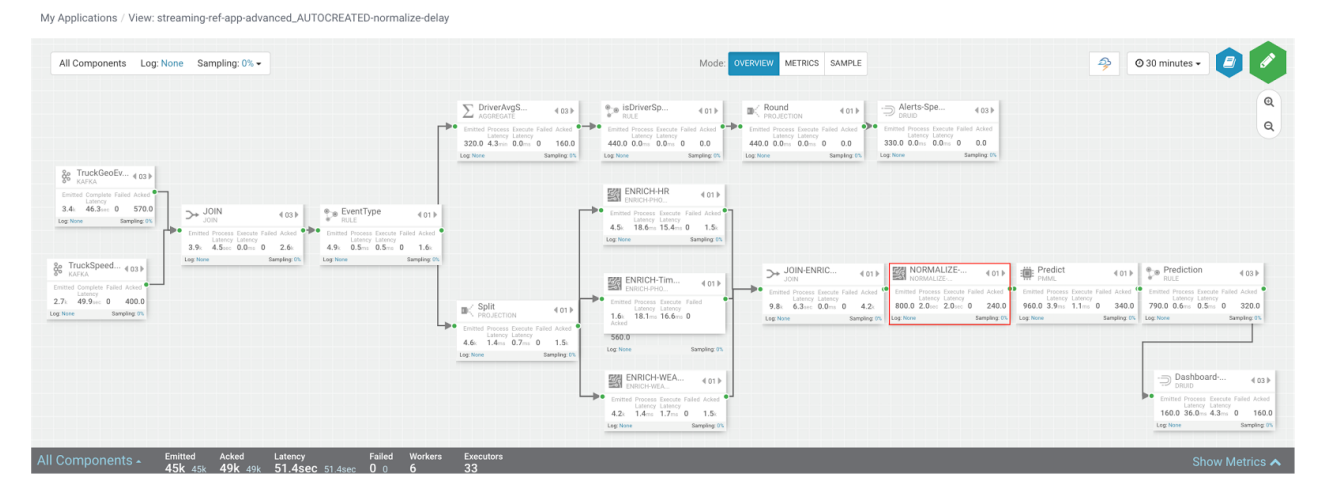

Scanning over the metrics, we see that the NORMALIZE-MODEL-FEATURES custom processor has high execute latency of 2 seconds. This means that over the last 30 minutes the average time an event spends in this component is 2 seconds.

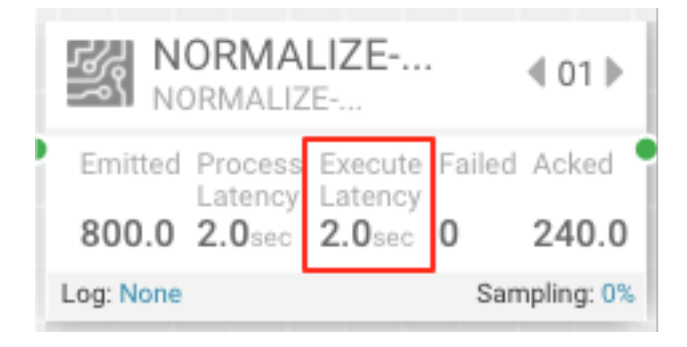

After making changes to the custom processor to address the latench, we re-deploy the app via SAM and run the data generator for about 15 minutes and view seeing the following metrics.

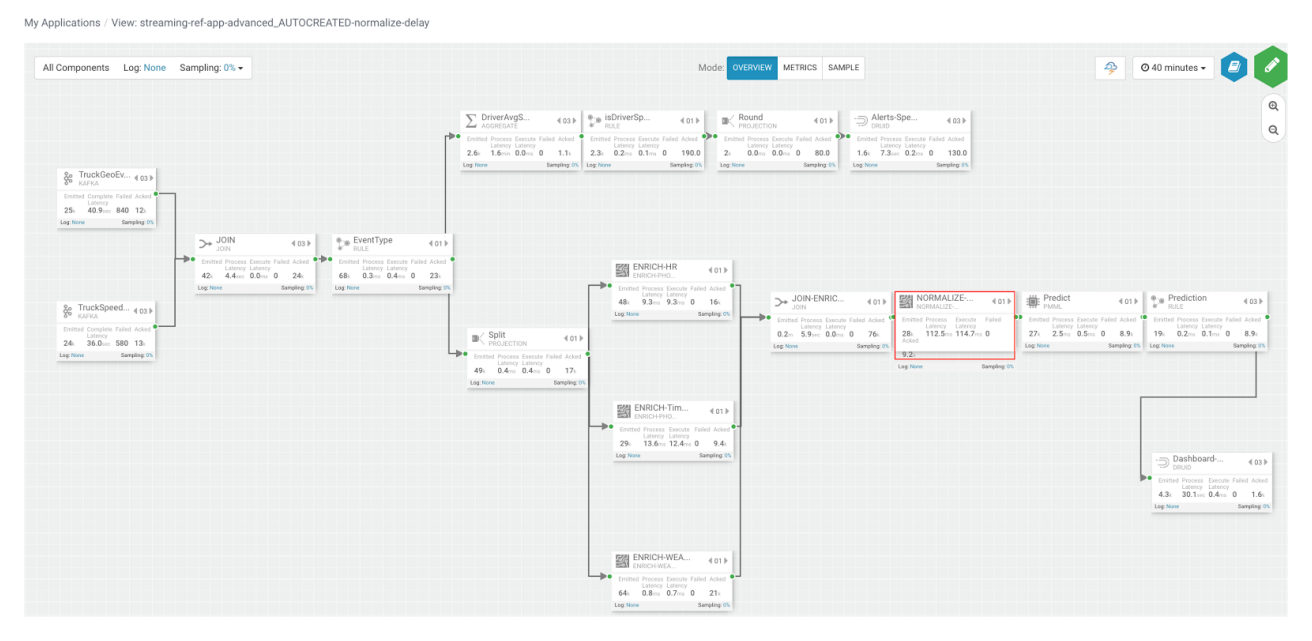

SAM's overview and detailed metrics makes it very easy to verify if the performance changes we made had the desired effect.

### **Latency Improvements**

The below is the before and after metrics for the NORMALIZE-MODEL-FEATURES custom processor.

| BEFORE                                                                                                    |                                                                                           |                                                                                                  | AFTER                                                                                                    |
|----------------------------------------------------------------------------------------------------|-------------------------------------------------------------------------------------------|--------------------------------------------------------------------------------------------------|----------------------------------------------------------------------------------------------------|
| NORMALIZE 4 01 NORMALIZE<br>Emitted Process Execute Failed Acked<br>Latency 2.0sec 0 240.0<br>Log: None Sampling 0% | After refactor<br>processor, we se<br>decrease sub<br>correlates to inc<br>(emitted and a | ing the custom<br>ee execute latency<br>stantially which<br>reased throughput<br>cked increases) | NORMALIZE     Image: 01 minipage       Emitted Process     Execute Failed       Latency     Latency       28k     112.5mm       Acked     114.7ms |
| NORMALIZE-MODEL-FEATURES-DELAY - Emitted Acked P<br>Custom Execute Later of 0 0 0 0 0 0 0 0 0 0 0 0 0 0 0 0 0 0     | Process Latency<br>2.0sec 2.0sec<br>s Executors<br>33<br>Hide Metrics V                   |                                                                                                  | 9.2.2.<br>DEL-FEATURES-DELAY.<br>286 vote 9 2A vote 112.5ms 1992 5ms<br>Events Latercy 3J<br>114.7ms 1888 3ms 0 0 6 33<br>Hide Metrics ↓          |
| Input/Output                                                                                                    |                                                                                           | Input/Output                                                                                     |                                                                                                    |
| Acked Tuples                                                                                                    |                                                                                           | Acked Tuples                                                                                     |                                                                                                    |
| Failed Tuples                                                                                                    |                                                                                           | Failed Tuples                                                                                    |                                                                                                    |
| Queue                                                                                                    |                                                                                           | Queue                                                                                            |                                                                                                    |
| Process Latency                                                                                                    |                                                                                           | Process Latency                                                                                  |                                                                                                    |
| Execute Latency                                                                                                    |                                                                                           | Execute Latency                                                                                  |                                                                                                    |

In the metric details view, the graphs provides an easy way to compare metrics before and after the code change.

| 8                                                                                              | NORMALIZE-MODEL-FEATURES-DELA                                                                                                    | Y ▲ Emitted 7 Acked 7 Process Latency ¥<br>28k +26k 9.2k +8.4k 112.5ms -1892.5ms<br>Execute Latency ¥ Failed Workers Executors<br>114.7ms -1888.3ms 0 0 6 33<br>Hide Metrics ✔                                                                                                    |
|------------------------------------------------------------------------------------------------|----------------------------------------------------------------------------------------------------|----------------------------------------------------------------------------------------------------|
| The time before code change was done:                                                          | Input/Output                                                                                                    |                                                                                                    |
| 1/23/18 12:31:30                                                                               | 1/23/2018         012:31:30 РМ         Acke         012:31:30 РМ         Acked 140         Failed Tuples         1/23/2018         012:31:30 РМ             |                                                                                                    |
| Events being<br>queued up                                                                      | Failed 0<br>Queue<br>1/23/2018<br>0 12:31:30 PM<br>Wait 1024<br>Process Latency<br>1/23/2018<br>0 12:31:30 PM<br>ProcessTime 2001.57                        |                                                                                                    |
| 2 sec<br>Execute<br>Latency                                                                    | Execute Latency                                                                                                    |                                                                                                    |
|                                                                                                | NORMALIZE-MODEL-FEATURES-DE                                                                                                    | LAY - Emitted - Acked - Process Latency - Emitted - Acked - Process Latency - Execute 28k + 26k 9.2k + 8.4k 112.5ms - 1892.5ms<br>Execute Latency - Failed Workers Executors<br>114.7ms - 1888.3ms 0 0 6 33<br>Hide Metrics - Hide Metrics - Hid |
| The time after the app was<br>re-deployed with updated<br>custom processor:<br>1/23/2018 12:38 | Input/Output<br>Acked Tuples<br>Failed Tuples                                                                                                    |                                                                                                    |
| Event queue<br>dropped from<br>1024 to 1                                                       | Queue<br>Queue<br>Pailed 0<br>1/23/2018<br>0 12.38.00 PM<br>1/23/2018<br>0 12.38.00 PM<br>Wait 1<br>Process Latency<br>1/23/2018<br>0 12.38.00 PM<br>Wait 1 |                                                                                                    |
| Execute time<br>dropped from                                                                   | Execute Latency                                                                                                    |                                                                                                    |

You can also select the Metrics tab to validate the performance improvement.

.

My Applications / View: streaming-ref-app-advanced\_AUTOCREATED-normalize-delay

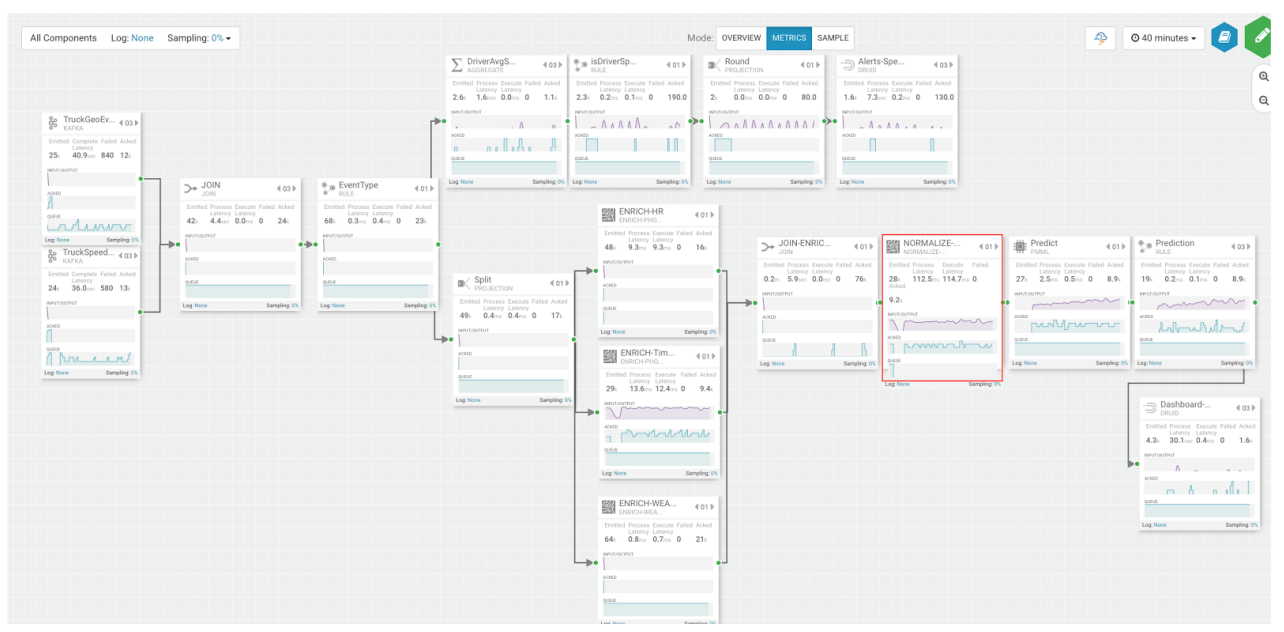

If you zoom in on the NORMALIZE-MODEL-FEATURES component, you will see that after the code change is made, throughput increases and the wait drops to 0.

|                                      | NORMALIZE ◀ 01 ►                                                           |
|--------------------------------------|----------------------------------------------------------------------------|
|                                      | Emitted Process Execute Failed<br>Latency Latency<br>28k 112.5ms 114.7ms 0 |
|                                      | Acked 9.2k                                                                 |
|                                      |                                                                            |
|                                      |                                                                            |
| The time when app<br>was re-reployed | QUEUE                                                                      |
| with changes                         |                                                                            |

## **Debugging an Application through Distributed Log Search**

In a distributed system, searching for logs on different hosts for different components can be extremely tedious and time consuming. With SAM, all the application logs are indexed via the Ambari Log Search Server via Solr. SAM makes it easy to drill into and search for logs for specific components directly from the DAG view. Follow the below steps to use distributed log search:

### Procedure

- **1.** To enable Log Search in SAM, perform the following actions in Ambari.
  - a. In Ambari, select the Log Search service and select 'Log Search UI' from Quick Links.
  - **b.** Select the filter icon on the top right menu.
  - **c.** For the storm\_worker component, configure the filter like the following and click Save.

#### Log Feeder Log Levels Filter

| Components   | Override | FATAL | VARN | INFO | DEBUG |  |
|--------------|----------|-------|------|------|-------|--|
| storm_worker |          |       |      |      |       |  |

2. In SAM, you can dynamically change the logging level. For example, in SAM view mode of an application, click on the Log link, select the log level and the duration you want that log level.

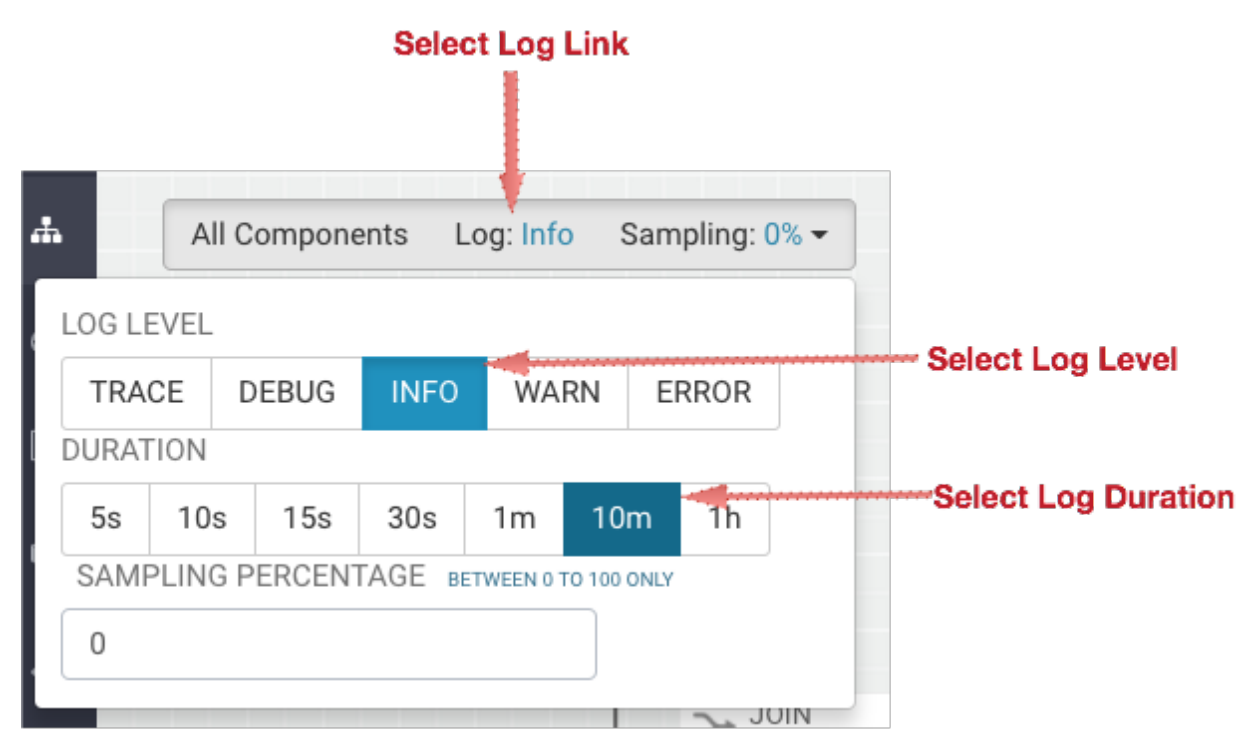

3. Then click on the component you want to search logs for and under Actions select Logs.

|             |                                                               |                   | Selee<br>wa | ct the<br>nt to s             | comp<br>earch                       | oner<br>logs | nt yo<br>s for | u    |                |                             |                                     |            |           |               |                                |                  |             |         |
|-------------|---------------------------------------------------------------|-------------------|-------------|-------------------------------|-------------------------------------|--------------|----------------|------|----------------|-----------------------------|-------------------------------------|------------|-----------|---------------|--------------------------------|------------------|-------------|---------|
|             |                                                               |                   |             |                               |                                     |              |                |      |                |                             |                                     |            |           |               |                                |                  |             |         |
|             | → JOIN-ENRIC                                                  | € 01 ►            |             | IORMALIZ                      | ,<br>LIZE                           |              | €01 ►          | 1    | P              | redict                      |                                     |            | €01       | 0_0           | Predicti<br>RULE               | on               |             | €03     |
| <b>-</b> *• | Emitted Process Execut<br>Latency Latence<br>52k 5.9sec 0.0ms | e Failed Acked    | Emitter     | d Process<br>Latency<br>1.4ms | Execute<br>Latency<br><b>1.0</b> ms | Failed       | Acked          |      | Emitted<br>22k | Process<br>Latency<br>0.2ms | Execute<br>Latency<br><b>0.2</b> ms | Faile<br>0 | d Acked ( | Emitte<br>16k | ed Process<br>Latency<br>0.0ms | Latency<br>0.0ms | Failed<br>0 | 1 Acked |
|             |                                                               | Sanjung ou<br>SAI | MPLING F    | PERCENT                       | AGE BE                              | ETWEEN (     | o TO 100 C     | DNLY | y, nu o        |                             | Actions<br>View L                   | ogs        |           |               |                                |                  | 54          |         |
|             |                                                               |                   |             |                               |                                     |              |                |      | 0              | Click                       | View                                | Log        | S         |               |                                |                  |             |         |

4. This brings you to the Log Search page where you can search by component (s), log level(s) and search for strings using wildcard notation.

My Applications / View: streaming-ref-app-advanced\_AUTOCREATED-normalize-delay / Log Search

| COMPONENT   |             |                                        |                                                                                                    |                                                            | LOG LEVEL                                                                                                    |                                                                                                    |
|-------------|-------------|----------------------------------------|----------------------------------------------------------------------------------------------------|------------------------------------------------------------|----------------------------------------------------------------------------------------------------|----------------------------------------------------------------------------------------------------|
| × NORMAL    | IZE-MODEL-F | EATURES-DELAY                          | × 🔻                                                                                                    |                                                            | Select Log Level                                                                                                    |                                                                                                    |
| SEARCH      |             |                                        |                                                                                                    |                                                            |                                                                                                    |                                                                                                    |
| Search      |             |                                        |                                                                                                    |                                                            |                                                                                                    | Ø 3 hours - Q                                                                                                    |
| Date/Time   | Log Level   | Component Name                         | Log Message                                                                                                    |                                                            |                                                                                                    | -                                                                                                    |
| 3 hours ago | INFO        | NORMALIZE-<br>MODEL-<br>FEATURES-DELAY | Preparing bolt 52-NORMALIZE-1                                                                                                    | ЛС                                                         | DEL-FEATURES-DELAY:(31)                                                                                                    |                                                                                                    |
| 3 hours ago | INFO        | NORMALIZE-<br>MODEL-<br>FEATURES-DELAY | Initialzing FeatureNormalization                                                                                                    | р                                                          | rocessor                                                                                                    |                                                                                                    |
| 3 hours ago | INFO        | NORMALIZE-<br>MODEL-<br>FEATURES-DELAY | Configured Delay timeout is (ne                                                                                                    | w)                                                         | 2                                                                                                    |                                                                                                    |
| 3 hours ago | INFO        | NORMALIZE-<br>MODEL-<br>FEATURES-DELAY | Finished Initialzing FeatureNorn                                                                                                    | nal                                                        | ization processor                                                                                                    |                                                                                                    |
| 3 hours ago | INFO        | NORMALIZE-<br>MODEL-<br>FEATURES-DELAY | Prepared bolt 52-NORMALIZE-N                                                                                                    | 10                                                         | DEL-FEATURES-DELAY:(31)                                                                                                    |                                                                                                    |
| 3 hours ago | INFO        | NORMALIZE-<br>MODEL-<br>FEATURES-DELAY | About to do feature normalizatii<br>entTime'."2018-01-23 18:11:11.<br>emiee',"routeld':6;"route':'Memp<br>ond''.1',"geoAddress':"No Addre<br>n":"Y";"driverWagePlan:''hours'',v<br>ather':0.0,"Model_Feature_Rainy<br>9),"auxiliaryFieldsAndValues''.0;<br>1-4666-a4e4-e046ab3bb2/8'',"7f<br>2772c675219'',"c9abc1e7-17f4-<br>cb0-1524-46de-8993-14fdf230a | on<br>17<br>hi:<br>ss<br>driv<br>W<br>he<br>ee<br>1a<br>be | event: StreamlineEvent{"dataSourceld": "multiple s:<br>9", "eventSource": "truck_geo_event", "truckld":84, "dri<br>s to Little Rock", "eventType": "Normal", "latitude":35.<br>Available", "speed": 67, "splitJoinValue": 1516731071<br>verFatigueByHours": "51", "driverFatigueByMiles": "27<br>eather": 0.0, "Model_Feature_WindyWeather": 1.0, "ev<br>ader": ("sourceComponentName": "JOIN-ENRICHMI<br>d3d0-6b40-4e68=ac3a-cce94e040a9b"), "parentIds"<br>e3-ba99-6180405d7806", "318ffe99-00a5-4bf4-936<br>5", "sourceStream": "default"). | verces", 'fieldsAndValues'. ('<br>verld": 15, 'driverName": 'Joe I<br>19, 'longitude": -90.04, 'correla<br>179, 'week": 4, 'driverCertifica<br>01", 'Model_Feature_FoggyV<br>01", 'Model_Feature_FoggyV<br>01", 'TimeLong": 15167310711<br>ENTS", 'rootlds": ['4a149dff-5<br>['688aa81-2375-413c-a166<br>b-b2f91e661375"]), ''d": '9011 |
| 3 hours ago | INFO        | NORMALIZE-<br>MODEL-                   | Normalized Feautres are: {Mode<br>ature_Certification=1, Model_Fe                                                                                                    | el_i<br>ati                                                | Feature_FatigueByHours=0.51, Model_Feature_Fat<br>Jre_WagePlan=0}                                                                                                    | igueByMiles=2.701, Model_                                                                                                    |

## **Debugging an Application through Sampling**

For troubleshooting, a convenient tool is to turn on sampling for a component or for the entire topology based on a sample percentage. Sampling allows you to log the emitted values of a component in the SAM App.

#### Procedure

- 1. To enable Log Search in SAM, perform the following actions in Ambari.
  - a. In Ambari, select the Log Search service and select 'Log Search UI' from Quick Links.
  - **b.** Select the filter icon on the top right menu.
  - c. For the storm\_worker\_event component, configure the filter like the following and click Save.

#### Log Feeder Log Levels Filter

| Components         | Override | S FATAL | VARN WARN | DEBUG |  |
|--------------------|----------|---------|-----------|-------|--|
| storm_worker_event |          |         |           |       |  |

2. In SAM view mode of the App, click on the component you want to turn on sampling for and enter a sampling percentage.

|     | 17k 33.6s | ece Palled<br>Sy<br>sec 0 | 8.1k      |        |         |  |
|-----|-----------|---------------------------|-----------|--------|---------|--|
| SAM | Log: None | Sam                       | pling: 0% | 0 ONLY | Actions |  |

**3.** Click the 'SAMPLE' Tab .

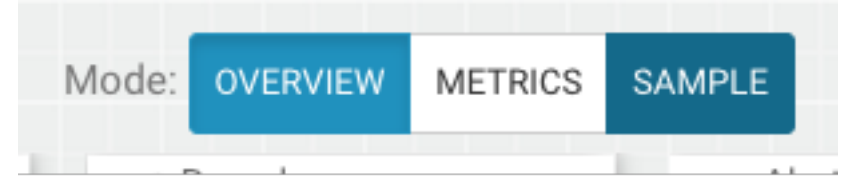

4. Use the Sample Search UI to search for different events that were logged.

| SELECT COM       | PONENT :          |                                                                                                    |                      | C              | DATE / TIME :                                                                                                    |                                            |                    |  |  |
|------------------|-------------------|----------------------------------------------------------------------------------------------------|----------------------|----------------|----------------------------------------------------------------------------------------------------|--------------------------------------------|--------------------|--|--|
| × TruckGe        | oEvent            |                                                                                                    | × •                  |                | 2018-01-23 14:54:08 - 2018-01-23 15:24:08                                                                                              | @ 30 minu                                  | tes 🕶              |  |  |
| SEARCH BY K      | EY:               |                                                                                                    |                      | S              | SEARCH BY ID :                                                                                                    |                                            |                    |  |  |
| Search by        | / Key Values, Hea | ders, Aux Key Values                                                                                                    | Q                    |                | Search by Event Id, Root Id, Parent Id                                                                                                 |                                            | Q                  |  |  |
| Date/Time        | Component         | Key Values                                                                                                    |                      |                |                                                                                                    | 1                                          | <u>i</u> -¢-       |  |  |
| 8 minutes<br>ago | TruckGeoEvent     | "{eventTime=2018-01-23 21:21:13.616, eventTimeLo<br>routeld=2, route=Memphis to Little Rock, eventType=                                                                                                    | ng=151<br>Lane De    | 674:<br>epar   | 2473616, eventSource=truck_geo_event, truckId=14, driverId=13, d<br>ture, latitude=34.8, longitude=-92.09, correlationId=1, geoAddress | riverName=Suresh<br>No Address Availab     | Srinivas,<br>ole}" |  |  |
| 8 minutes<br>ago | TruckGeoEvent     | eventTime=2018-01-23 21:21:20.486, eventTimeLong=1516742480486, eventSource=truck_geo_event, truckid=106, driverid=11, driverName=Jamie Engess<br>routeld=12, route=Springfield to KC Via Hanibal, eventType=Normal, latitude=39.78, longitude=-93.13, correlationId=1, geoAddress=No Address Available)*                  |                      |                |                                                                                                    |                                            |                    |  |  |
| 8 minutes<br>ago | TruckGeoEvent     | *(eventTime=2018-01-23 21:21:30.056, eventTimeLong=1516742490056, eventSource=truck_geo_event, truckId=56, driverId=10, driverName=George Vetticac<br>en, routeId=0, route=Peoria to Ceder Rapids Route 2, eventType=Normal, latitude=42.23, longitude=-91.78, correlationId=1, geoAddress=No Address Availabl<br>e)*      |                      |                |                                                                                                    |                                            |                    |  |  |
| 8 minutes<br>ago | TruckGeoEvent     | "{eventTime=2018-01-23 21:21:31.546, eventTimeLo<br>teld=5, route=Memphis to Little Rock Route 2, event                                                                                                    | ng=151<br>Type=No    | 674:<br>orma   | 2491546, eventSource=truck_geo_event, truckId=101, driverId=21,<br>al, latitude=34.78, longitude=-92.31, correlationId=1, geoAddress=N | driverName=Ajay Si<br>Io Address Available | ngh, rou<br>}"     |  |  |
| 7 minutes<br>ago | TruckGeoEvent     | "{eventTime=2018-01-23 21:21:42.586, eventTimeLo<br>outeId=3, route=Joplin to Kansas City Route 2, event                                                                                                    | ng=151<br>Type=No    | 674:<br>orm    | 2502586, eventSource=truck_geo_event, truckId=104, driverId=14,<br>al, latitude=37.31, longitude=-94.31, correlationId=1, geoAddress=I | driverName=Paul C<br>No Address Availabl   | odding, r<br>e}"   |  |  |
| 7 minutes<br>ago | TruckGeoEvent     | "{eventTime=2018-01-23 21:21:45.086, eventTimeLo<br>teld=1, route=Saint Louis to Memphis, eventType=No                                                                                                    | ong=151<br>ormal, la | 674:<br>tituo  | 2505086, eventSource=truck_geo_event, truckId=38, driverId=26, d<br>de=38.43, longitude=-90.35, correlationId=1, geoAddress=No Addre   | riverName=Don Hilb<br>ess Available}*      | oorn, rou          |  |  |
| 7 minutes<br>ago | TruckGeoEvent     | *{eventTime=2018-01-23 21:21:48.166, eventTimeLo<br>outeld=10, route=Joplin to Kansas City, eventType=N                                                                                                    | ong=151<br>Normal, I | 674:<br>latitu | 2508166, eventSource=truck_geo_event, truckId=64, driverId=28, d<br>ude=37.66, longitude=-94.3, correlationId=1, geoAddress=No Addre   | riverName=Michael<br>ess Available}"       | Aube, r            |  |  |
| 7 minutes<br>ago | TruckGeoEvent     | "(eventTime=2018-01-23 21:21:57.636, eventTimeLong=1516742517636, eventSource=truck_geo_event, truckId=92, driverId=22, driverName=Chris Harris, rou<br>teld=7, route=Saint Louis to Chicago, eventType=Normal, latitude=38.65, longitude=-90.2, correlationId=1, geoAddress=No Address Available}"                        |                      |                |                                                                                                    |                                            |                    |  |  |
| 7 minutes<br>ago | TruckGeoEvent     | "(eventTime=2018-01-23 21:21:58.666, eventTimeLong=1516742518666, eventSource=truck_geo_event, truckId=17, driverId=29, driverName=Mark Lochbihler,<br>routeId=10, route=Springfield to KC Via Hanibal Route 2, eventType=Normal, latitude=39.71, longitude=-92.07, correlationId=1, geoAddress=No Address Availa<br>ble)* |                      |                |                                                                                                    |                                            |                    |  |  |

# **Spark Streaming**

Information on how to create a Streaming Analytics Application with Spark Streaming is under development and will be available after the HDF 3.2.0 release is complete.

# **Running the Stream Simulator**

Now that you have developed and deployed the NiFi Flow Application and the Stream Analytics Application, you can run a data simulator that generates truck geo events and sensor events for the apps to process.

#### About this task

To generate the raw truck events serialized into Avro objects using the Schema registry and publish them into the raw Kafka topics, do the following:

#### Procedure

- **1.** Download the Data-Loader.
- **2.** Unzip the Data Loader file and copy it to the cluster. Lets call the directory to which you unzipped the file as \$DATA\_LOADER\_HOME.

**3.** Change into the Data Loader directory:

cd \$DATA\_LOADER\_HOME

**4.** Untar the route.tar.gz file:

tar -zxvf \$DATA\_LOADER\_HOME/routes.tar.gz

- 5. Open the file startTruckGenerators.sh and make the following changes:
  - a. Modify the kafkaBrokers value based on your cluster
  - **b.** If your cluster is not secure, set the value of SECURE\_MODE to NONSECURE and set JAAS\_CONFIG to an empty space
  - **c.** Set the value of ROUTES\_LOCATION to the location where you untar the routes in step 4 and then (e.g: \$DATA\_LOADER\_HOME/routes/midwest)
- 6. Run the simulator/data generator:

```
./startTruckGenerators.sh
```

#### Results

You should see events being sent to the gateway kafka topics. NiFi should consume the events, enrich them, and then push them into the syndicate topics. SAM, Spark Streaming and other apps should consume from these syndicate topics

# Managing Kafka with Streams Messaging Manager

## **SMM Overview**

A key part of this streaming application has been the use of Kafka which powers the IOT Gateway and the Syndication Services. In this architecture, Kafka is everywhere.

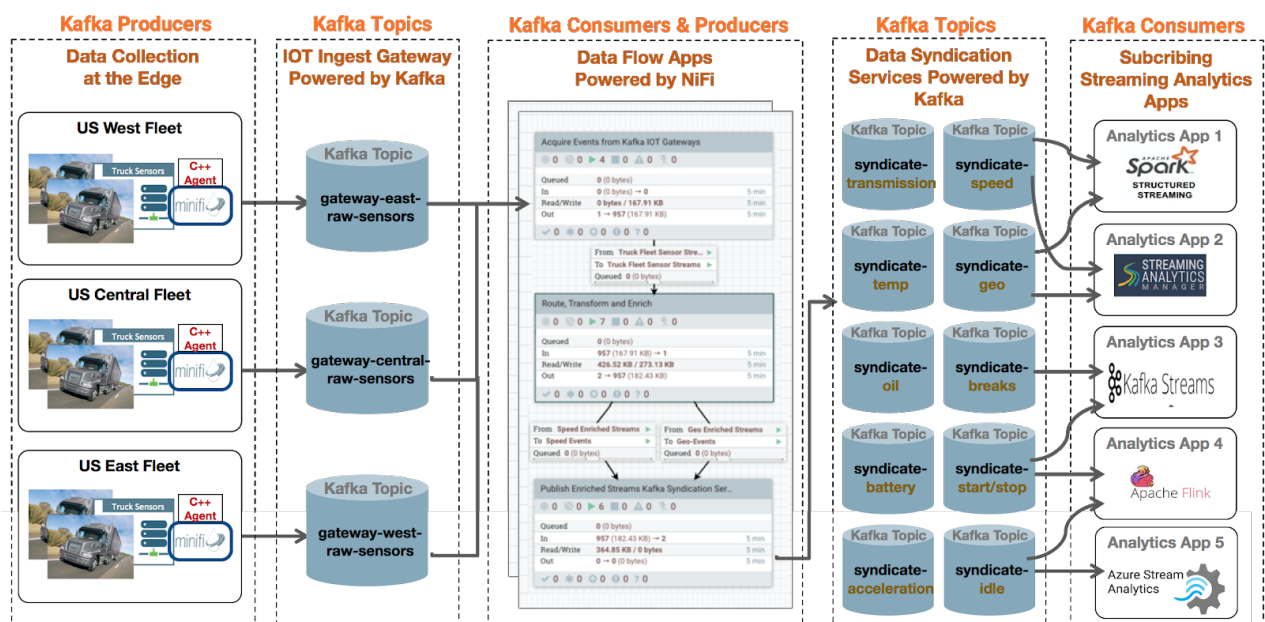

# Kafka is Everywhere. Critical Component of Streaming Architectures

As a result, it becomes critical to be able to monitor and understand what is going on in the cluster to cure the Kafka blindness. To accomplish this, we will use Hortonworks Streams Messaging Manager to monitor the Kafka components of this reference application.

## **Installing DataPlane Streams Messaging Manager**

Follow the *SMM Installation* documentation to install SMM which requires DataPlane Service (DPS) platform as well as certain prerequisites required on the HDP/HDF cluster where Kafka is running.

## **Enabling Reference Application Cluster for SMM**

After installing DPS with the SMM application, you need to register the cluster you have created for the trucking reference application. The below steps walks you through this registration process.

## Procedure

1. Log into DataPlane that was installed and click Add Cluster.

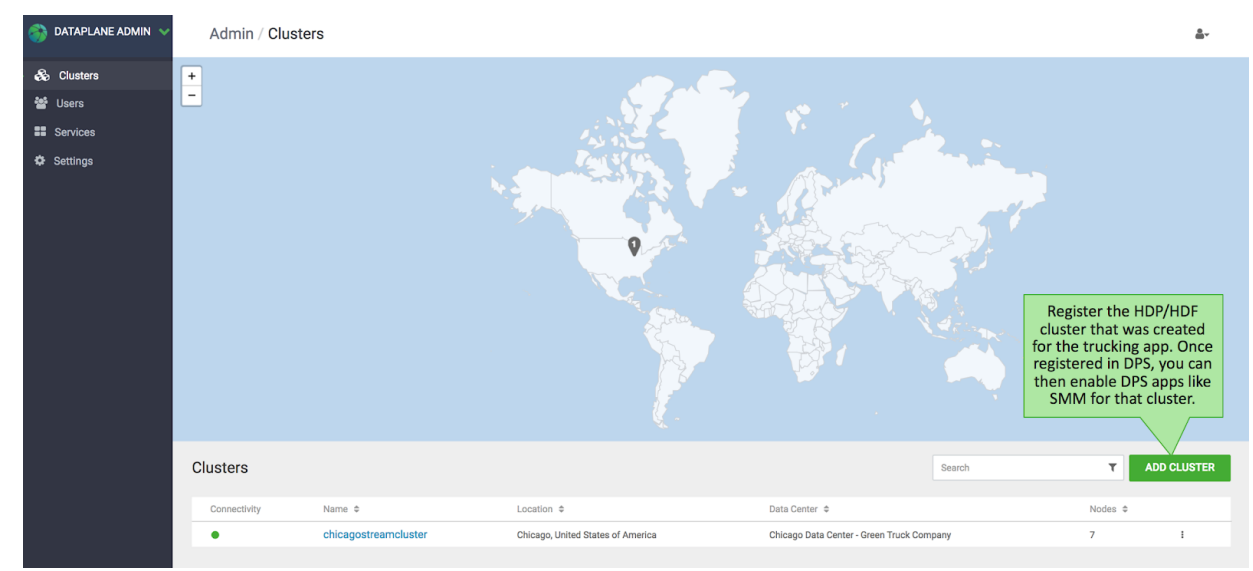

2. Provide Ambari endpoint and details for the HDP/HDF cluster that is being added to DataPlane.

| 🜍 DATAPLA   | NEADMIN V Adm | nin / Clusters / Add                                                                                                    | <u>.</u> |
|-------------|---------------|----------------------------------------------------------------------------------------------------|----------|
| & Cluetere  | 📑 Ad          | dd Your Cluster                                                                                                    |          |
| eat         | Ple           | see add Ambari managed cluster to DataPlane. DataPlane will auto-discover cluster information such as the cluster name, active services & important metrics running. |          |
| 👕 Users     |               |                                                                                                    |          |
| Services    | Che           | Amban and ulaste services beining Antox autoway @<br>kothis option if Amban and your cluster services are accessed via a Knox Gateway.                               |          |
| Settings    | Che           | Validate the SSL certificate and only allow trusted connections 0                                                                                                    |          |
|             | Am            | Step 1                                                                                                    |          |
|             | h             | ttp://c-dpe-connected dp0.field.hortonworks.com:8080 Provide Ambari                                                                                                  |          |
|             |               | endpoint for cluster                                                                                                    |          |
|             |               | Cluster Name orlandostreamcluster                                                                                                    |          |
|             |               | IP Address Step 2                                                                                                    |          |
|             |               | Services DP will discover the                                                                                                    |          |
|             |               | HIVE O HDFS O ATLAS O ZOOKEEPER O KAFKA     Services unning on                                                                                                    |          |
|             |               | v All Services                                                                                                    |          |
|             |               |                                                                                                    |          |
|             |               | O Datalake                                                                                                    |          |
|             |               | This cluster has been identified as a Datalake since it has data management services, ATLAS running.                                                                 |          |
|             |               |                                                                                                    |          |
|             |               | Cluster Location<br>Geographical location of the cluster                                                                                                    |          |
|             |               | Orlando, Florida, United States of America Step 3                                                                                                    |          |
|             |               | Data Center* Enter details of the                                                                                                    |          |
|             |               | Data Center of the cluster Cluster being added                                                                                                    |          |
|             |               | Uranoo Uata Center - Green Truck Company                                                                                                    | · · · ·  |
|             |               | Taga Taga Taga Taga Taga Taga Taga Taga                                                                                                    |          |
|             |               |                                                                                                    |          |
|             |               | Description                                                                                                    | Sm.      |
| DataPlane V | ersion 1.2    | Description of the cluster                                                                                                    | S P      |

3. After the cluster has been added, go to the cluster details page and enable the SMM application.

| õ        | Admin / Clusters / Det                                | tails                                                       |                       |                                  |                  |                        |                             |                  |                   |                                                   |                              | å      |
|----------|-------------------------------------------------------|-------------------------------------------------------------|-----------------------|----------------------------------|------------------|------------------------|-----------------------------|------------------|-------------------|---------------------------------------------------|------------------------------|--------|
| <b>B</b> | orlandostreamcluster                                  |                                                             |                       |                                  |                  |                        |                             |                  |                   |                                                   |                              | C      |
|          | LOCATION<br>Orlando, United States of<br>America      | DATA CENTER<br>Orlando Data Center -<br>Green Truck Company | CLUST<br>HDP-5        | TER VERSION<br>3.0               | NODES<br>16/16   |                        | TAGS                        |                  | REGISTE<br>Thu Au | ERED AT<br>9 02 2018                              | REGISTERED BY<br>gvetticaden |        |
| •        | INFORMATION                                           |                                                             |                       |                                  |                  |                        |                             | 1                |                   | Cluster Services                                  |                              |        |
|          | Description                                           |                                                             |                       | Services                         |                  |                        |                             |                  |                   | <ul><li>ATLAS</li><li>HDFS</li></ul>              | 0.7.0.3.0<br>3.1.0           | 5      |
|          | Connectivity                                          |                                                             | Security Type         | Do you want to                   | o enable Stream  | s Messaging Manager    | on cluster orlandostre      | amcluster?       |                   | HIVE     KAEKA                                    | 3.0.0.3.                     | ο<br>O |
|          | Reachable                                             |                                                             | KERBEROS              |                                  |                  |                        | CANCEL                      | ок               |                   | RANGER                                            | 1.0.0.3.0                    | 0      |
|          | DataNodes                                             |                                                             | NameNode Heap S       | Size 12.49%                      |                  | HDFS Disk Space        | - 25.71%                    | _                |                   | <ul> <li>STREAMS MESSAGING<br/>MANAGER</li> </ul> | G 1.0.0                      |        |
|          |                                                       |                                                             | 125 MB/1004 MB        |                                  |                  | 61 GB/237 GB           |                             |                  |                   | ZOOKEEPER                                         | 3.4.9.3.                     | D      |
|          | NodeManagers                                          |                                                             | ResourceManager       | r Heap Size                      |                  | ResourceManager        | e                           |                  |                   |                                                   |                              |        |
|          | ● 3 ● 0                                               |                                                             | 57 MB/911 MB          | 6.21%                            |                  | 2 days                 |                             |                  |                   |                                                   |                              |        |
|          |                                                       |                                                             |                       |                                  |                  | Click<br>Confir        | Enable and<br>m enabling of |                  |                   |                                                   |                              |        |
|          | SERVICES                                              |                                                             |                       |                                  |                  | the                    | SMM App                     | Show All Service |                   |                                                   |                              |        |
| l        | Enable DPS Services that co<br>corresponding service. | an access and manage your cl                                | luster. Below are the | e services that are available in | DataPlane. Click | on Enable against a se | br associating this c       | luster to the    |                   |                                                   |                              |        |
|          | • STREAMS MESS                                        | AGING MANAGER                                               |                       |                                  |                  |                        | ENABLE                      |                  |                   |                                                   |                              |        |
|          |                                                       |                                                             |                       |                                  |                  |                        |                             |                  |                   |                                                   |                              |        |

**4.** Once the SMM app is enabled, you should see the SMM Icon from the app picker. Click on the SMM App to start monitoring the Kafka brokers in the cluster you registered.

| ۵Ì    | Admin / Clusters / Deta                                                                                                    | ails                                                                                                    |                                                                       |                  |                                                                                         |                                                                   |                                                                                                    |                             | <u>*</u> *                                                         |
|-------|----------------------------------------------------------------------------------------------------|----------------------------------------------------------------------------------------------------|-----------------------------------------------------------------------|------------------|-----------------------------------------------------------------------------------------|-------------------------------------------------------------------|----------------------------------------------------------------------------------------------------|-----------------------------|--------------------------------------------------------------------|
|       | er                                                                                                    |                                                                                                    |                                                                       |                  |                                                                                         |                                                                   |                                                                                                    |                             | C                                                                  |
| Datal | Plane Streams                                                                                                    | DATA CENTER<br>Orlando Data Center -<br>Green Truck Company                                                                                                    | CLUSTER VERSION<br>HDP-3.0                                            | NODES<br>16/16   |                                                                                         | TAGS                                                              | REGISTERED AT<br>Thu Aug 02 2018                                                                   | REGISTERED B<br>gvetticaden | Ŷ                                                                  |
| Ādī   | Minini Messaging<br>Manager<br>Description<br>Connectivity<br>• Reachable<br>DataNodes<br>• 3 • 0<br>NodeManagers<br>• 3 • 0<br>SERVICES<br>I Enable DPS Services that car<br>corresponding service. | After the App has<br>been enabled, use<br>should see SMM<br>App in the app<br>picker list. Select if<br>KERBERO:<br>NameNod<br>125 MB/11<br>Resourced<br>57 MB/91 | r<br>ppe<br>3<br>Heap Size<br>12.49%<br>Annager Heap Size<br>MB 6.21% | DataPiene, Click | No of Services<br>26<br>HDFS Disk Space<br>61 GB/237 GB<br>ResourceManager Up<br>2 days | 25.71% ime Show All Servic ce for associating this cluster to the | E<br>Cluster Servic<br>ATLAS<br>HDFS<br>HIVE<br>KAFKA<br>RANGER<br>STREAMS<br>MANAGER<br>ZOOKEEPER | VESSAGING 1                 | 17.0.3.0<br>11.0<br>10.0.3.0<br>10.0.3.0<br>10.0.3.0<br>10.0<br>10 |
|       | 🝿 🏾 🛛 STREAMS MESSA                                                                                                    | GING MANAGER                                                                                                    |                                                                       |                  |                                                                                         | ENABLED                                                           |                                                                                                    |                             |                                                                    |
| V 1.2 |                                                                                                    |                                                                                                    |                                                                       |                  |                                                                                         |                                                                   |                                                                                                    |                             |                                                                    |

**5.** In the SMM App, every HDP/HDF cluster you enabled with SMM shows up in the cluster dropdown. Hence, a single SMM App can monitor multiple clusters. Select the cluster you want to monitor.

| STREAMS<br>MESSAGING | Overview                                   |                            |                  |                       |                     |                                  |                | Clu    | uster: <u>orlandostreamcluster</u> .•                 |          |
|----------------------|--------------------------------------------|----------------------------|------------------|-----------------------|---------------------|----------------------------------|----------------|--------|-------------------------------------------------------|----------|
| 🍄 Overview           | Producers<br>71                            | Brokers 5                  | -                |                       | Every HD<br>enabled | P/HDF cluster y<br>with SMM show | vou<br>ws      | Consum | orlandostreamcluster<br>ne chicagostreamcluster<br>26 | Clear    |
| Brokers              | TOPICS (27) BROKERS (5)                    |                            |                  |                       | box. F              | Pick a cluster to                |                |        | <b>1</b> 3 30 mir                                     | nutes 🗸  |
| Topics               |                                            | NAME                       | DATA IN          | DATA OUT              | MESSAGES IN         | CONSUMER GROUPS                  |                |        |                                                       |          |
| Producers            | Producers (71) ACTIVE (71) PASSIVE (0) ALL | syndicate-transmission     |                  | DATA OUT              | MESSAGES IN         | CONSUMER GROUPS                  | <u>†</u> 600,≣ | ~      | ACTIVE (5) PASSIVE (21)                               | )<br>ALL |
| Consumer Groups      | MESSAGES<br>minifi-eu-i1 37k               |                            | 041ND            | TUKB                  | эк                  | 0                                |                |        | nifi-truck-sensors-east                               | LAG<br>4 |
|                      | load-optimizer-apps 35k                    | syndicate-speed-event-j    | DATA IN          | DATA OUT              | MESSAGES IN         | CONSUMER GROUPS                  | <u>†</u> 600 ≡ | ~      | nifi-truck-sensors-west                               | 2        |
|                      | geo-critical-event-collec 25k              | •                          | 513KB            | OB                    | 1.8K                | U                                |                |        | nifi-truck-sensors-cent                               | 1        |
|                      | minifi-eu-i2 19k                           | and instants of summers    | DATA IN          | DATA OUT              | MESSAGES IN         | CONSUMER GROUPS                  |                |        | ranger_entities_consu                                 | 1        |
|                      | supply-chain-apps 12k                      | syndicate-speed-event-a    | 317KB            | 41MB                  | 1.8k                | 3                                | ଷୁଢୁଢୁ©        | ~      | atlas                                                 | 0        |
|                      | minifi-eu-i4 9.5k                          |                            |                  |                       |                     |                                  |                |        |                                                       |          |
|                      | geo-critical-event-collec 9.5k             | syndicate-oil              | DATA IN<br>757KB | DATA OUT<br>OB        | MESSAGES IN<br>3.5k | CONSUMER GROUPS                  | <u>∲</u> @Q ≡  | ~      |                                                       |          |
|                      | predictive-apps 8.9k                       |                            |                  |                       |                     |                                  |                |        |                                                       |          |
|                      | geo-critical-event-collec 7.6k             | syndicate-geo-event-json   | DATA IN          | DATA OUT              | MESSAGES IN         | CONSUMER GROUPS                  | <u> 690 </u>   | ~      |                                                       |          |
|                      | minifi-eu-i5 7.6k                          |                            | 695KB            | OB                    | 1.8K                | 0                                |                |        |                                                       |          |
|                      | geo-critical-event-collec 6.9k             |                            | DATA IN          | ράτα ομτ              | MESSAGES IN         | CONSUMER GROUPS                  |                |        |                                                       |          |
|                      | minifi-eu-i6 6.4k                          | syndicate-geo-event-avro   | 397KB            | 39GB                  | 1.8k                | 8                                | <u>†</u> ©Q ≡  | ~      |                                                       |          |
|                      | geo-critical-event-collec, 6.3k            |                            |                  |                       |                     |                                  |                |        |                                                       |          |
|                      | audit-apps 5.9k                            | syndicate-battery          | DATA IN<br>703KB | DATA OUT<br><b>OB</b> | MESSAGES IN<br>3.2k | CONSUMER GROUPS                  | 🧑 🖗 Q 🔳        | ~      |                                                       |          |
|                      | geo-critical-event-collec 5.9k             |                            |                  |                       |                     |                                  |                |        |                                                       |          |
|                      | minifi-eu-i7 5.5k                          | syndicate-all-geo-critical | DATA IN          | DATA OUT              | MESSAGES IN         | CONSUMER GROUPS                  | <u> 690 </u>   |        |                                                       |          |
|                      | geo-critical-event-collec 5.4k             | -jinaioato an goo ontioum  | 26MB             | OB                    | 0.1m                | 0                                | <b>₩ € ~</b> Ш |        |                                                       |          |
|                      | nee eritiest sucht selles                  |                            |                  |                       |                     |                                  |                |        |                                                       |          |

# Monitoring Kafka with SMM

SMM helps address the operational, management and monitoring needs of Kafka for two distinct teams: the Platform Operations and the DevOps / AppDev teams. Each of these teams have a different lens through which they monitor Kafka and hence have different needs for monitoring Kafka.

## **SMM Platform Operations Persona**

A Platform Operations user is less concerned about the individual performance for a given consumer and/or producer application but rather more focused on the Kafka cluster holistically and the infrastructure that it runs on. Some specific needs, requirements, and questions from a Platform Operator may include the following:

| Platform Ops Use Case | Description                                                                                                    |
|-----------------------|----------------------------------------------------------------------------------------------------|
| Use Case 1            | I would like a single platform to monitor all the Kafka clusters within<br>my organization. I want to be able to quickly switch from one Kafka<br>cluster to another.                                                              |
| Use Case 2            | I would like to get quick current snapshot of my cluster: number of producers, number of brokers, number of topics, number of consumers.                                                                                           |
| Use Case 3            | Across the entire cluster, which producers are generating the most data right now?                                                                                                    |
| Use Case 4            | Across the entire cluster, which of my consumer groups and consumer<br>instances are falling behind with respect to reading from a topic or<br>partition?                                                                          |
| Use Case 5            | I would like to see a snapshot view of all the Kafka brokers in my<br>cluster with information including the hosts on which the broker is<br>running, throughput in, messages in, number of partitions, and number<br>of replicas. |
| Use Case 6            | Are any of my brokers running hot? Which broker has the highest throughput in and out rates?                                                                                                    |
| Use Case 7            | Which topic partitions are on a given Kafka broker?                                                                                                    |
| Use Case 8            | Are there any skewed partitions for a broker? What is the throughput in and out for a given partition on that broker?                                                                                                    |
| Use Case 9            | For a given broker, topic, or partition, which producers are sending data to it, and which consumer groups are consuming from it.                                                                                                  |
| Use Case 10           | View detailed level metrics of a broker across time to see trends and patterns.                                                                                                    |
| Use Case 11           | Whats are host metrics on the host where my broker is running? What are the other services running on my broker host?                                                                                                    |

Let's walk through how SMM can answer these questions for a Platform Operations user:

1. Select the Kafka Cluster you want to monitor with SMM. This takes you to the main dashboard view for that cluster selected. This view gives you a powerful snapshot of the workings of the cluster displaying: total number of active and inactive producers and consumers, all topics with summary metrics. This view also provides the ability to filter on four key Kafka entities: producers, brokers, topics, and consumer groups. This addresses
Use Case 1 which is the ability for SMM to manage multiple Kafka clusters in the organization and Use Case

| STREAMS<br>MESSAGING | Overview                                                         |                           |                  |                       | The<br>or           | Kafka cluster<br>landostreamc<br>selected | called<br>luser      | Cluster: orlandostreamcluste                       | ar . ≜ -        |
|----------------------|------------------------------------------------------------------|---------------------------|------------------|-----------------------|---------------------|-------------------------------------------|----------------------|----------------------------------------------------|-----------------|
| Overview             | Producers<br>59                                                  | Brokers<br>5              |                  | -                     | Topics<br>27        | ÷                                         | Cons                 | umer Groups                                        | Clear           |
| Brokers              | TOPICS (27) BROKERS (5)                                          |                           |                  |                       |                     |                                           |                      | <b>1</b> 0 20                                      | minutes *       |
| 🛢 Topics             | Producers (50)                                                   | NAME                      | DATA IN          | DATA OUT              | MESSAGES IN         | CONSUMER GROUPS                           |                      | Consumer Groups (26                                | 6)              |
| Producers            | ACTIVE (59) PASSIVE (0) ALL MESSAGES                             | syndicate-transmission    | data in<br>647KB | data out<br>10KB      | MESSAGES IN 3k      | CONSUMER GROUPS                           | <mark>७</mark> 00≣ ∨ | ACTIVE (18) PASSIVE (8)                            | ALL             |
|                      | minifi-eu-i1 39k<br>load-optimizer-apps 36k                      | syndicate-speed-event-j   | DATA IN<br>523KB | DATA OUT<br><b>OB</b> | MESSAGES IN<br>1.8k | CONSUMER GROUPS                           | <u></u> ©@Q≣ ∨       | route-micro-service<br>load-optimizer-micro-se     | 97k<br>e 5.1k   |
|                      | minifi-eu-i2 20k<br>minifi-eu-i4 9.8k                            | syndicate-speed-event     | DATA IN<br>319KB | DATA OUT<br>41MB      | MESSAGES IN<br>1.8k | CONSUMER GROUPS                           | <u></u> ©Q⊡ ∨        | fuel-micro-service<br>supply-chain-micro-service   | 2.5k<br>v 1.7k  |
|                      | geo-critical-event-collec 7.7k<br>geo-critical-event-collec 7.1k | syndicate-oil             | DATA IN<br>779KB | DATA OUT              | MESSAGES IN<br>3.6k | CONSUMER GROUPS                           | <u></u> ©Q≣ ∨        | energy-micro-service<br>audit-micro-service        | 984<br>812      |
|                      | geo-critical-event-collec 6.5k<br>minifi-eu-i6 6.5k              | syndicate-geo-event-json  | DATA IN          | DATA OUT              | MESSAGES IN         | CONSUMER GROUPS                           | <u>6</u> @Q≣ ∨       | compliance-micro-servi<br>adjudication-micro-serv  | i 698<br>/i 599 |
|                      | audit-apps 6k geo-critical-event-collec 6k                       |                           | 703KB            | DATA QUIT             | I.8K                |                                           |                      | approval-micro-service<br>flink-analytics-geo-even | 542<br>1t 224   |
|                      | geo-critical-event-collec 5.5k                                   | syndicate-geo-event-avro  | 400KB            | 39GB                  | 1.8k                | 8                                         | <u>†</u> 8Q ■ ∨      | spark-streaming-analytics                          | i 224           |
|                      | minifi-eu-i8 4.8k                                                | syndicate-battery         | data in<br>706KB | data out<br><b>0B</b> | MESSAGES IN 3.2k    | CONSUMER GROUPS                           | <mark>8</mark> 0Q≣ ∨ | nifi-truck-sensors-east                            | 2               |
|                      | geo-critical-event-collec 4.8k                                   | syndicate-all-geo-critica | DATA IN<br>16MB  | DATA OUT<br><b>OB</b> | MESSAGES IN<br>74k  | CONSUMER GROUPS                           | <mark>©</mark> @Q≣ ∨ | nifi-truck-sensors-centra                          | ai T<br>n 1     |
|                      | adjudication-apps 4.5k<br>minifi-eu-i9 4.3k                      | aunnhu abain              | DATA IN          | DATA OUT              | MESSAGES IN         | CONSUMER GROUPS                           |                      | atlas                                              | 0               |
|                      | approval-apps 4k                                                 | Supply-chain              | 299MB            | 530KB                 | 1.4m                | 1                                         |                      |                                                    |                 |

2. From the Producers panel on the left hand side of the screen, select the Messages header to sort on messages sent by all the producers in the system. We see that the Kafka producer called minifieui1 is the most active producer, sending 39K messages in the last 30 minutes. This addresses Use Case

| STREAMS<br>MESSAGING OV                                        | verview                                                |                                        |                                          |                         |                         |                           |                      | CI                   | uster: orlandostreamcluster 👻 🛔 🛩                            |
|----------------------------------------------------------------|--------------------------------------------------------|----------------------------------------|------------------------------------------|-------------------------|-------------------------|---------------------------|----------------------|----------------------|--------------------------------------------------------------|
| 28 Overview                                                    | Click or<br>on me<br>produ                             | n Message<br>ssages sei<br>cers in the | to sort<br>Brokers<br>Brokers<br>Bast 30 | Ŧ                       |                         | Topics<br>27              | •                    | Consur               | mer Groups<br>26                                             |
| Brokers                                                        | TOPICS (27)                                            | mins                                   |                                          |                         |                         |                           |                      |                      | "⊃ 30 minutes ◄                                              |
| 🛢 Topics                                                       | Producers (59)                                         |                                        | NAME                                     | DATA IN                 | DATA OUT                | MESSAGES IN               | CONSUMER GROUPS      |                      | Consumer Groups (26)                                         |
| Producers                                                      | ACTIVE (59) PASSIVE (0)                                |                                        | syndicate-transmission                   | DATA IN<br>647KB        | data out<br>10KB        | MESSAGES IN               | CONSUMER GROUPS      | <u></u> ©@Q≣ ∨       | ACTIVE (18) PASSIVE (8) ALL                                  |
| *) Consumer Groups                                             | minifi-eu-i1<br>load-optimizer-apps                    | 39k<br>36k                             | syndicate-speed-event-j                  | DATA IN<br>523KB        | DATA OUT<br><b>OB</b>   | MESSAGES IN<br>1.8k       | CONSUMER GROUPS      | <b>©</b> @Q≣ ∨       | route-micro-service 97k<br>load-optimizer-micro-se 5.1k      |
| A Kafka producer called<br>minfi-eu-i1 is the most             | ninifi-eu-i2<br>ninifi-eu-i4                           | 20k<br>9.8k                            | syndicate-speed-event                    | DATA IN                 | DATA OUT                | MESSAGES IN               | CONSUMER GROUPS      | <u>6</u> @Q≡ ∨       | fuel-micro-service 2.5k<br>supply-chain-micro-serv 1.7k      |
| active producer sending<br>39K messages in the last<br>30 mins | peo-critical-event-collec                              | 9.8k<br>7.7k                           |                                          | DATA IN                 | 4 I MB                  | I.8K                      | 3<br>CONSUMER GROUPS |                      | predictive-micro-service 1.3k<br>energy-micro-service 984    |
|                                                                | geo-critical-event-collec                              | 6.5k                                   | syndicate-oil                            | 779KB                   | 0B                      | 3.6k                      | 0                    | <u></u> ©Q≡ ∨        | compliance-micro-servi 698                                   |
|                                                                | minifi-eu-i6<br>audit-apps                             | 6.5k<br>6k                             | syndicate-geo-event-json                 | data in<br>703KB        | data out<br><b>OB</b>   | MESSAGES IN<br>1.8k       | CONSUMER GROUPS      | <u>†</u> 90          | adjudication-micro-servi 599<br>approval-micro-service 542   |
|                                                                | geo-critical-event-collec<br>geo-critical-event-collec | 6k<br>5.6k                             | syndicate-geo-event-avro                 | data in<br>400KB        | data out<br><b>39GB</b> | MESSAGES IN<br>1.8k       | CONSUMER GROUPS      | <mark>©</mark> @Q≣ ∨ | flink-analytics-geo-event 224<br>kafka-streams-analytics 224 |
|                                                                | compliance-apps<br>minifi-eu-i8                        | 5.2k<br>4.8k                           | syndicate-battery                        | DATA IN<br><b>706KB</b> | DATA OUT                | MESSAGES IN<br>3.2k       | CONSUMER GROUPS      | <u>ö</u> @Q≣ ∨       | nifi-truck-sensors-east 4<br>nifi-truck-sensors-west 2       |
|                                                                | geo-critical-event-collec<br>geo-critical-event-collec | 4.8k<br>4.6k                           | syndicate-all-geo-critica                | DATA IN<br>16MB         | DATA OUT                | MESSAGES IN<br><b>74k</b> | CONSUMER GROUPS      | <u>¢</u> @Q≣ ~       | nifi-truck-sensors-central 1<br>ranger_entities_consum 1     |
|                                                                | adjudication-apps<br>minifi-eu-i9<br>approval-apps     | 4.5k<br>4.3k<br>4k                     | supply-chain                             |                         |                         | MESSAGES IN               | CONSUMER GROUPS      | <u>ö</u> @Q≣ ~       | atlas 0                                                      |
| «                                                              |                                                        |                                        |                                          | 733IAID                 | JJUND                   | 1.4111                    | 1                    |                      |                                                              |

**3.** On the Consumer Groups panel on the right hand side, select the column LAG to sort on consumer group lag. This lag is defined as the summation of all consumer instances lag in the consumer group. This addresses

Use Case 4 because we can easily see that we have a consumer group called micro-alert-service that has a lag of 97K over the last 30 minutes which is significantly more than any other consumer group in the

| MESSAGING       | Overview                                |                                 |         |                  |                     |                 | c                    | Cluster: orlandostreamcluster - 🔺 -                                                  |
|-----------------|-----------------------------------------|---------------------------------|---------|------------------|---------------------|-----------------|----------------------|--------------------------------------------------------------------------------------|
| a Overview      | Producers<br>59                         | • Brokers<br>5                  | -       |                  | Topics<br>27        | •               | Const                | 26<br>Click on LAG to sort on<br>consumer lag across all<br>consumers in the last 30 |
| Brokers         | TOPICS (27) BROKERS (5)                 |                                 |         |                  |                     |                 |                      | mins                                                                                 |
| Topics          |                                         | NAME                            | DATA IN | DATA OUT         | MESSAGES IN         | CONSUMER GROUPS |                      |                                                                                      |
| Producers       | Producers (59)                          | syndicate-transmission          | DATA IN | DATA OUT         | MESSAGES IN         | CONSUMER GROUPS | 600 T                | Consumer Groups (26)                                                                 |
|                 | ACTIVE (59) PASSIVE (0) ALL<br>MESSAGES |                                 | 647KB   | 10KB             | 3k                  | 0               |                      |                                                                                      |
| Consumer Groups | minifi-eu-i1 39k                        |                                 |         |                  |                     |                 |                      | route-micro-service 97k Consumer group named                                         |
|                 | load-optimizer-apps 36k                 | syndicate-speed-event-j         | 523KB   | DATA OUT<br>OB   | MESSAGES IN<br>1.8k | 0               | <u>†</u> 800≣ ∨      | load-optimizer-micro-se 5.1k                                                         |
|                 | minifi-eu-i2 20k                        |                                 |         |                  |                     |                 |                      | fuel-micro-service 2.5k (97K) than any another                                       |
|                 | minifi-eu-i4 9.8k                       | syndicate-speed-event-          | DATA IN | DATA OUT         | MESSAGES IN         | CONSUMER GROUPS | ****                 | supply-chain-micro-serv 1.7k consumer in the cluster                                 |
|                 | geo-critical-event-collec 9.8k          |                                 | 319KB   | 41MB             | 1.8k                | 3               | O G C C              | predictive-micro-service 1.3k                                                        |
|                 | geo-critical-event-collec 7.7k          |                                 |         |                  |                     |                 |                      | energy-micro-service 984                                                             |
|                 | geo-critical-event-collec 7.1k          | syndicate-oil                   | 779KB   | DATA OUT<br>OB   | MESSAGES IN<br>3.6k | CONSUMER GROUPS | <b>©</b> Q⊡ ∨        | audit-micro-service 812                                                              |
|                 | geo-critical-event-collec 6.5k          |                                 |         |                  |                     |                 |                      | compliance-micro-servi 698                                                           |
|                 | minifi-eu-i6 6.5k                       | syndicate-rec-event-ison        | DATA IN | DATA OUT         | MESSAGES IN         | CONSUMER GROUPS | ****                 | adjudication-micro-servi 599                                                         |
|                 | audit-apps 6k                           | of the ofference geo event joon | 703KB   | 0B               | 1.8k                | 0               | O G C C C            | approval-micro-service 542                                                           |
|                 | geo-critical-event-collec 6k            |                                 |         |                  |                     |                 |                      | flink-analytics-geo-event 224                                                        |
|                 | geo-critical-event-collec 5.6k          | syndicate-geo-event-avro        | 400KB   | DATA OUT<br>39GB | MESSAGES IN<br>1.8k | CONSUMER GROUPS | <mark>6</mark> @Q≣ ∨ | kafka-streams-analytics 224                                                          |
|                 | minifi-eu-i7 5.5k                       |                                 |         |                  |                     |                 |                      | spark-streaming-analyti 224                                                          |
|                 | compliance-apps 5.2k                    | aundicate-batten/               | DATA IN | DATA OUT         | MESSAGES IN         | CONSUMER GROUPS |                      | nifi-truck-sensors-east 4                                                            |
|                 | minifi-eu-i8 4.8k                       | Syndicate-Dattery               | 706KB   | 0B               | 3.2k                | 0               | Ø⊌Q⊞ ∨               | nifi-truck-sensors-west 2                                                            |
|                 | geo-critical-event-collec 4.8k          |                                 |         |                  |                     |                 |                      | nifi-truck-sensors-central 1                                                         |
|                 | geo-critical-event-collec, 4.6k         | syndicate-all-geo-critica       | 16MB    | DATA OUT<br>OB   | MESSAGES IN<br>74k  | CONSUMER GROUPS | <b>©</b> Q⊡ ∨        | ranger_entities_consum 1                                                             |
|                 | adjudication-apps 4.5k                  |                                 | 16MB 0E |                  |                     |                 |                      | atlas 0                                                                              |
|                 | minifi-eu-i9 4.3k                       | aunaly shain                    | DATA IN | DATA OUT         | MESSAGES IN         | CONSUMER GROUPS | ****                 |                                                                                      |
| *               | approval-apps 4k                        | suppry-chain                    | 299MB   | 530KB            | 1.4m                | 1               | <u>⊽</u> ⊌ų          |                                                                                      |

4. Click the Brokers tab to see a broker centric view of the dashboard. You can view important metrics for each broker in the cluster including: hosts the broker is running on, throughput in, messages in, number of partitions, and number of replicas. Click the THROUGHPUT column to sort by throughput across all brokers. You can easily see that broker 1001 has the highest rate of data in over the last 30 minutes: 80K messages totaling 17MB. This addresses Use Cases 5 and

| Click on t<br>to see a | Step 1<br>the Brokers tab<br>broker centric<br>the Dashboard | ers     |                   | St<br>Click on Th<br>sort on dat | ep 2<br>nroughput to<br>a in across a |             | Topics           |                |        | Cons | Cluster: orlandostreamcluster | r~ &.   |
|------------------------|--------------------------------------------------------------|---------|-------------------|----------------------------------|---------------------------------------|-------------|------------------|----------------|--------|------|-------------------------------|---------|
|                        | 59                                                           |         |                   | bro                              | okers                                 |             | 27               | Ť              |        |      | 26                            |         |
| Brokers                | TOPICS (27) BROKERS                                          | (5)     |                   |                                  |                                       | _           |                  |                |        |      | n 08 C                        | ninutes |
| Topics                 | Dradwaara (50)                                               |         | NAME              |                                  | THROUGHPUT -                          | MESSAGES IN | PARTITIONS       | REPLICAS       |        |      | Consumer Crowns (26           |         |
| Producers              | ACTIVE (50) DASSINE (0)                                      | ALL     | 1001              |                                  | THROUGHPUT                            | MESSAGES IN | PARTITIONS       | REPLICAS       | 18 D 🗖 | ~    | ACTIVE (19) DASSIVE (20)      | )       |
| í <u> </u>             | ACTIVE (59) PASSIVE (0)                                      | ESSAGES | c-dps-connected-c | p13.field.hortonwor              | 17MB                                  | 80k         | 21               | 36             | V &    |      | ACTIVE (18) PASSIVE (8)       | LAG     |
| Consumer Gro           | Analysis                                                     | 396     |                   |                                  |                                       |             |                  |                |        |      | route-micro-service           | 97k     |
| Bro                    | ker 1001 has the highes                                      | t 🦯     | 1002              | n12 field hortonwor              | THROUGHPUT<br>16MB                    | MESSAGES IN | PARTITIONS<br>16 | REPLICAS<br>34 | 🎋 🔕 🔲  | ~    | load-optimizer-micro-se.      | 5.1k    |
| rate                   | of data in over the last 3                                   | 20k     |                   |                                  |                                       |             |                  |                |        |      | fuel-micro-service            | 2.5k    |
| min                    | 17MB                                                         | .8k     | 1005              |                                  | THROUGHPUT                            | MESSAGES IN | PARTITIONS       | REPLICAS       |        |      | supply-chain-micro-serv.      | 1.7k    |
|                        |                                                              | .8k     | c-dps-connected-c | p11.field.hortonwor              | 14MB                                  | 63k         | 15               | 31             | 🥸 🚯 🔳  | ~    | predictive-micro-service      | 1.3k    |
|                        | geo-critical-event-collec                                    | 7.7k    |                   |                                  |                                       |             |                  |                |        |      | energy-micro-service          | 984     |
|                        | geo-critical-event-collec                                    | 7.1k    | 1003              | at 4 Gold bootservice            | THROUGHPUT                            | MESSAGES IN | PARTITIONS       | REPLICAS       | 🧔 🔕 🔁  | ~    | audit-micro-service           | 812     |
|                        | geo-critical-event-collec                                    | 6.5k    | c-aps-connected-c | p14.neid.nortonwor               | TONID                                 | 721         | 10               | 50             |        |      | compliance-micro-servi.       | 698     |
|                        | minifi-eu-i6                                                 | 6.5k    | 1004              |                                  | THROUGHPUT                            | MESSAGES IN | PARTITIONS       | REPLICAS       |        |      | adjudication-micro-servi      | i 599   |
|                        | audit-apps                                                   | 6k      | c-dps-connected-c | p15.field.hortonwor              | 7MB                                   | 33k         | 14               | 30             | 🧔 🕲 🥵  | ~    | approval-micro-service        | 542     |
|                        | geo-critical-event-collec                                    | 6k      |                   |                                  |                                       |             |                  |                |        |      | flink-analytics-geo-event     | t 224   |
|                        | geo-critical-event-collec                                    | 5.6k    |                   |                                  |                                       |             |                  |                |        |      | kafka-streams-analytics       | 224     |
|                        | minifi-eu-i7                                                 | 5.5k    |                   |                                  |                                       |             |                  |                |        |      | spark-streaming-analyti.      | 224     |
|                        | compliance-apps                                              | 5.2k    |                   |                                  |                                       |             |                  |                |        |      | nifi-truck-sensors-east       | 4       |
|                        | minifi-eu-i8                                                 | 4.8k    |                   |                                  |                                       |             |                  |                |        |      | nifi-truck-sensors-west       | 2       |
|                        | geo-critical-event-collec                                    | 4.8k    |                   |                                  |                                       |             |                  |                |        |      | nifi-truck-sensors-centra     | ป 1     |
|                        | geo-critical-event-collec                                    | 4.6k    |                   |                                  |                                       |             |                  |                |        |      | ranger_entities_consum        | 1       |
|                        | adjudication-apps                                            | 4.5k    |                   |                                  |                                       |             |                  |                |        |      | atlas                         | 0       |
|                        | minifi-eu-i9                                                 | 4.3k    |                   |                                  |                                       |             |                  |                |        |      |                               |         |
|                        | approval-apps                                                | 4k      |                   |                                  |                                       |             |                  |                |        |      |                               |         |
|                        | minifi ou i10                                                | 2.01/   |                   |                                  |                                       |             |                  |                |        |      |                               |         |

**5.** Click on the broker panel to expand it and see more details and metrics for that broker. The expanded panel shows all partitions for different topics that are stored on that broker. For each partition, we see the throughput in and out relative to other partitions. We can click on a given partition and see all the

consumers currently sending data to that broker, topic, or partition and all consumer groups consuming from that broker, topic, or partition. We can easily see that partition 0 of topic syndicate-speed on broker 1001 has considerably higher throughput out than any of the other partitions on that broker. By viewing how data flows in and out of that partition, we see that the partition has 1 producer but 3 consumer groups which explains the high throughput out relative to the throughput in. This addresses Use Case 7, 8 and

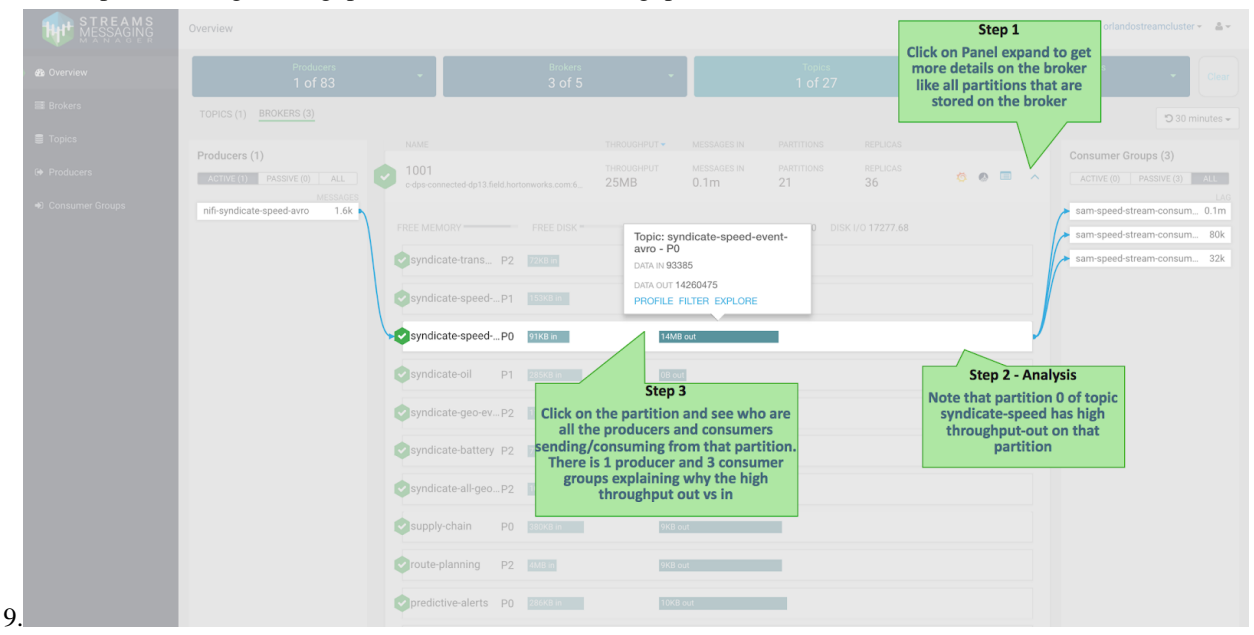

**6.** Click the Grafana icon on the broker panel to see more detailed metrics within Grafana for that broker. This addresses Use Case

| IO02<br>edpe-connected dp12.feld.hortownor     THROUGHPUT     MESSAGES IN<br>16MB     PARTMINNS     REFUGAS<br>34     Image: Connected dp12.feld.hortownor     displayed providing more broker<br>metrics graphed across time                                                                                                    |                             |
|----------------------------------------------------------------------------------------------------|-----------------------------|
|                                                                                                    |                             |
| 1005 cdps-connected dp11.field.hortonwor     14MB     63k     12     0     14Kdua-Hools     c     c    | Zoom Out 🛛 Last 6 hours 🏾 🕱 |
| 1003 THROUGHPUT MESSAGES IN PA<br>edge connected dp14 field hortomoor.     10MB 42k 1     Benetic (1)     per broker level. Click on each row tille to expand on demand to look at various metrics.     Al                                                                                                    |                             |
| THROUGHPUT MESSAGES IN PA<br>cdps connected dp15 field hortomorka.com     TMB     S32k     S     TMB     S32k     S     TMB     S32k     S     S | icated Partitions           |
|                                                                                                    | 120 1200 1200 1400          |
|                                                                                                    |                             |
|                                                                                                    | 00 12-20 13:00 13:20 14:00  |
| REFLICA MANAGER                                                                                                    |                             |
|                                                                                                    | ag Replice                  |

7. Click the Ambari icon on the broker panel and view Broker Host detail metrics. This addresses Use Case

| NAME<br>1001<br>c-dps-connected-dp13.field.hortonwor | THROUGHPUT •<br>THROUGHPUT<br>17MB | MESSAGES IN<br>MESSAGES IN<br>80k | PARTITIONS<br>PARTITIONS<br>21 | REPL<br>REPL | ICAS O Trun                                                                                                    | anel and the Ambari host<br>view for that broker is<br>edp providing host level<br>ad a view of other services<br>nning on that host |
|------------------------------------------------------|------------------------------------|-----------------------------------|--------------------------------|--------------|----------------------------------------------------------------------------------------------------|----------------------------------------------------------------------------------------------------|
| 1002<br>c-dps-connected-dp12.field.hortonwor         | THROUGHPUT                         | MESSAGES IN<br><b>75k</b>         | partitions<br>16               | 8 - 1        | ↑ / Hosts / c-dps-connected-dp13.field.hortonworks.com / 3                                                                                                    | / Summary orlandostr 🔅 🔘 斗 🌖 🏢 🗘 gvetticade                                                                                          |
| 1005<br>c-dps-connected-dp11.field.hortonwor         | THROUGHPUT<br>14MB                 | MESSAGES IN<br>63k                | partitions<br>15               | RS           | Host: c-dps-connected-dp13.field.hortonworks.com o                                                                                                    | HOST ACTION                                                                                                    |
| 1003<br>c-dps-connected-dp14.field.hortonwor         | THROUGHPUT<br>10MB                 | MESSAGES IN 42k                   | partitions<br>16               | RS           | Components<br>Status Name Type                                                                                                    | + ADD Host Metrics LAST 1 HOUR                                                                                                    |
| 1004<br>c-dps-connected-dp15.field.hortonwor         | THROUGHPUT<br>7MB                  | MESSAGES IN                       | partitions<br>14               | RS           | Kafka Broker / Kafka Master     HST Agent / SmartGenee Slave     Log Feeder / Log Search Slave     Metrics Monitor / Ambain Merrics Slave     Known Crief / Knownee Client                                                                                                    | <br><br><br><br><br><br><br>                                                                                                    |
|                                                      |                                    |                                   |                                |              | Summary                                                                                                    | 1                                                                                                    |
|                                                      |                                    |                                   |                                |              | Hostmanne: c-dps-connected-dp13.field hortonworks.com<br>IP Adfress: 172.26.254.59<br>Rate: / zedu/arcack //<br>OS: central? (zd6,54)<br>Corres (CPU): 8 (0)<br>Disk: C.3460/73.99068 (7.39% used)<br>Memory: 14.5300<br>Load Arg: 0.02<br>Heartheat: less than a minute apo<br>Ourrer Versite: 30.0-19.54 | 250.5 00<br>Lad Memory Usage<br>250.5 00<br>Lad Memory Usage<br>150<br>100<br>100<br>100<br>100<br>100<br>100<br>100                 |

## **DevOps and Application Developer Persona**

Unlike a Platform Operations persona, the DevOps / AppDev persona is most interested in the entities (producers, topics, consumers) specific to their application. So let's assume we are on the DevOps team responsible for monitoring the Trucking Reference Application that is deployed in production, based on this architecture.

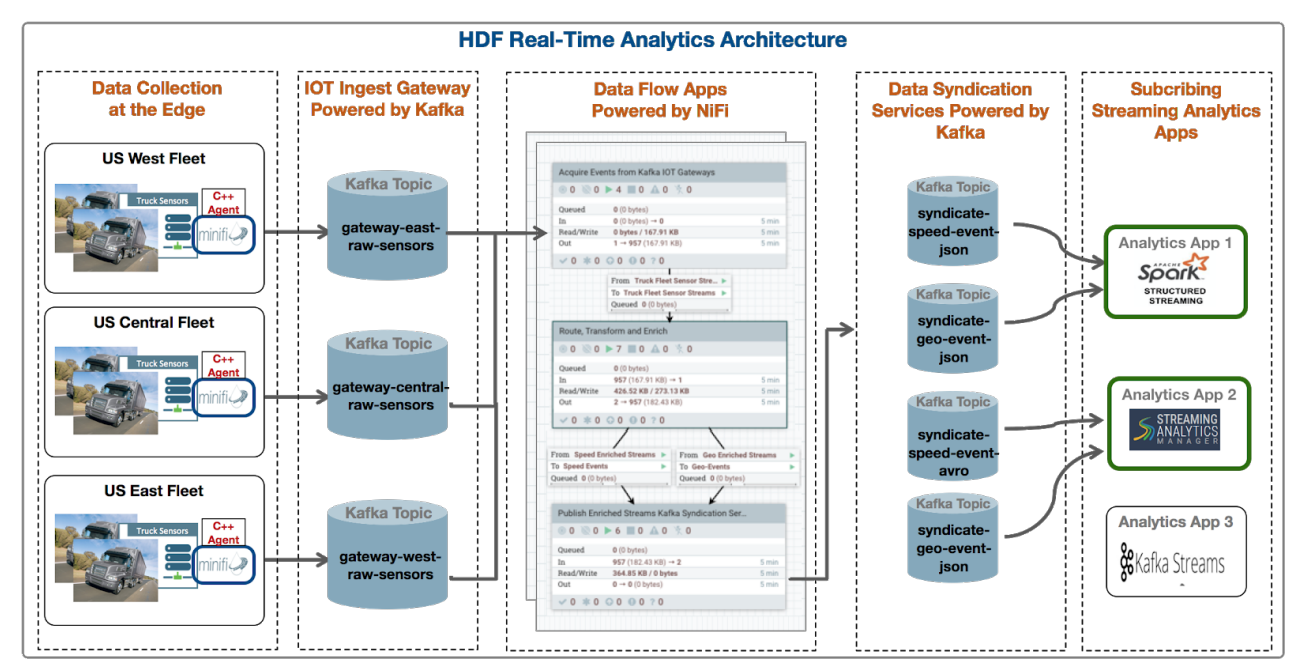

Some specific needs/requirements/questions as a DevOps member for the trucking ref app might be the following.

| DevOps/App Dev Use Case | Description                                                                                       |
|-------------------------|---------------------------------------------------------------------------------------------------|
| Use Case 1              | I want to quickly find all entities (producer, consumers, topics) associated with my application. |

| Use Case 2 | For all the topics associated with my applications, I want to easily<br>see important metrics such as throughput in/out, number of consumer<br>groups, number of messages across a period of time. |
|------------|----------------------------------------------------------------------------------------------------|
| Use Case 3 | Which of my topics is being sent the most amount of data over a certain period of time? In other words, which regional/geo truck fleet is sending the most amount of data?                         |
| Use Case 4 | For a given Kafka topic that is part of my application, which are all the connected producers sending data? In other words, which truck fleets are sending data to a gateway topic?                |
| Use Case 5 | Are there any topics who have producers but no consumer groups<br>connected to it? In other words, are trucks sending data to a topic but<br>no analytics or processing is being done?             |
| Use Case 6 | For a given topic, how many partitions are there? Where are the partitions located? How is data distributed across the partitions? Are there any partition skews?                                  |
| Use Case 7 | Which consumer groups are connected to a given topic and are actively consuming data from it?                                                                                                    |
| Use Case 8 | For a given topic, I want to be able to explore data in the topic searching using offsets and/or partition.                                                                                        |
| Use Case 9 | I want to find Metadata and Lineage of the Topic across producers, consumers, and multiple Kafka hops.                                                                                             |

Let's walk through how SMM can answer these questions for a DevOps/App Dev user.

**1.** Select the Topic filter and select all the IoT gateway topics by searching for all topics that start with gateway.

| MESSAGING                           | Overview                               |                 |                                |                 |          |                                  |                                         |                                |       | Cluster: orlandostreamcluste | H+ ≜+       |
|-------------------------------------|----------------------------------------|-----------------|--------------------------------|-----------------|----------|----------------------------------|-----------------------------------------|--------------------------------|-------|------------------------------|-------------|
| Overview                            | Producer:<br>83                        | s               | - Broken                       | 'S              | -        | Topics<br>27                     |                                         |                                | Cons  | umer Groups                  | Clear       |
|                                     | TOPICS (27) BROKERS (5)                |                 |                                |                 |          | 1                                |                                         | Us                             | e the | Filter to filter on          | minutes -   |
| Topics                              |                                        |                 | NAME                           | DATA IN -       | DAT      | Norma                            | Q                                       | copi                           | gai   | teway topics                 | initiates • |
|                                     | Producers (83) ACTIVE (83) PASSIVE (0) | ALL             | syndicate-all-geo-critical-eve | DATA IN<br>26MB | OB OB    | name<br>gateway-europe-raw-sense | ors 📼                                   | <del>و</del> و <del>بر س</del> |       | ACTIVE (18) PASSIVE (8)      | ALL         |
| <ul> <li>Consumer Groups</li> </ul> | route-apps                             | essages<br>0.1m |                                |                 |          | gateway-west-raw-sensor:         |                                         |                                |       | route-micro-service          | LAG<br>0.2m |
|                                     | minifi-eu-i1                           | 25k             | route-planning                 | DATA IN<br>26MB | DAT 0    | gateway-central-raw-sense        | ors 🔲                                   | 6 e q 📼                        | ~     | load-optimizer-micro-service | e 12k       |
|                                     | load-optimizer-apps                    | 23k             | T                              | 20110           | 20       | gateway-east-raw-sensors         |                                         |                                |       | fuel-micro-service           | 6k          |
|                                     | geo-critical-event-collector-i1        | 23k             |                                | DATA IN         | DATA OUT | MESSAGES IN                      | CONSUMER GROUPS                         |                                |       | supply-chain-micro-service   | 4k          |
|                                     | minifi-eu-i2                           | 12k             | gateway-europe-raw-sensors     | 18MB            | 0B       | 88k                              | 0                                       | 🧑 😡 Q 🔳                        | ř     | predictive-micro-service     | 3k          |
|                                     | geo-critical-event-collector-i2        | 11k             |                                |                 |          |                                  |                                         |                                |       | energy-micro-service         | 2.3k        |
|                                     | geo-critical-event-collector-i3        | 7.7k            | load-optimization              | DATA IN         | DATA OUT | MESSAGES IN                      | CONSUMER GROUPS                         | 🧑 😔 Q 🕅                        | ~     | audit-micro-service          | 1.9k        |
|                                     | minifi-eu-i4                           | 6.3k            | T                              | UNID            | 2010     | 205                              |                                         |                                |       | compliance-micro-service     | 1.7k        |
|                                     | geo-critical-event-collector-i8        | 6.3k            |                                | DATA IN         | DATA OUT | MESSAGES IN                      | CONSUMER GROUPS                         |                                |       | adjudication-micro-service   | 1.4k        |
|                                     | geo-critical-event-collector-i4        | 5.8k            | fuel-logistics                 | 1MB             | 28KB     | 6.5k                             | 1                                       | 🧑 😡 Q 🕅                        | ×     | approval-micro-service       | 1.3k        |
|                                     | fuel-apps                              | 5.3k            |                                |                 |          |                                  |                                         |                                |       | flink-analytics-geo-event    | 525         |
|                                     | geo-critical-event-collector-i10       | 5k              | supply-chain                   | DATA IN         | DATA OUT | MESSAGES IN                      | CONSUMER GROUPS                         | 👩 😡 Q 🔳                        | ~     | kafka-streams-analytics-geo  | ə 525       |
|                                     | geo-critical-event-collector-i5        | 4.6k            |                                | 003ND           | ZOND     | 4.3K                             | '                                       |                                |       | spark-streaming-analytics-g  | j 525       |
|                                     | geo-critical-event-collector-i11       | 4.6k            |                                | DATA IN         | DATA OUT | LECOADED IN                      | CONCLINED COOLIDE                       |                                |       | nifi-truck-sensors-west      | 2           |
|                                     | minifi-eu-i6                           | 4.2k            | audit-events                   | 804KB           | 27KB     | 3.9k                             | 1                                       | 🧑 😡 Q 🕅                        | ×     | nifi-truck-sensors-east      | 2           |
|                                     | geo-critical-event-collector-i12       | 4.2k            |                                |                 |          |                                  |                                         |                                |       | nifi-truck-sensors-central   | 1           |
|                                     | audit-apps                             | 3.9k            | compliance                     | DATA IN         | DATA OUT | MESSAGES IN                      | CONSUMER GROUPS                         | 6 Q Q 🗐                        | ~     | ranger_entities_consumer     | 1           |
|                                     | geo-critical-event-collector-i13       | 3.9k            |                                | 697KB           | 29KB     | 3.4K                             | 1                                       |                                |       | atias                        | 0           |
|                                     | minifi-eu-i3                           | 3.8k            | 1                              | 0.171.01        |          |                                  | 000000000000000000000000000000000000000 |                                |       |                              |             |
|                                     | geo-critical-event-collector-i6        | 3.8k            | predictive-alerts              | 648KB           | 28KB     | 3 3k                             | CONSUMER GROUPS                         | 🙇 😔 Q 📼                        | ~     |                              |             |

2. When the filter is applied, SMM provides intelligent filtering by showing only the producers that are sending data to the 4 gateway topics and the consumer groups only consuming data from those topics. So, when the user selects the 4 gateway topics, SMM displays 34 of the 83 producers sending data to those topics and 3 of the 26 consumer groups consuming data from it. Key metrics for the selected topics are shown including

data-in and out, number of messages, number of consumer groups, etc. This addresses Use Cases 1 and

| Intelligent Filte                                                                           | ering<br>filters the                                 |                                    |              |                 |                  |                   |                     |                 |                      |                                  | Intellig<br>SMM auton<br>consumers a<br>selected to<br>consum     | gent Filtering<br>natically filte<br>associated wi<br>opics. 3 of th<br>ners have bee | rs the<br>ith th<br>e 26<br>en |
|---------------------------------------------------------------------------------------------|------------------------------------------------------|------------------------------------|--------------|-----------------|------------------|-------------------|---------------------|-----------------|----------------------|----------------------------------|-------------------------------------------------------------------|---------------------------------------------------------------------------------------|--------------------------------|
| producers associate<br>selected topics. 34<br>producers have been<br>as sending data to the | d with the<br>of the 84<br>identified<br>he 4 topics | Producers<br>34 of 83              |              | Broker<br>5 of  | s<br>5           | -                 | Topics<br>4 of 2    | 7 <b>*</b>      |                      | Clust<br>Consumer Gro<br>3 of 26 | er identified a from the a                                        | 4 topics select                                                                       | data<br>ted                    |
| Brokers                                                                                     | 55 (4)                                               | BROKERS (5)                        | NAME         |                 | DATA IN 🗸        | DAT               | User Action         | ROUPS           |                      |                                  | 30                                                                | minutes -                                                                             |                                |
|                                                                                             | Producers (<br>ACTIVE (34)                           | 34)<br>PASSIVE (0) ALL<br>MESSAGES | gateway-euro | pe-raw-sensors  | DATA IN<br>18MB  | A IO<br>DAT<br>OB | been selecte        | d Roups         | <del>6</del> 9 Q 📼   | Con<br>All                       | SUMER GROUPS (3)                                                  | ALL                                                                                   |                                |
| <ul> <li>Consumer Groups</li> </ul>                                                         | minifi-eu-i1<br>minifi-eu-i2<br>minifi-eu-i4         | 25k<br>12k<br>6.3k                 | gateway-wes  | t-raw-sensors   | DATA IN<br>225KB | DATA OUT<br>225KB | MESSAGES IN<br>1.1k | CONSUMER GROUPS | <mark>6</mark> 9 Q 📼 | ✓ nifi<br>nifi<br>nifi           | truck-sensors-west<br>truck-sensors-east<br>truck-sensors-central | 2                                                                                     |                                |
|                                                                                             | minifi-eu-i6<br>minifi-eu-i3                         | 4.2k<br>3.8k                       | gateway-cent | ral-raw-sensors | DATA IN<br>146KB | DATA OUT<br>146KB | MESSAGES IN<br>731  | CONSUMER GROUPS | <u>6</u> e q m       | ~                                |                                                                   |                                                                                       |                                |
|                                                                                             | minifi-eu-i7<br>minifi-eu-i8<br>minifi-eu-i9         | 3.6k<br>3.1k<br>2.8k               | gateway-east | -raw-sensors    | DATA IN<br>111KB | DATA OUT<br>111KB | MESSAGES IN<br>551  | CONSUMER GROUPS | <mark>6</mark> e q m | ~                                |                                                                   |                                                                                       |                                |
|                                                                                             | minifi-eu-i10<br>minifi-eu-i5                        | 2.5k                               |              |                 |                  |                   |                     |                 |                      |                                  |                                                                   |                                                                                       |                                |
|                                                                                             | minifi-eu-i12<br>minifi-eu-i13                       | 2 2.1k<br>8 1.9k                   |              |                 |                  |                   |                     |                 |                      |                                  |                                                                   |                                                                                       |                                |
|                                                                                             | minifi-eu-i14<br>minifi-eu-i15<br>minifi-eu-i16      | 5 1.7k                             |              |                 |                  |                   |                     |                 |                      |                                  |                                                                   |                                                                                       |                                |
|                                                                                             | minifi-eu-i12<br>minifi-eu-i18                       | 7 1.5k<br>8 1.4k                   |              |                 |                  |                   |                     |                 |                      |                                  |                                                                   |                                                                                       |                                |
|                                                                                             | minifi-eu-i19<br>minifi-eu-i20<br>minifi-eu-i22      | 2 1.3k<br>2 1.3k                   |              |                 |                  |                   |                     |                 |                      |                                  |                                                                   |                                                                                       |                                |

**3.** Click DATA IN to sort on data throughput-in across all topics. We see that gateway-europe-raw-sensor has significantly more data coming in than any other topic: 18 MB totaling 88K in the last 30 minutes. This addresses Use Case 3.

| s.<br>M      | TREAMS<br>Essaging         | Overview                               |                       |                            | Step               | 01                                         |                     |                 |                 |            | Cluster: orlandostreamcluster - 🎄 - |
|--------------|----------------------------|----------------------------------------|-----------------------|----------------------------|--------------------|--------------------------------------------|---------------------|-----------------|-----------------|------------|-------------------------------------|
| 🛛 🔹 Overview |                            | 3                                      | Producers<br>34 of 83 | • <sup>84</sup><br>5       | Click on DAT       | A IN to sort<br>across all<br>last 30 mins | Topic<br>4 of 2     | 27 <b>×</b>     |                 | Consu<br>3 | mer Groups<br>of 26                 |
| III Brokers  |                            | TOPICS (4) BROKER                      | RS (5)                |                            |                    |                                            |                     |                 |                 |            | S 30 minutes -                      |
| Topics       |                            | Desducers (2.4)                        |                       | NAME                       | DATA IN            | DATA OUT                                   | MESSAGES IN         | CONSUMER GROUPS |                 |            | 0                                   |
| 6 Producers  | n                          | ACTIVE (34) PASSIV                     | /E (0) ALL            | gateway-europe-raw-sensor  | s DATA IN<br>18MB  | DATA OUT<br><b>OB</b>                      | MESSAGES IN 88k     | CONSUMER GROUPS | 🧑 🛛 ପ୍ 🕅        | ~          | ACTIVE (3) PASSIVE (0) ALL          |
| Consumer     |                            | Analysis                               | MESSAGES              |                            |                    |                                            |                     |                 |                 |            | nifi-truck-sensors-west 2           |
|              | Kafka topic                | called gateway-e                       | europe-               | gateway-west-raw-sensors   | DATA IN<br>225KB   | DATA OUT<br>225KB                          | MESSAGES IN<br>1.1k | CONSUMER GROUPS | 🧑 \varTheta Q 📼 | ~          | nifi-truck-sensors-east 2           |
|              | raw-senso<br>sent to it ti | ors has more data<br>han any other top | being<br>bic: 88K     |                            |                    |                                            |                     |                 |                 |            | nifi-truck-sensors-central 1        |
|              | messages t                 | otaling 18 MB in 1<br>30 mins          | the last              | gateway-central-raw-sensor | s DATA IN<br>146KB | DATA OUT<br>146KB                          | MESSAGES IN<br>731  | CONSUMER GROUPS | 🧑 🛛 Q 📼         | ~          |                                     |
|              |                            | minifi-eu-i7                           | 3.6k                  |                            |                    |                                            |                     |                 |                 |            |                                     |
|              |                            | minifi-eu-i8                           | 3.1k                  | gateway-east-raw-sensors   | DATA IN<br>111KB   | DATA OUT<br>111KB                          | MESSAGES IN<br>551  | CONSUMER GROUPS | 🧑 \varTheta Q 📼 | ~          |                                     |
|              |                            | minifi-eu-i9                           | 2.8k                  |                            |                    |                                            |                     |                 |                 |            |                                     |
|              |                            | minifi-eu-i10                          | 2.5k                  |                            |                    |                                            |                     |                 |                 |            |                                     |
|              |                            | minifi-eu-i5                           | 2.3k                  |                            |                    |                                            |                     |                 |                 |            |                                     |
|              |                            | minifi-eu-i12                          | 2.1k                  |                            |                    |                                            |                     |                 |                 |            |                                     |
|              |                            | minifi-eu-i13                          | 1.9K                  |                            |                    |                                            |                     |                 |                 |            |                                     |
|              |                            | minifi-eu-i15                          | 1.0K                  |                            |                    |                                            |                     |                 |                 |            |                                     |
|              |                            | minifi-eu-i16                          | 1.6k                  |                            |                    |                                            |                     |                 |                 |            |                                     |
|              |                            | minifi-eu-i17                          | 1.5k                  |                            |                    |                                            |                     |                 |                 |            |                                     |
|              |                            | minifi-eu-i18                          | 1.4k                  |                            |                    |                                            |                     |                 |                 |            |                                     |
|              |                            | minifi-eu-i19                          | 1.3k                  |                            |                    |                                            |                     |                 |                 |            |                                     |
|              |                            | minifi-eu-i20                          | 1.3k                  |                            |                    |                                            |                     |                 |                 |            |                                     |
|              | «                          | minifi-eu-i22                          | 1.2k                  |                            |                    |                                            |                     |                 |                 |            |                                     |

4. Expand the topic panel for gateway-europe-raw-sensor to get more details for the topic, including like partition layout. Click the topic to see which producers are sending data to each partition of that topic. We see that all the producers are trucks from the EU fleet. Also note that all five partitions for that topic have 0B going out and we see no data flowing from the topic to any consumer group. This could be worth investigating to

| He  |                                |                                                 |              |                 |                  |                    |                                      | C                             | Step 1                                                                                |
|-----|--------------------------------|-------------------------------------------------|--------------|-----------------|------------------|--------------------|--------------------------------------|-------------------------------|---------------------------------------------------------------------------------------|
| æ   | <sup>Pr</sup><br>34<br>Who are | Step 2<br>the Topic to see<br>all the producers |              |                 |                  |                    | -*                                   | Con                           | Expand topic panel to see<br>more details of the topic<br>that has high data-in rates |
|     | TOPICS (4) BRO                 |                                                 |              |                 |                  |                    |                                      |                               | ℃ 30 minutes -                                                                        |
|     | Producers (34)                 |                                                 |              | DATA IN 🔫       |                  |                    |                                      |                               | Consumer Groups (3)                                                                   |
|     | ACTIVE (34) PASSIVE (0) ALL    | gateway-e                                       | europe-raw   |                 |                  | MESSAGES IN<br>35m |                                      | <mark>⊚</mark> @Q≣ ^          | ACTIVE (0) PASSIVE (3) ALL                                                            |
| -+3 | MESSAGES                       |                                                 |              |                 |                  |                    |                                      |                               |                                                                                       |
|     | minifi-eu-i3 4.8m              | Replication F                                   |              |                 |                  |                    |                                      |                               | nifi-truck-sensors-e 2                                                                |
|     | minifi-eu-i5 2.9m              | 1001                                            | P0 268 in    | 0B out          |                  |                    |                                      | 1000                          | nifi-truck-sensors-c., 1                                                              |
|     | minifi-eu-i9 1.6m              | 1001                                            | PU 200 III   | 00.001          |                  |                    |                                      | /                             |                                                                                       |
|     | minifi-eu-i8 1.3m              | 1002                                            | P1 658MB in  | 0B out          |                  |                    |                                      |                               |                                                                                       |
|     | minifi-eu-i10 1m               |                                                 |              | _               |                  |                    |                                      |                               |                                                                                       |
|     | minifi-eu-i15 1m               | 1003                                            | PZ 3GB in    | 0B out          |                  |                    | /                                    | 1001                          |                                                                                       |
|     | minifi-eu-i12 0.8m             | 2 21001                                         | P3 2GB in    | 0B out          |                  |                    | Analy                                | sis                           |                                                                                       |
|     | minifi-eu-i14 0.7m             |                                                 |              |                 |                  | No                 | te that for each                     | partition the                 | re                                                                                    |
|     | minifi-eu-i21 0.7m             | 1002                                            | P4 339MB in  | 0B out          |                  | is is see          | no data going or<br>no data going to | ut (OB) and w<br>o any consun | re<br>ner                                                                             |
|     | minifi-eu-i24 0.6m             |                                                 |              |                 |                  | gro                | ups. This means                      | that while t                  | he                                                                                    |
|     | minifi-eu-i18 0.6m             |                                                 |              |                 |                  | MESS               | s no consumers                       | which could                   |                                                                                       |
|     | minifi-eu-i20 0.5m             | gateway-v                                       | vest-raw-se  | 136MB           | 136MB            | 0.6n               | indicate a p                         | robiem                        |                                                                                       |
|     | minifi-eu-i22 0.5m             |                                                 |              |                 |                  |                    |                                      |                               |                                                                                       |
| 5.  | minifi-eu-i23 0.4m             | gateway-c                                       | entral-raw-s | DATA IN<br>86MB | DATA OUT<br>86MB | MESSAGES IN 0.4m   | CONSUMER GROUPS                      | <b>©</b> @Q≡ ~                |                                                                                       |

identify why a topic with the most amount of producers has no consumers. This addresses Use Cases 4 and

**5.** Click another topic called gateway-west-raw-sensors that has consumers. This topic has three producers sending data to it and a NiFi consumer consuming from it. We also see that two of the four partitions for this topic have no data in them, which indicates that there is partition skew issue. This addresses Use Cases 6 and

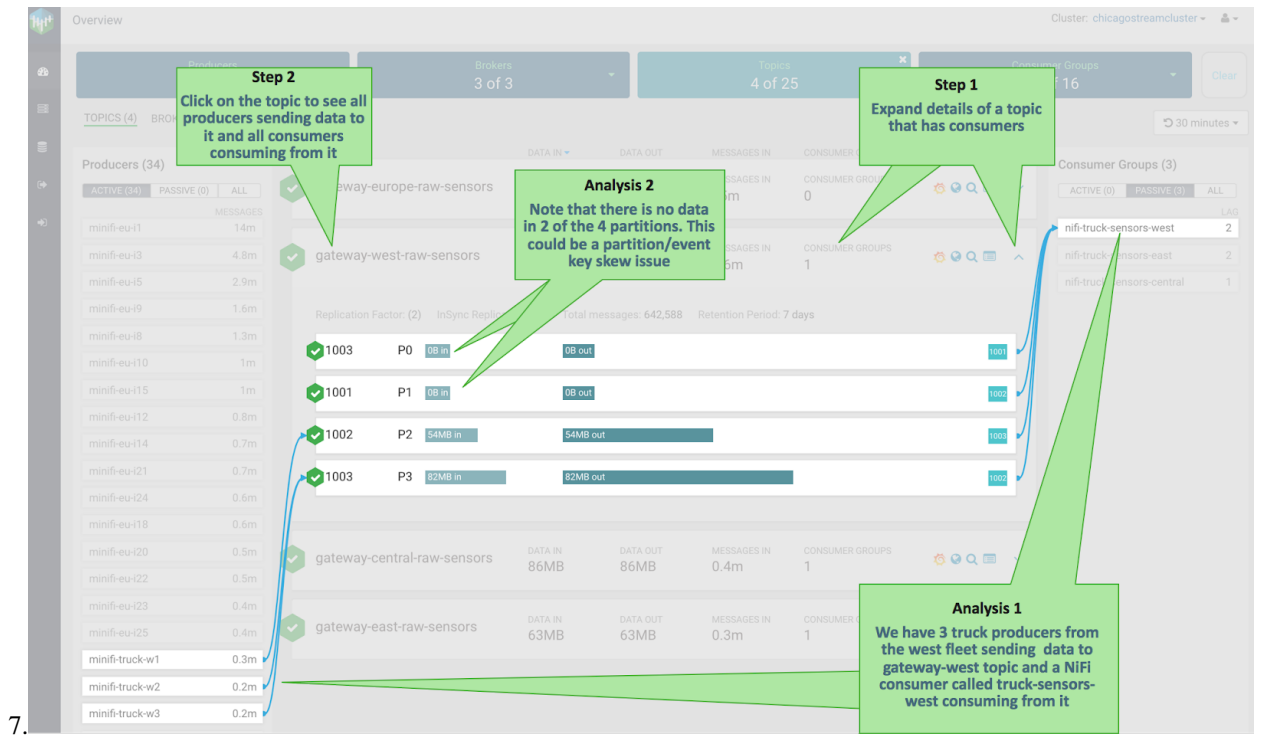

6. Click the explorer/magnifying glass icon to search for events in the selected Kafka topic. This addresses Use Case

| Producers<br>34 of 83 |                 | +                           | Brokers<br>5 of 5                                                                                                    |                   | - Topics - X<br>4 of 27                                                                                                    |                    | Consumer Groups<br>3 of 26 |                    | - Clear                              |                        |                                       |                    |
|-----------------------|-----------------|-----------------------------|----------------------------------------------------------------------------------------------------|-------------------|----------------------------------------------------------------------------------------------------|--------------------|----------------------------|--------------------|--------------------------------------|------------------------|---------------------------------------|--------------------|
| OPICS (4) BROKERS     | S (5)           |                             |                                                                                                    |                   |                                                                                                    |                    |                            |                    |                                      | ත 30 minutes +         | Click on the                          | explorer icon      |
| roducers (34)         |                 | NAME                        |                                                                                                    | DATA IN 💌         | DATA OUT                                                                                                    | MESSAGES IN        | CONSUMER GROUPS            |                    | Consumer Gro                         | ups (3)                | the Ka                                | fka Topic          |
| ACTIVE (34) PASSIVE   | E (0) ALL       | gateway-europe-             | raw-sensors                                                                                                    | 18MB              | OB                                                                                                    | MESSAGES IN<br>88k | CONSUMER GROUPS            | 6 Q 🖬 🗸            | ACTIVE (3)                           | PASSIVE (0)            |                                       |                    |
| minifi-eu-i1          | MESSAGES<br>25k |                             |                                                                                                    |                   |                                                                                                    |                    |                            |                    |                                      | s-west 2               |                                       |                    |
| minifi-eu-i2          | 12k             | gateway-west-raw-sensors    |                                                                                                    | DATA IN<br>225KB  | DATA OUT                                                                                                    | MESSAGES IN CONSU  | CONSUMER GROUPS            | 6 9 Q III ^        | <ul> <li>nifi-truck-senso</li> </ul> | rs-east 2              | 1                                     |                    |
| minifi-eu-i4          | 6.3k            | -                           | 22360                                                                                                    |                   | 1.16                                                                                                    |                    |                            | nifi-truck-sense   | rs-central 1                         |                        |                                       |                    |
| minifi-eu-i6          | 4.2k            | Replication Factor: (2      | () InSync Replicas                                                                                                    | 8 Of 8 Total mess |                                                                                                    |                    |                            |                    |                                      |                        |                                       |                    |
| minifi-eu-i3          | 3.8k            | Data Explorer               |                                                                                                    |                   |                                                                                                    |                    |                            |                    |                                      |                        |                                       |                    |
| minifi-eu-i7          | 3.6k            | 1001 P0                     | <u>uum</u>                                                                                                    | <b>UB COL</b>     |                                                                                                    |                    |                            |                    |                                      |                        | n Marrielan                           | Maluary Otalan     |
| minifi-eu-i8          | 3.1k            | ☑1002 P1                    | 08 in                                                                                                    | 06 out            |                                                                                                    |                    |                            |                    |                                      | DESERIALIZE            | R: Keys: String *                     | values: string     |
| minifi-eu-i9          | 2.8k            | 1000                        |                                                                                                    |                   | 1                                                                                                    |                    | FROM OFFSET                |                    |                                      |                        |                                       | TO OFFSI           |
| minifi-eu-i10         | 2.5k            | V1003 P2                    | 88K8 in                                                                                                    | 88K8 out          | Partition                                                                                                    | 2 •                | 275851                     |                    |                                      |                        |                                       | 27586              |
| minifi-eu-i5          | 2.3k            | 21004 P3                    | 137K8 in                                                                                                    | 137KB out         |                                                                                                    |                    | 0                          | 45976              | 91952                                | 137928                 | 183904 229880                         | 275860             |
| minifi-eu-i12         | 2.1k            |                             |                                                                                                    |                   | Offset -                                                                                                    | Timestamp          | Value                      |                    |                                      |                        |                                       |                    |
| minifi-eu-i13         | 1.9k            |                             |                                                                                                    |                   | 275850                                                                                                    | Tue, Jul 31 2018,  | 5:59:32 2018-07-31         | 2:59:32.679 153307 | 7972679 truck_geo_e                  | vent 455 10 George Ve  | tticaden 10 Saint Louis to Tulsa Nor  | nal 37.8 -92.48 1  |
| minifi-eu-i14         | 1.8k            | gateway-central-raw-sensors |                                                                                                    | 146KB             | 275851 Tue, Jul 31 2018, 5:59:32 2018-07-31 22:59:32.68(1533077972680(truck_speed_event)455(10)George Vetticaden(10)Saint Louis to Tulsa(72                   |                    |                            |                    |                                      |                        |                                       |                    |
| minifi-eu-i16         | 1.78            |                             | 275852 Tue, Jul 31 2018, 6:59:37 2018-07-31 22:59:37.63(1533077977630(truck_geo_event)455)10(George Vetticaden(10)Saint Louis to Tulsa)Normal(37.81)-92.31(1 |                   |                                                                                                    |                    |                            |                    |                                      |                        |                                       |                    |
| minifi-eu-i17         | 1.5k            | gateway-east-raw-sensors    |                                                                                                    | DATA IN           | 275853 Tue, Jul 31 2018, 5:59:37 2018-07-31 22:59:37.631/1533077977631/truck_speed_event[455/10]George Vetticaden[10]Saint Louis to Tulsa]68                  |                    |                            |                    |                                      |                        |                                       | 1                  |
| minifi-eu-i18         | 1.4k            |                             |                                                                                                    | 111KB             | 275854 Tue, Jul 31 2018, 5:59:41 2018-07-31 22:59:41.469(1533077981469)truck_geo_event/455(10)George Vetticaden(10)Saint Louis to Tulsa(Normal)37.81(-92.08)1 |                    |                            |                    |                                      |                        |                                       |                    |
| minifi-eu-i19         | 1.3k            |                             |                                                                                                    |                   | 275855                                                                                                    | Tue, Jul 31 2018,  | 5:59:41 2018-07-31 2       | 2:59:41.471 153307 | 7981471 truck_speed                  | _event 455 10 George1  | Vetticaden(10)Saint Louis to Tulsa(6) | j                  |
| minifi-eu-i20         | 1.3k            |                             |                                                                                                    |                   | 275856                                                                                                    | Tue. Jul 31 2018   | 5:59:45 2018-07-31 1       | 2:59:45.76/1533077 | 985760ltruck geo ev                  | enti455i10iGeorge Vett | icadeni10(Saint Louis to TulsalNorm   | ali37.94i-91.99i1  |
| minifi-eu-i22         | 1.2k            |                             |                                                                                                    |                   | 275857                                                                                                    | Tue, Jul 31 2018,  | 5:59:45 2018-07-31         | 2:59:45.76 1533077 | 985760[truck_speed_                  | event 455 10 George Vi | etticaden 10 Saint Louis to Tulsa 73  |                    |
|                       |                 |                             |                                                                                                    |                   | 275858                                                                                                    | Tue, Jul 31 2018,  | 5:59:50 2018-07-31         | 2:59:50.669 153307 | 7990669 truck_geo_e                  | vent 455 10 George Ve  | tticaden 10 Saint Louis to Tulsa Nor  | nal 37.99 -91.69 1 |
|                       |                 |                             |                                                                                                    |                   |                                                                                                    |                    |                            |                    |                                      |                        |                                       |                    |

7. Click the Atlas icon to see the metadata and lineage of the Kafka topic in Atlas. This addresses Use Case

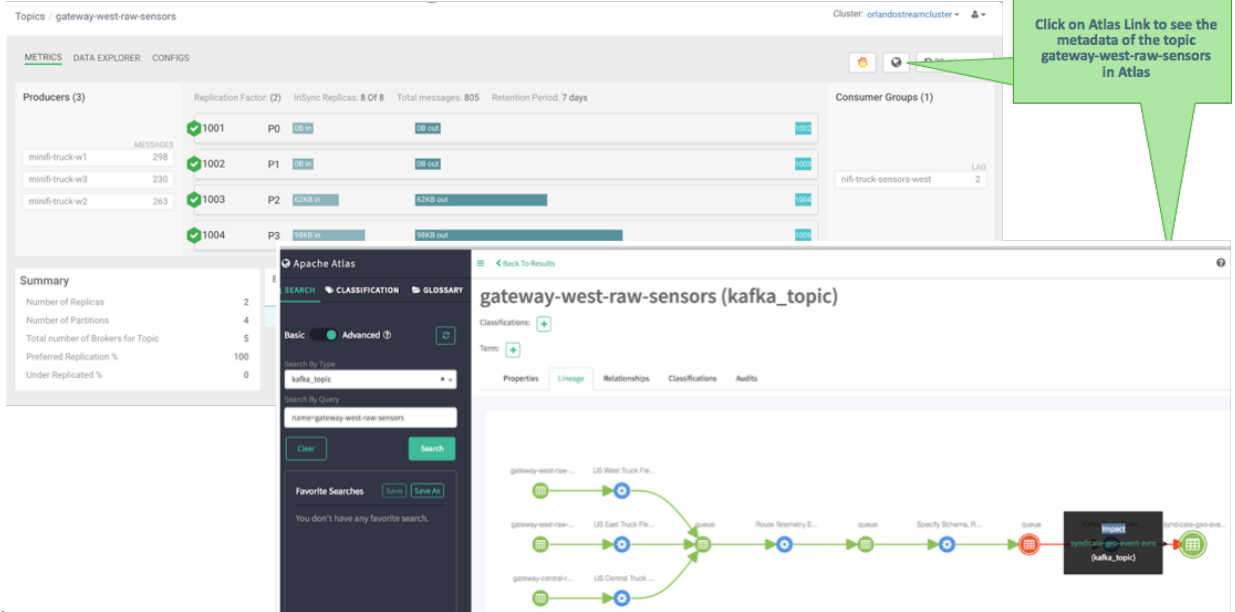

9.